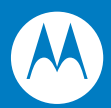

# Symbol DS9808 Digital Scanner プロダクトリファレンスガイド

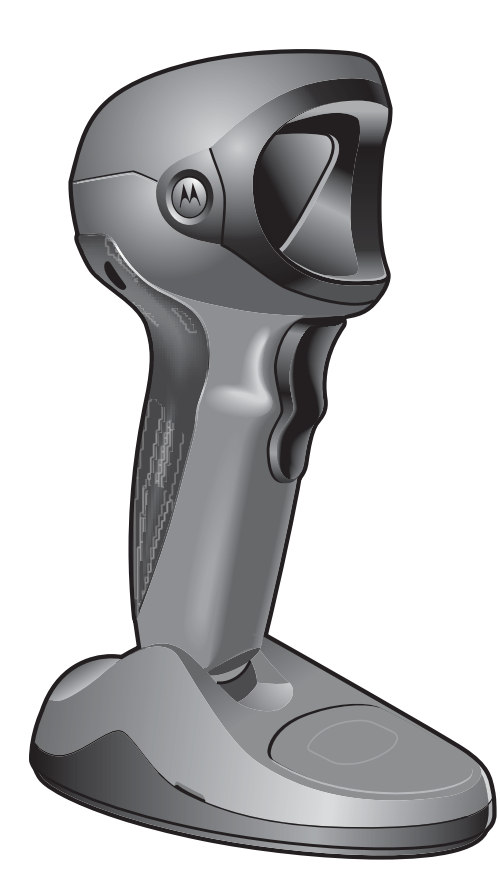

### Copyright

Copyright © 2009 by Motorola Inc. All rights reserved.

本書のいかなる部分も、またいかなる方法によっても、目的に関わらず、Motorolaの書面による許可なく変更または改変することを禁じます。本書の内容は、予告なしに変更される場合があります。

Motorola は、信頼性、機能、またはデザインを改善するために、任意の製品を変更する権利を留保します。

明示的または暗黙的、禁反言その他の方法で、Motorola, Inc. の知的所有権によってライセンス供与されることはあり ません。Motorola 社の製品に含まれる機器、回路、およびサブシステムに対する暗黙的なライセンス供与のみが存在し ます。

MOTOROLA、Stylized M ロゴおよび Stylized Symbol ロゴは、米国特許商標局に登録されています。

本ガイドに記載されているその他すべての製品名とサービス名は、該当する各所有者が権利を有しています。

#### 特許

本製品は、次のWebサイトに示す1つ以上の米国特許および外国特許により保護されています。

www.motorola.com/legal

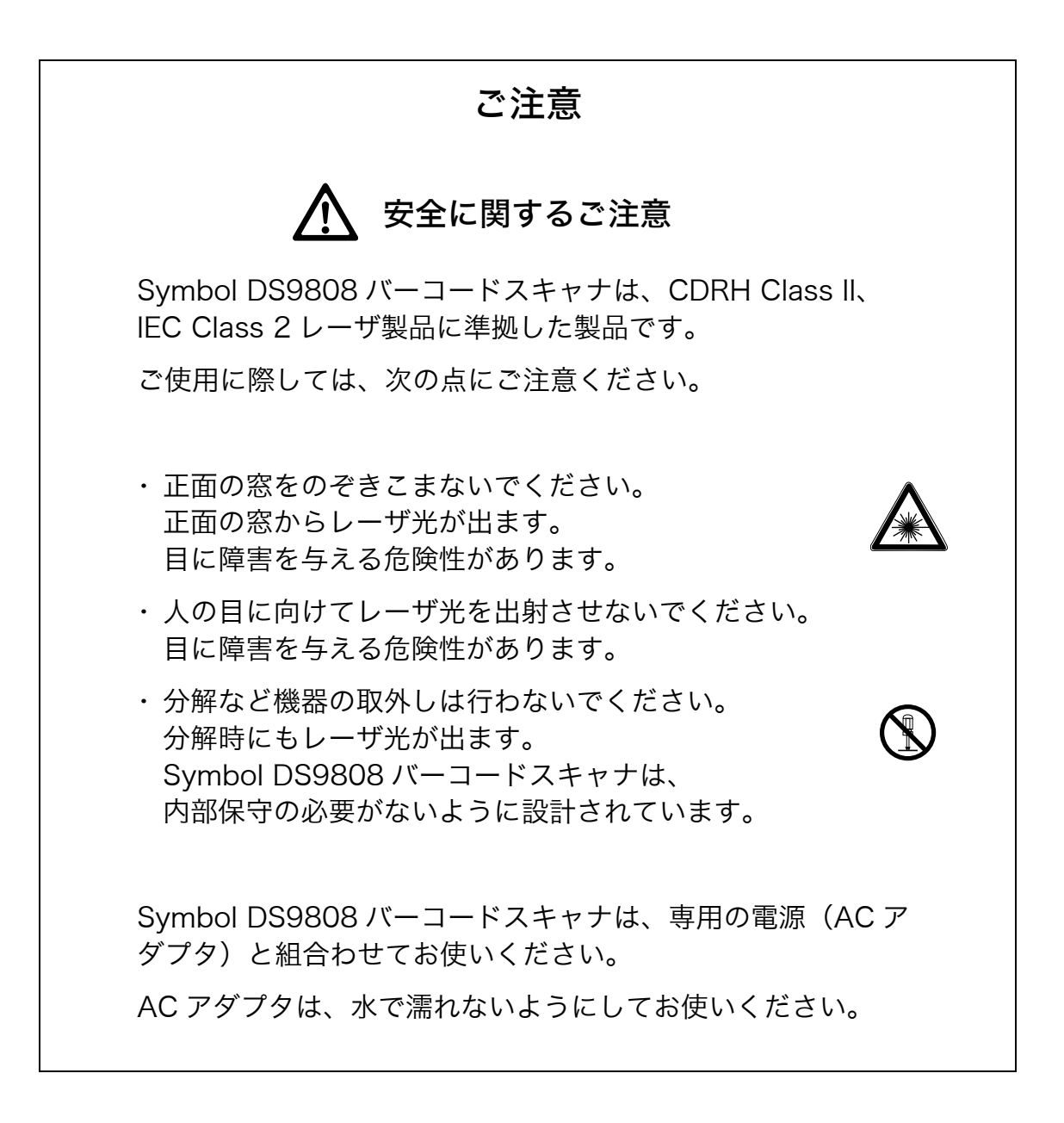

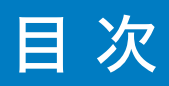

## 第1章 スキャナのセットアップ

| はじめに                |
|---------------------|
| サポートするインタフェース 1-2   |
| スキャナの取り出し1-2        |
| デジタルスキャナのセットアップ 1-2 |
| インタフェースケーブルの接続      |
| インタフェースケーブルの交換 1-3  |
| 電源の接続(必要な場合)1-3     |
| デジタルスキャナの設定         |
| デジタルスキャナの設置1-4      |
| アクセサリ               |
| 必須アクセサリ             |
| オプションアクセサリ          |

## 第2章 スキャニング

| はじめに               | - 1 |
|--------------------|-----|
| ビープ音の定義            | 2-2 |
| LED の定義 2          | 2-3 |
| スキャニング             | 2-4 |
| ハンズフリーモードでのスキャニング2 | 2-4 |
| ハンドヘルドモードでのスキャニング  | 2-4 |
| 照準パターン             | 2-5 |
| 読み取り範囲             | 2-7 |

## 第3章保守と技術的な仕様

| はじめに           | 3-1 |
|----------------|-----|
| 保守作業           | 3-1 |
| トラブルシューティング    | 3-2 |
| 技術的な仕様         | 3-4 |
| デジタルスキャナの信号の意味 | 3-6 |

# 第4章 ユーザ設定

| はじめに        | 4-1 |
|-------------|-----|
| スキャンシーケンスの例 | 4-1 |

| スキャン中のエラー                         | 4-1  |
|-----------------------------------|------|
| ユーザ設定とその他設定のデフォルトパラメータ            | 4-2  |
| パラメータの設定                          | 4-4  |
| デフォルト設定パラメータ                      | 4-4  |
| パラメータバーコードのスキャン                   | 4-5  |
| 読み取り成功時のビープ音                      | 4-5  |
| ビープ音の音程                           | 4-6  |
| ビープ音の音量                           | 4-7  |
| ビープ音の長さ                           | 4-7  |
| ハンズフリーモード                         | 4-8  |
| プレゼンテーションパフォーマンスモード               | 4-8  |
| デジタルスキャナ動作モード                     | 4-9  |
| ハンドヘルドトリガモード                      | 4-17 |
| マルチファンクションモードトリガ(DS9808-LR/LL のみ) | 4-18 |
| ホストトリガ(DS9808-LR/LL のみ)           | 4-22 |
| ピックリストモード                         | 4-23 |
| コンティニアスバーコード読み取り                  | 4-24 |
| レーザオンタイム                          | 4-24 |
| 同一バーコードの読み取り間隔                    | 4-25 |
| 異なるバーコードの読み取り間隔                   | 4-25 |
| ファジー 1D の読み取り                     | 4-25 |
| ハンドヘルド読み取り照準パターン                  | 4-26 |
| ハンズフリー読み取り照準パターン                  | 4-27 |
| プレゼンテーションモードの領域                   | 4-28 |
| 読み取り照明(ハンドヘルドモードのみ)               | 4-28 |
| その他のスキャンパラメータ                     | 4-29 |
| コード ID キャラクタの転送                   | 4-29 |
| プリフィックス / サフィックス                  | 4-30 |
| スキャンデータ転送フォーマット                   | 4-31 |
| FN1 置換值                           | 4-32 |
| 「NR(読み取りなし)」メッセージの転送              | 4-33 |

## 第5章 イメージャ設定

| はじめに                                                  | 5-1 |
|-------------------------------------------------------|-----|
| スキャンシーケンスの例                                           | 5-1 |
| スキャン中のエラー 5                                           | 5-1 |
| イメージャ設定パラメータのデフォルト一覧 5                                | 5-2 |
| イメージャ設定                                               | 5-3 |
| 動作モード                                                 | 5-3 |
| 画像キャプチャの照明                                            | 5-4 |
| スナップショットモードでのゲイン / 露出の優先度                             | 5-5 |
| スナップショットモードタイムアウト                                     | 5-5 |
| スナップショット照準パターン                                        | 5-6 |
| 画像のトリミング                                              | 5-6 |
| ピクセルアドレスへのトリミング                                       | 5-7 |
| 画像サイズ(ピクセル数)                                          | 5-8 |
| 画像の明るさ(ターゲットホワイト).................................... | 5-9 |
| JPEG 画像のオプション                                         | 5-9 |
| JPEG ターゲットファイルサイズ5-                                   | 10  |
| JPEG の品質                                              | 10  |
| 画像強調                                                  | 11  |
| 画像ファイルフォーマットの選択 5-                                    | 12  |
| ビット / ピクセル                                            | -12 |
| 署名のキャプチャ                                              | 13  |
| 署名キャプチャファイルのフォーマット選択5-                                | 14  |
| ピクセルあたりの署名キャプチャビット数5-                                 | 14  |

| 署名キャプチャの幅         | 5-15 |
|-------------------|------|
| 署名キャプチャの高さ        | 5-15 |
| 署名キャプチャの JPEG 品質  | 5-15 |
| ビデオビューファインダ       | 5-16 |
| ビデオビューファインダの画像サイズ | 5-16 |

## 第6章 USB インタフェース

| はじめに                                   |
|----------------------------------------|
| USB インタフェースの接続 6-1                     |
| USBのデフォルト設定                            |
| USB ホストパラメータ                           |
| USB デバイスタイプ                            |
| SNAPI (Symbol Native API) ステータスハンドシェイク |
| USB キーボードタイプ(カントリーコード)6-6              |
| キャラクタ間ディレイ(USB 専用)6-8                  |
| Caps Lock オーバーライド(USB 専用)6-8           |
| 不明な文字の無視(USB 専用)6-9                    |
| キーパッドのエミュレート                           |
| 先行ゼロのキーパッドのエミュレート6-10                  |
| USB キーボードの FN1 置換 6-10                 |
| ファンクションキーのマッピング 6-11                   |
| Caps Lock のシミュレート 6-11                 |
| 大文字 / 小文字の変換                           |

# 第7章 RS-232C インタフェース

| -                            |
|------------------------------|
| はじめに                         |
| RS-232C インタフェースの接続           |
| RS-232C のデフォルト設定 7-3         |
| RS-232C ホストのパラメータ            |
| RS-232C ホストタイプ               |
| ボーレート                        |
| パリティ                         |
| データ長                         |
| 受信エラーのチェック                   |
| ハードウェアハンドシェイク                |
| ソフトウェアハンドシェイク                |
| ホストシリアルレスポンスタイムアウト           |
| RTS 制御線の状態                   |
| <bel> キャラクタによるビープ音</bel>     |
| キャラクタ間ディレイ                   |
| Nixdorf ビープ音 /LED オプション 7-16 |
| 不明な文字の無視                     |
|                              |

# 第8章 キーボードインタフェース

| はじめに                         | 1  |
|------------------------------|----|
| キーボードインタフェースの接続 8-           | 2  |
| キーボードインタフェースのデフォルト設定8-       | 3  |
| キーボードインタフェースのホストタイプ 8-       | 4  |
| キーボードインタフェースのホストタイプ 8-       | -4 |
| キーボードインタフェースのタイプ(カントリーコード)8- | -5 |
| 不明な文字の無視                     | -7 |
| キャラクタ間ディレイ                   | -7 |
| キーストローク内ディレイ                 | -8 |
| 代替用数字キーパッドエミュレーション 8-        | -8 |

| Caps Lock $\forall \nu$ | . 8-9 |
|-------------------------|-------|
| Caps Lock オーバーライド       | . 8-9 |
| 大文字 / 小文字の変換            | 8-10  |
| ファンクションキーのマッピング         | 8-10  |
| FN1 置換                  | 8-11  |
| メーク / ブレークの送信           | 8-11  |
| キーボードマップ                | 8-12  |

## 第9章 バーコード形式

| はじめに                                      | 9-1  |
|-------------------------------------------|------|
| スキャンシーケンスの例                               | 9-1  |
| スキャン中のエラー                                 | 9-1  |
| バーコード形式のデフォルト設定                           | 9-2  |
| UPC/EAN                                   | 9-6  |
| ,<br>UPC-A 読み取り                           |      |
| UPC-E 読み取り                                |      |
| UPC-E1 読み取り                               | 9-7  |
| EAN/JAN-8 の読み取り                           | 9-7  |
| EAN/JAN-13 の読み取り                          | 9-8  |
| Bookland EAN の読み取り                        | 9-8  |
| UPC/EAN/JAN サプリメンタルの読み取り                  | 9-9  |
| ユーザが設定できるサプリメンタル                          | 9-12 |
| UPC/EAN/JAN サプリメンタルの読み取り繰返回数              | 9-12 |
| サプリメンタルコード付き UPC/EAN/JAN の AIM ID フォーマットト | 9-13 |
| UPC-A チェックデジットの転送                         | 9-13 |
| UPC-E チェックデジットの転送                         | 9-14 |
| UPC-EI チェックデジットの転送                        | 9-14 |
| UPC-A ブリアンブル                              | 9-15 |
| UPC-E フリアンフル                              | 9-16 |
|                                           | 9-17 |
| UPC-E から UPC-A ノオーマットへの変換                 | 9-18 |
| UPU-EI から UPU-A ノオーマットへの変換                | 9-18 |
| EAN/JAN-6、0」追加                            | 0-10 |
| LICC Coupon Extended Code の遠み取り           | 9-20 |
| ISSN FAN の読み取り                            | 9-20 |
| Code 128                                  | 9-21 |
| Code 128 の語2取り                            | 0-21 |
| Code 128 の読み取り桁数設定                        | 9-21 |
| GS1-128(旧 UCC/FAN-128)の読み取り               | 9-22 |
| ISBT 128 の読み取り                            | 9-23 |
| ISBT の連結                                  | 9-23 |
| 「二」<br>ISBT テーブルのチェック                     |      |
| IISBT 連結の読み取り繰返回数                         | 9-24 |
| Code 39                                   | 9-25 |
| Code 39 の読み取り                             | 9-25 |
| Trioptic Code 39 の読み取り                    | 9-25 |
| Code 39 の読み取り桁数設定                         | 9-26 |
| Code 39 チェックデジットの確認                       | 9-27 |
| Code 39 チェックデジットの転送                       | 9-27 |
| Code 39 Full ASCII の読み取り                  | 9-28 |
| Code 93                                   | 9-29 |
| Code 93 の読み取り                             | 9-29 |
| Code 93 の読み取り桁数設定                         | 9-29 |
| Interleaved 2 of 5 (ITF)                  | 9-31 |
| Interleaved 2 of 5 の読み取り                  | 9-31 |
|                                           |      |

| Interleaved 2 of 5 の読み取り桁数設定                                                               | 9-31 |
|--------------------------------------------------------------------------------------------|------|
| Interleaved 2 of 5 チェックデジットの確認                                                             | 9-32 |
| Interleaved 2 of 5 チェックデジットの転送                                                             | 9-33 |
| Interleaved 2 of 5 から EAN/JAN-13 への変換                                                      | 9-33 |
| Discrete 2 of 5 (DTF)                                                                      | 9-34 |
| Discrete 2 of 5 の読み取り                                                                      | 9-34 |
| Discrete 2 of 5 の読み取り桁数設定                                                                  | 9-34 |
| Codabar (NW-7)                                                                             | 9-36 |
| Codabar(NW-7)の読み取り                                                                         | 9-36 |
| Codabar(NW-7)の読み取り桁数設定                                                                     | 9-36 |
| Codabar (NW-7) フォーマット変換                                                                    | 9-37 |
| Codabar (NW-7) スタート・ストップキャラクタの削除                                                           | 9-38 |
| Chinese 2 of 5                                                                             | 9-38 |
| Chinese 2 of 5 の読み取り                                                                       | 9-38 |
| Matrix 2 of 5                                                                              | 9-39 |
| Matrix 2 of 5 の読み取り                                                                        | 9-39 |
| Matrix 2 of 5 の読み取り桁数設定                                                                    | 9-39 |
| Matrix 2 of 5 のリダンダンシー                                                                     | 9-40 |
| Matrix 2 of 5 のチェックデジット                                                                    | 9-41 |
| Matrix 2 of 5 チェックデジットの転送                                                                  | 9-41 |
| 反転 1D コード                                                                                  | 9-42 |
| 郵便コード                                                                                      | 9-43 |
| US Postnet                                                                                 | 9-43 |
| US Planet                                                                                  | 9-43 |
| US Postal チェックデジットの転送                                                                      | 9-44 |
| UK Postal                                                                                  | 9-44 |
| UK Postal チェックデジットの転送                                                                      | 9-44 |
| Japan Postal                                                                               | 9-45 |
| Australian Postal                                                                          | 9-45 |
| Netherlands KIX Code                                                                       | 9-45 |
| USPS 4CB/One Code/Intelligent Mall                                                         | 9-46 |
| OPU FICS Postal                                                                            | 9-40 |
|                                                                                            | 9-47 |
| GSI DataBar-14                                                                             | 9-47 |
| GSI DataBar Evnanded                                                                       | 9-47 |
| GSI DataDat Expanded                                                                       | 9-40 |
| Composite                                                                                  | 0_/0 |
|                                                                                            | 0.40 |
| Composite CC-4 /B                                                                          | 9-49 |
| Composite TI C-39                                                                          | 9-49 |
| UPC Composite $\mathcal{F} = \mathcal{F}$                                                  | 9-50 |
| Composite ビープチード                                                                           | 9-50 |
| UCC/EAN Composite $\neg - F \sigma$ GS1-128 $\bot \Xi \neg V - \vartheta \neg \Sigma = -F$ | 9-51 |
| 2D コード                                                                                     | 9-52 |
| PDF417の読み取り                                                                                | 9-52 |
| MicroPDF417の読み取り                                                                           | 9-52 |
| Code 128 エミュレーション                                                                          | 9-53 |
| Data Matrix                                                                                | 9-54 |
| Data Matrix(反転)                                                                            | 9-54 |
| Maxicode                                                                                   | 9-55 |
| QR Code                                                                                    | 9-55 |
| QR (反転)                                                                                    | 9-56 |
| MicroQR                                                                                    | 9-56 |
| Aztec                                                                                      | 9-57 |
| Aztec (反転)                                                                                 | 9-57 |
| 読み取り精度レベル                                                                                  | 9-58 |

| 2 値コードタイプの読み取り精度レベル | <br>. 9-58 |
|---------------------|------------|
| 4 値コードタイプの読み取り精度レベル | <br>. 9-60 |
| キャラクタ間ギャップサイズ       | <br>. 9-61 |
| バージョン通知             | <br>9-61   |
| Macro PDF 機能        | <br>9-62   |
| Macro PDF バッファのクリア  | <br>. 9-62 |
| Macro PDF 入力のキャンセル  | <br>. 9-62 |

#### 付録 A デフォルト設定一覧

| デフォルト設定一覧       |                     |       | <br> | <br>A-1   |
|-----------------|---------------------|-------|------|-----------|
| バーコードメニュー       | の設定例                |       | <br> | <br>. A-9 |
| ●バーコードの後        | に ENTER コード (CR/LF) | を付加する | <br> | <br>. A-9 |
| ●バーコードの後        | に TAB コードを付加する      |       | <br> | <br>. A-9 |
| ●「0」で始まる、       | IAN13 を読み取る         |       | <br> | <br>. A-9 |
| Interleaved 2 d | of 5 の 14/16 桁を読み取る |       | <br> | <br>. A-9 |

#### 付録 B プログラミングリファレンス

| シンボルコード    | ID | <br> | <br> | <br> | <br> | • • | <br> | ••• | <br> | <br> | <br> | • • | • | <br> |  | <br>•• | <br> | B-1 |
|------------|----|------|------|------|------|-----|------|-----|------|------|------|-----|---|------|--|--------|------|-----|
| AIM コード ID |    | <br> | <br> | <br> | <br> |     | <br> |     | <br> | <br> | <br> |     |   | <br> |  | <br>   | <br> | B-2 |

#### 付録 C 数字バーコード

| 数字バーコード | C-1 |
|---------|-----|
| キャンセル   | C-2 |

#### 付録 D ASCII キャラクタセット

| ASCII キャラクタセット |  | D-1 |
|----------------|--|-----|
|----------------|--|-----|

#### 付録 E サンプルバーコード

| Code 39            | E-1 |
|--------------------|-----|
| UPC/EAN            | E-1 |
| UPC-A, 100 %       | E-1 |
| EAN-13, 100 %      | E-1 |
| Code 128           | E-2 |
| Interleaved 2 of 5 | E-2 |
| GS1 DataBar-14     | E-2 |
| PDF417             | E-2 |
| Data Matrix        | E-3 |
| Maxicode           | E-3 |
| QR Code            | E-3 |
| US Postnet         | E-4 |
| UK Postal          | E-4 |

### 付録 F 署名のキャプチャコード

| はじめに F            | - 1 |
|-------------------|-----|
| コードの構造 F          | - 1 |
| 署名キャプチャ領域F        | - 1 |
| CapCode のパターン構造 F | -2  |
| スタート/ストップパターン F   | -2  |
| サイズ F             | -3  |
| データフォーマット F       | -3  |

| その他の機能 | F-3 |
|--------|-----|
| 署名ボックス | F-4 |

# 付録 G サポート情報

| カスタマーサポート | G-1 |
|-----------|-----|
| 日本での連絡先   | G-1 |
| 製品の修理     | G-2 |

# 第1章 スキャナのセットアップ

## はじめに

Symbol DS9808は、非常に優れた lDおよび 2Dバーコードのオムニスキャンと、l 秒未満で実行できる画像キャプ チャと転送機能を兼ね備えた軽量デジタルスキャナです。組み込みのスタンドはハンドヘルドモードとプレゼンテー ションモード (ハンズフリー)の両方に対応しているため、操作しやすく長時間使っても疲れません。

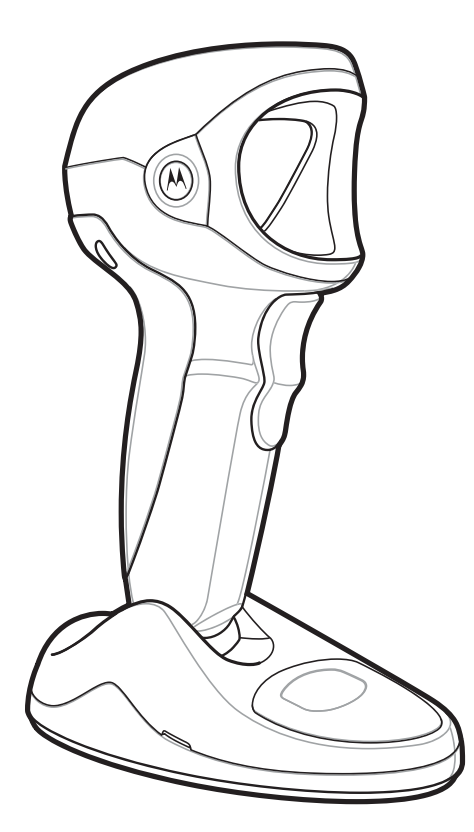

図1-1 Symbol DS9808デジタルスキャナ

### サポートするインタフェース

Symbol DS9808デジタルスキャナは、次のインタフェースをサポートします。

- USB接続:デジタルスキャナはUSBホストを自動検出し、デフォルトのHIDキーボードインタフェースタイプ にセットアップします。他のUSBインタフェースタイプを選択する場合は、プログラミングバーコードメニュー をスキャンしてください。Windows<sup>®</sup>環境で、英語(U.S.)、ドイツ語、フランス語、フランス語(カナダ)、ス ペイン語、イタリア語、スウェーデン語、英語(U.K.)、ポルトガル語(ブラジル)、日本語のキーボードをサ ポートしています。
- ・ 標準RS-232C接続:適切なバーコードメニューをスキャンして、デジタルスキャナとホストが正常に通信でき るようセットアップしてください。
- キーボードインタフェース接続:スキャンしたデータはキーボードデータとして送信されます。バーコードメニューをスキャンして、デジタルスキャナとホストが正常に通信できるようセットアップしてください。Windows<sup>®</sup>環境で、英語(U.S.)、ドイツ語、フランス語、フランス語(カナダ)、フランス語(ベルギー)、スペイン語、イタリア語、スウェーデン語、英語(U.K.)、ポルトガル語(ブラジル)、日本語のキーボードをサポートしています。

#### スキャナの取り出し

箱からスキャナを取り出し、損傷していないかどうかを確認します。配送中にスキャナが損傷した場合は、弊社代理 店までご連絡ください。**箱は、保管しておいてください。**この段ボール箱は、出荷用として承認されたものです。各 種サービスのご利用時に装置を返却する必要がある場合にご使用ください。

### デジタルスキャナのセットアップ

#### インタフェースケーブルの接続

- 1. インタフェースケーブルのモジュラコネクタをスキャナのスタンド底部にあるケーブルインタフェースポートに 差し込みます (図1-2参照)。
- 2. ケーブルを軽く引っ張り、コネクタが確実に接続されていることを確認します。
- 3. インタフェースケーブルのもう一端をホストに接続します。ホスト接続に関する詳細は、該当するホストの章を 参照してください。

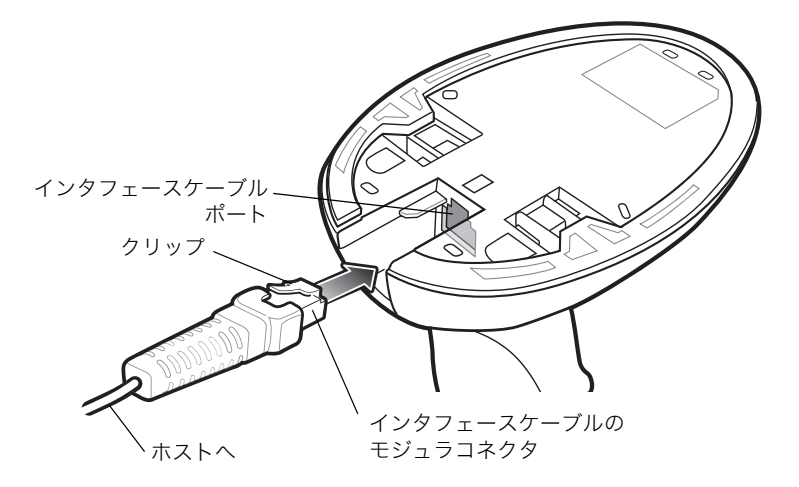

図1-2 ケーブルの取り付け

NOTE ホストタイプが異なる場合は、それに対応したケーブルが必要になります。それぞれのホストの 章に掲載されているコネクタは、ほんの一例にすぎません。このコネクタと異なるコネクタを使 用している場合でも接続手順は同じです。

#### インタフェースケーブルの交換

1. スキャナのスタンド底部にある差し込み口の上から、モジュラコネクタのクリップを押し下げます。

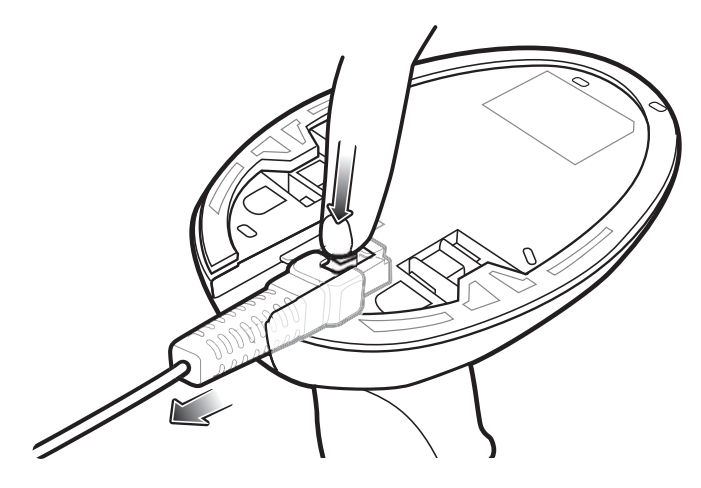

図1-3 ケーブルの取り外し

- 2. 注意しながらケーブルをスライドし、取り外します。
- 3.「インタフェースケーブルの接続」(P.1-2)に従って、新しいケーブルを接続します。

#### 電源の接続(必要な場合)

ホストからデジタルスキャナに給電されない場合は、次の手順で外部電源を接続します。

- 1.「インタフェースケーブルの接続」(P.1-2)に従って、インタフェースケーブルをデジタルスキャナの底部に接続 します。
- インタフェースケーブルのもう一端をホストに接続します(適切なポートの位置についてはホストのマニュアル 参照)。
- 3. AC アダプタのプラグをインタフェースケーブルの電源ジャックに差し込みます。その AC アダプタをコンセント に差し込みます。

#### デジタルスキャナの設定

バーコードメニューを使用してデジタルスキャナをプログラミングする場合の詳細については、「第4章 ユーザ設定」と「第5章 イメージャ設定」を参照してください。また、それぞれのホストインタフェースの章を確認して、 使用するホストタイプに設定してください。

# デジタルスキャナの設置

オプションのウォールマウントブラケットを使って、壁面などの垂直な面にSymbol DS9808を取り付けることがで きます。取り付けには次の手順を参照してください。

1. ブラケットを壁面の取り付ける位置に配置し、市販のM3.5ネジをネジ穴に通します。

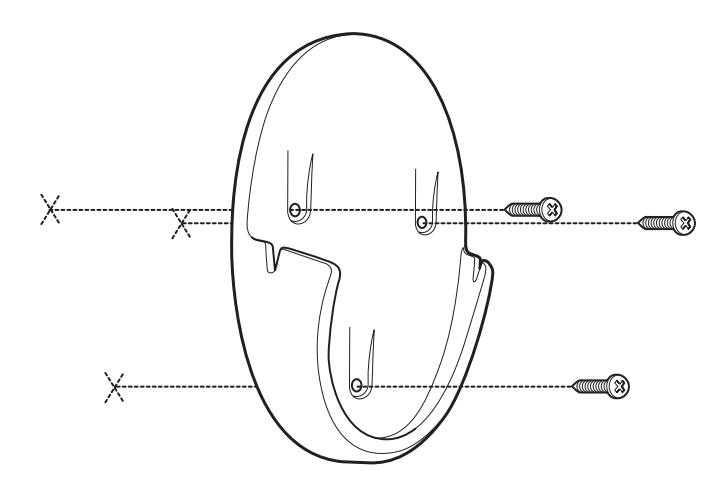

図1-4 ウォールマウントブラケットの取り付け

- 2. ネジを締め付けてブラケットを固定します。
- 3. スキャンウィンドウを下に向けた状態で、スキャナのスタンドをブラケットに差し込みます。

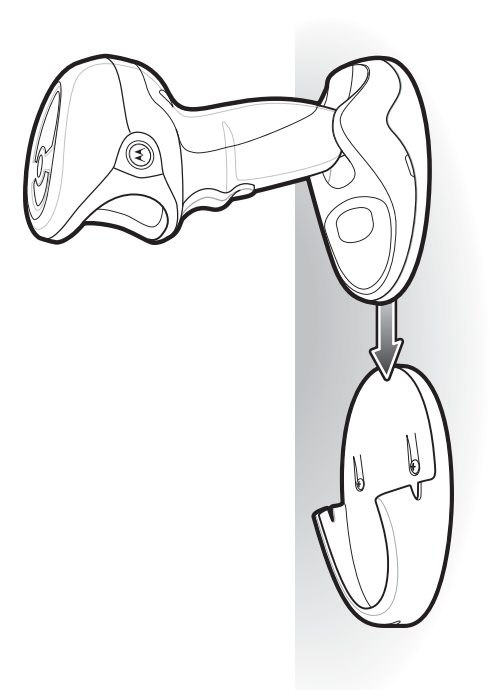

図1-5 Symbol DS9808をウォールマウントブラケットに取り付ける

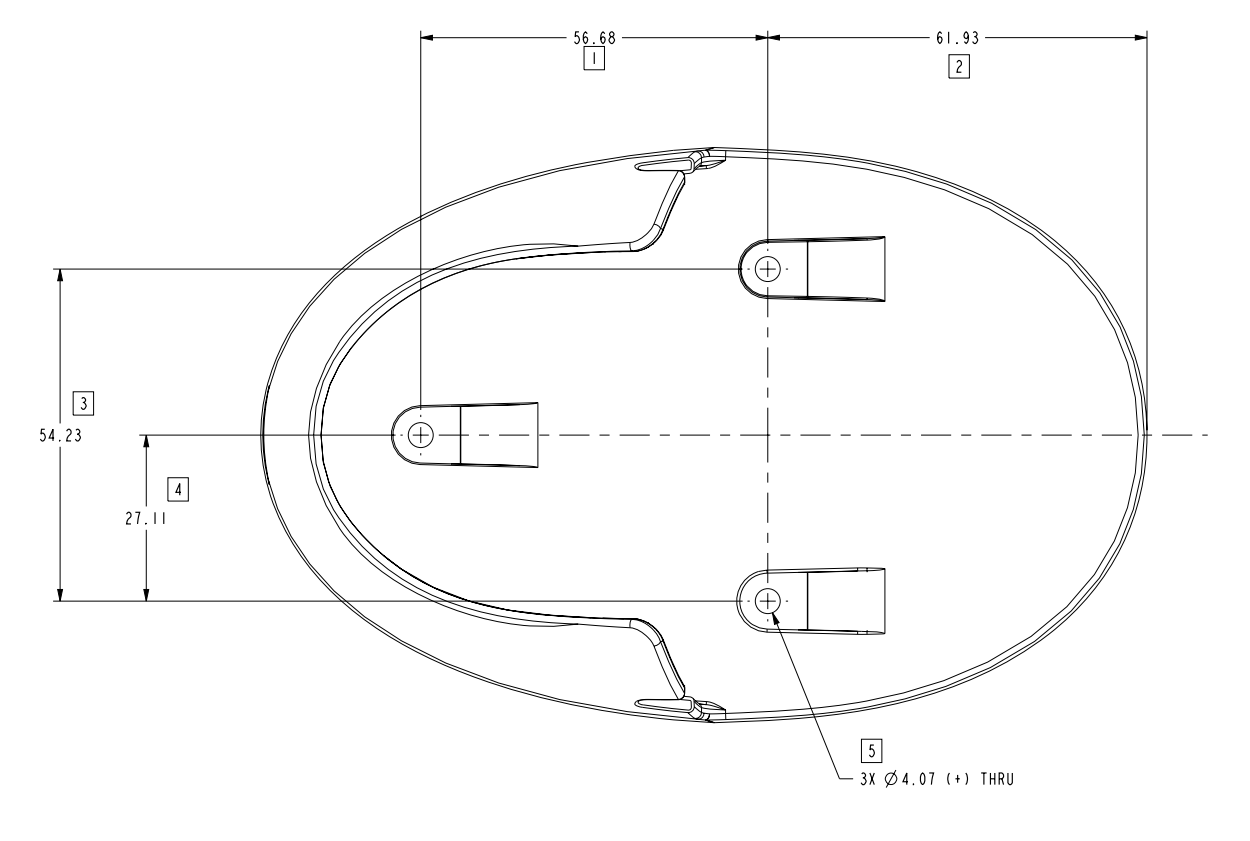

図1-6 ウォールマウントブラケット図面

## アクセサリ

#### 必須アクセサリ

デジタルスキャナには、『DS9808 Quick Start Guide』が同梱されています。その他の必須アクセサリ (インタフェー スケーブル、ユニバーサル電源等) については、最寄のMotorola販売代理店にお問い合わせください。

#### オプションアクセサリ

Symbol DS9808には次のオプションアクセサリが用意されています。詳細は、Motorola販売代理店にお問い合わせ ください。

・ ウォールマウントブラケット (取り付け方法については、「デジタルスキャナの設置」(P.1-4) を参照してくだ さい)。

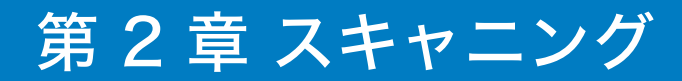

## はじめに

本章では、ビープ音とLEDの定義やバーコードのスキャニングに関連する技術について説明します。また、スキャニ ングに関する一般的な情報やヒント、読み取り範囲のダイアグラムも掲載しています。

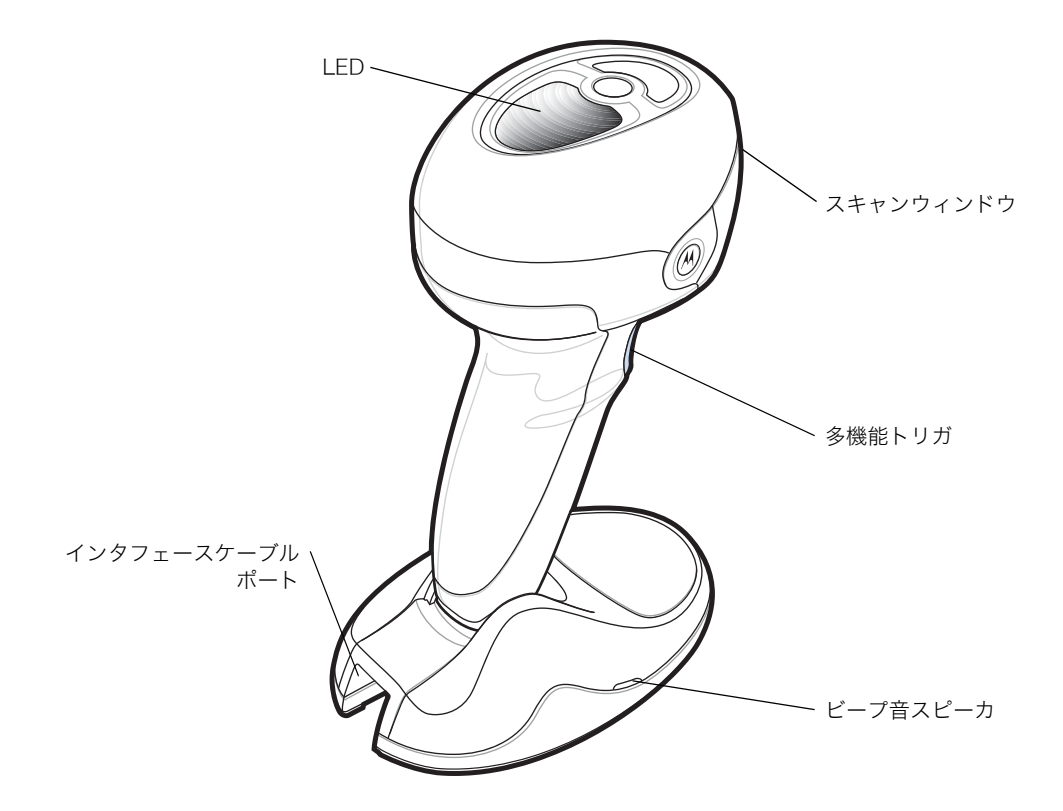

図2-1 各部の名称

→中音→高音 (ピポパ)

# ビープ音の定義

デジタルスキャナは、さまざまなシーケンスやパターンのビープ音で自身の状態を示します。表 2-1に、通常のス キャン操作中やスキャナのプログラミング中の両方で発生するビープシーケンスの定義を示します。

| ビープシーケンス                          | 意味                                                                                                    |
|-----------------------------------|----------------------------------------------------------------------------------------------------|
| 通常の使用時                            |                                                                                                    |
| 低音→中音→高音<br>(ピポパ)                 | 電源が投入された。                                                                                                    |
| 短い高音(ピ)                           | バーコード読み取りが完了した(読み取りビープ音が有効な場合)。                                                                                            |
| 4回の長い低音<br>(プープープープー)             | 転送エラー。                                                                                                    |
| 5回の低音<br>(プープープープープー)             | 変換またはフォーマットエラー。                                                                                                    |
| 低音→低音→低音→より<br>低い低音<br>(プープープープー) | RS-232C受信エラー。                                                                                                    |
| 高音 (ピー)                           | RS-232で <bel>文字を受信した。</bel>                                                                                                |
| 画像キャプチャ                           |                                                                                                    |
| 低音 (プー)                           | スナップショットモードが開始または完了した。                                                                                                    |
| 高音→低音(ピープー)                       | スナップショットモードのタイムアウトが発生した。                                                                                                   |
| パラメータメニューのスキ                      | ヤン時                                                                                                    |
| 低音→高音(ポーピー)                       | 入力エラー。バーコードまたはプログラミングシーケンスが正しくない。 <b>「キャンセ</b><br><b>ル」</b> バーコードをスキャンした。                                                  |
| 高音→低音(ピープー)                       | キーボードパラメータが選択された。数字バーコードを使用して値を入力してくださ<br>い。                                                                               |
| 高音→低音→高音→低音<br>(ピーポーピーポー)         | プログラムが正常に終了し、パラメータ設定の変更が反映された。                                                                                             |
| Macro PDF                         |                                                                                                    |
| 2回の低音(プープー)                       | Macro PDFシーケンスがバッファに保存された。                                                                                                 |
| 2回の長い低音<br>(プープー)                 | ファイルIDエラー。現在のMacro PDFシーケンスにないバーコードがスキャンされ<br>た。                                                                           |
| 3回の長い低音<br>(プープープー)               | メモリあふれ。Macro PDFシンボルを保存するのに十分なバッファ容量がない。                                                                                   |
| 4回の長い低音<br>(プープープープー)             | 不正なバーコード形式。Macro PDFシーケンスで1Dまたは2Dのバーコードをス<br>キャンした。Macro PDFラベルが重複している。ラベルのシーケンスが正しくない。<br>空または不正なMacro PDFフィールドを転送しようとした。 |
| 5回の長い低音<br>(プープープープープー)           | Macro PDFバッファを消去した。                                                                                                    |
| 速い震音(ジー)                          | Macro PDFシーケンスをキャンセルした。                                                                                                    |
| 低音→高音(ポーピー)                       | すでに空のMacro PDFバッファを消去した。                                                                                                   |
| ホスト別                              |                                                                                                    |
| USB専用                             |                                                                                                    |
| 4回の短い高音<br>(ピピピピ)                 | デジタルスキャナの初期化が完了していない。数秒間待ってから再度スキャンしてく<br>ださい。                                                                             |
| USBデバイスタイプの<br>スキャン時に鳴る低音         | デジタルスキャナが通常電力で動作するには、ホストによる通信が確立されている必要がある。                                                                                |

表2-1 ビープ音の定義

表2-1 ビープ音の定義(続き)

| ビープシーケンス                | 意味                                                                         |
|-------------------------|----------------------------------------------------------------------------|
| 低音→中音→高音(ピ<br>ポパ)が複数回鳴る | USBホストが原因でデジタルスキャナへの電源が複数回オン/オフを繰り返している。<br>これは異常ではなく、PCのコールドブート時によく発生します。 |
| RS-232C専用               |                                                                            |
| l回の短い高音<br>(ピピピピ)       | <bel>キャラクタが受信され、<bel>によるビープ音が有効になった。</bel></bel>                           |

## LEDの定義

ビープシーケンスの他に、デジタルスキャナは、2色のLEDを使用して自身の状態を示します。表 2-2に、スキャン 操作中に表示されるLEDの色の定義を示します。

表2-2 標準的なLEDの定義

| LED       | 意味                                                        |
|-----------|-----------------------------------------------------------|
| ハンドヘルドモー  | * (標準)                                                    |
| 緑         | バーコードの読み取りが完了した。                                          |
| 赤         | 転送エラー、変換エラー、フォーマットエラー、またはRS-232受信エラー。                     |
| 消灯        | デジタルスキャナに給電されていない。または、電源が投入され、スキャン待機状態である。                |
| ハンズフリー(プレ | ,ゼンテーション)モード(標準)                                          |
| 緑         | スキャナに電源が投入され、スキャン待機状態である。                                 |
| 点滅        | バーコードの読み取りが完了した。                                          |
| 赤         | 転送エラー、変換エラー、フォーマットエラー、またはRS-232受信エラー。                     |
| 消灯        | デジタルスキャナに給電されていないか、省電力モードである。                             |
| パラメータ設定   |                                                           |
| 緑         | 数字バーコードを使って数値を入力。<br>プログラムが正常に終了し、パラメータ設定の変更が反映された。       |
| 赤         | 入力エラー。バーコードまたはプログラミングシーケンスが正しくない。「キャンセル」バー<br>コードをスキャンした。 |

#### スキャニング

Symbol DS9808には、ハンズフリー(プレゼンテーション)モードとハンドヘルドモードの両方に対応した軽量の スタンドが組み込まれています。

NOTE スキャナのハンドルの一部が温かくなることがありますが、これは正常な動作です。

#### ハンズフリーモードでのスキャニング

デジタルスキャナを平らな場所に設置するか、ウォールマウントスタンドで壁面に取り付けると、ハンズフリー (プ レゼンテーション)モードに切り替わります。この場合、デジタルスキャナは、コンティニアス(連続動作)モード で動作し、読み取り範囲内で検出したバーコードを自動的に読み取ります。

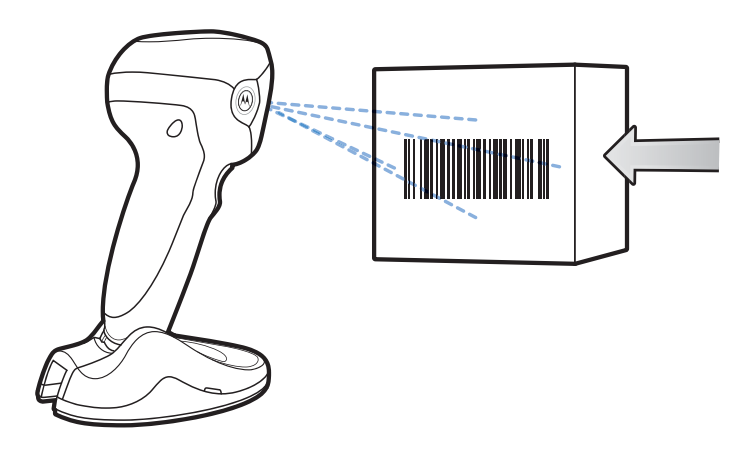

図2-2 ハンズフリーモードでのスキャニング

#### ハンドヘルドモードでのスキャニング

#### DS9808-SR/DLを使ったスキャニング

デジタルスキャナを持ち上げるか、ウォールマウントスタンドから取り外すと、標準のトリガモードに切り替わりま す。デジタルスキャナをバーコードに向け、トリガを引くとバーコードを読み取ることができます。

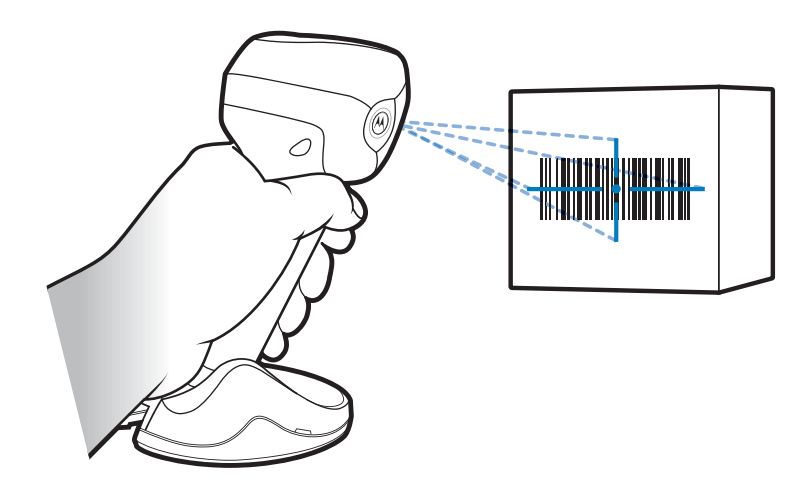

図2-3 ハンドヘルドモードでのスキャニング-DS9808-SR/DL

#### DS9808-LR/LLのマルチファンクショントリガ

DS9808-LR/LLデジタルスキャナでは、マルチファンクショントリガを使って、イメージャ、レーザスキャナを切り 替えることができます。詳細は「マルチファンクションモードトリガ (DS9808-LR/LLのみ)」(P.4-18)を参照して ください。

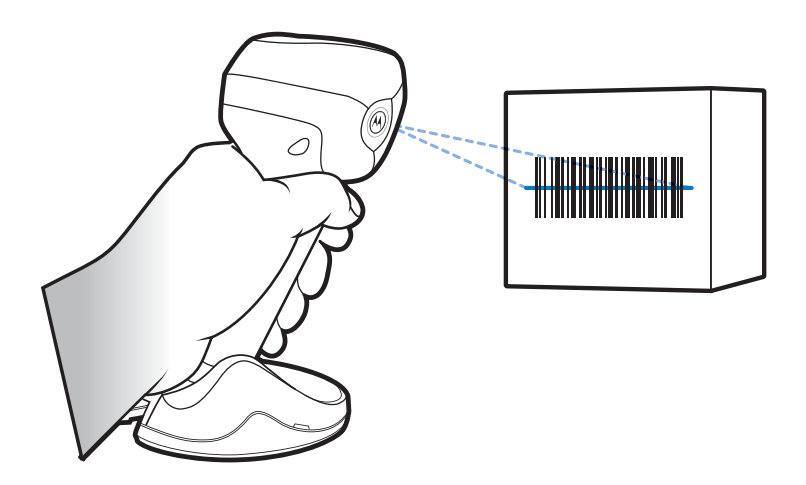

図2-4 ハンドヘルドモードでのスキャニング-DS9808-LR/LL

デフォルトでは、スキャナをテーブルから持ち上げると、離れた距離で1Dバーコードをスキャンするためのレーザ スキャナに自動的に切り替わります。PDFバーコードを検出した場合やバーコードを読み取れない場合は、イメー ジャに切り替わります。読み取りが完了するか、タイムアウトになるか、トリガから指を放すと、再びレーザスキャ ナに戻ります。

#### 照準パターン

#### イメージャの照準パターン

デジタルスキャナは、スキャン時に赤色のレーザ式の照準パターンを投影します。この照準パターンによって、読み 取り範囲内にバーコードを配置できます。デジタルスキャナとバーコードの適切な距離については、「読み取り範囲」 (P.2-7)を参照してください。

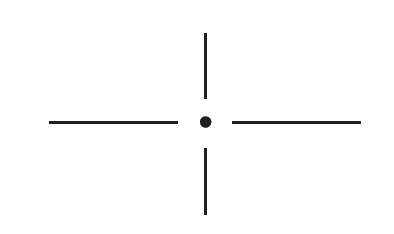

図2-5 イメージャの照準パターン

必要に応じて、デジタルスキャナの赤色のLEDが点灯し、対象となるバーコードを照らします。

バーコードを読み取るには、照準パターンの中央にシンボルを配置します(向きは問いません)。照準パターンの十 字の領域内にシンボル全体が収まっていることを確認してください。

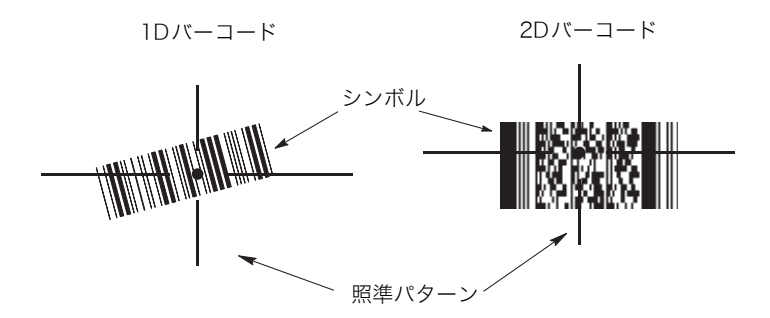

図2-6 シンボルの向きとイメージャの照準パターン

デジタルスキャナでは、照準パターンの中央に配置されなかったバーコードも読み取れます。図2-7の上の例は、許 容できる照準を示します。下の例は、読み取れません。

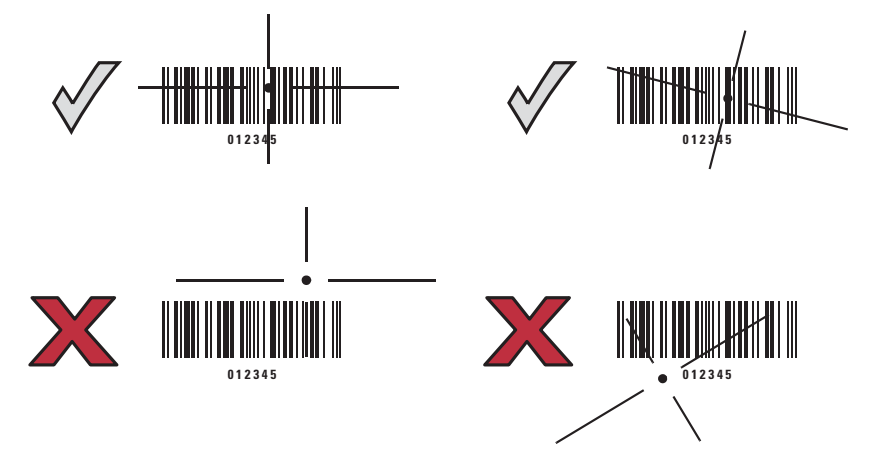

図2-7 許容できる照準と許容できない照準

#### レーザスキャナの照準パターン

ハンドヘルドモードでは、DS9808-LR/LLデジタルスキャナは、デフォルトでレーザラインを投影します。スキャン ラインがシンボル全体を横切っていることを確認してください。

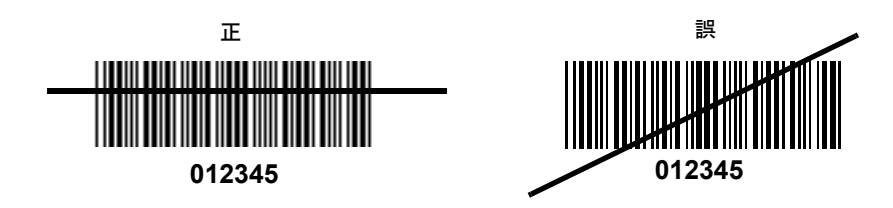

図2-8 シンボルの向きとレーザスキャナの照準パターン

デジタルスキャナがシンボルに近付けば照準パターン(レーザライン)は短くなり、シンボルから離れれば長くなり ます。シンボルのバーまたはエレメントが小さいほどデジタルスキャナを近付けてスキャンし、バーまたはエレメン トが大きいほどデジタルスキャナを遠ざけてスキャンします。

読み取りが成功すると、デジタルスキャナのビープ音が鳴り、緑色のLEDが点灯します。ビープ音とLEDの定義については、表 2-1と表 2-2を参照してください。

# 読み取り範囲

| シンボル密度            | バーコードタイプ   | 一般的な読み取り範囲  |                   |
|-------------------|------------|-------------|-------------------|
| シンボル省反            |            | 近い          | 遠い                |
| 5.0 mil / 0.127mm | Code 39    | 0 in / 0 cm | 5.0 in / 12.7 cm  |
| 10 mil / 0.254mm  | 80% UPCEAN | 0 in / 0 cm | 13.5 in / 34.3 cm |
| 13 mil / 0.33mm   | 100% UPC   | 0 in / 0 cm | 18.0 in / 45.7 cm |

表2-3 DS9808-LR/LL 1Dコード レーザスキャナ読み取り距離

表2-4 DS9808-SR/DL 1Dコード イメージャ読み取り範囲

| シンギリ密度            | バーコードタイプ   | 一般的な読み取り範囲  |                   |  |
|-------------------|------------|-------------|-------------------|--|
| シンホル密度            |            | 近い          | 遠い                |  |
| 5.0 mil / 0.127mm | Code 39    | 0 in / 0 cm | 4.5 in / 11.4 cm  |  |
| 10 mil 0.254mm    | 80% UPCEAN | 0 in / 0 cm | 8.5 in / 21.6 cm  |  |
| 13 mil / 0.33mm   | 100% UPC   | 0 in / 0 cm | 10.5 in / 26.7 cm |  |

表2-5 2Dコード イメージャ読み取り範囲(全機種共通)

| シンボル密度           | バーコードタイプ    | 一般的な読み取り範囲  |                  |
|------------------|-------------|-------------|------------------|
| シン小ル省反           |             | 近い          | 遠い               |
| 6.6 mil / 0.17mm | PDF417      | 0 in / 0 cm | 5.0 in / 12.7 cm |
| 10 mil / 0.254mm | Data Matrix | 0 in / 0 cm | 6.0 in / 15.2 cm |

表2-6 ハンズフリーモードの読み取り範囲(全機種共通)

| シンゴリ密府            | バーコードタイプ    | 一般的な読み取り範囲  |                  |  |
|-------------------|-------------|-------------|------------------|--|
| シンホル密度            |             | 近い          | 遠い               |  |
| 5.0 mil / 0.127mm | Code 39     | 0 in / 0 cm | 4.5 in / 11.4 cm |  |
| 10 mil / 0.254mm  | 80% UPCEAN  | 0 in / 0 cm | 7.0 in / 17.8 cm |  |
| 13 mil / 0.33mm   | 100% UPC    | 0 in / 0 cm | 8.0 in / 20.3 cm |  |
| 6.6 mil / 0.17mm  | PDF417      | 0 in / 0 cm | 4.5 in / 11.4 cm |  |
| 10 mil / 0.254mm  | Data Matrix | 0 in / 0 cm | 4.5 in / 11.4 cm |  |

# 第3章保守と技術的な仕様

## はじめに

本章では、デジタルスキャナの推奨する保守作業、トラブルシューティング、技術的な仕様、信号の意味 (ピン配列) について説明します。

### 保守作業

必要な保守作業は、スキャンウィンドウの定期的なクリーニングだけです。ウィンドウが汚れていると、スキャン精 度に影響する場合があります。

- ・ ウィンドウのクリーニングには、研磨剤を使用しないでください。
- ・ 湿らせた布でほこりや汚れを取り除いてください。
- アンモニアや水で湿らせたティッシュペーパーでウィンドウをふいてください。
- ・ 水やその他の液体を直接ウィンドウに吹きかけないでください。

# トラブルシューティング

| 現象                                     | 主な原因                                              | 点検                                                                             |
|----------------------------------------|---------------------------------------------------|--------------------------------------------------------------------------------|
| トリガを引いても照準パター<br>ンが点灯しない。              | デジタルスキャナに電源が供給されてい<br>ない。                         | 電源が必要な構成の場合は、電源を接続<br>し直してください。                                                |
|                                        | 使用しているホストインタフェースケー<br>ブルが正しくない。                   | 正しいホストインタフェースケーブルを<br>接続してください。                                                |
|                                        | インタフェース/電源ケーブルが緩んでい<br>る。                         | ケーブルを接続し直してください。                                                               |
|                                        | RS-232C Nixdorf Bモードを使用してい<br>る場合に、CTSがオンになっていない。 | 制御線をオンにしてください。                                                                 |
|                                        | 照準パターンが無効である。                                     | 「ハンドヘルド読み取り照準パターン」<br>(P.4-26) を参照してください。                                      |
| 短い低音→中音→高音(電源<br>投入を示すビープ音)が複数<br>回鳴る。 | USBバスが原因でデジタルスキャナへの<br>電源が複数回オン/オフを繰り返してい<br>る。   | ホストリセット中は正常です。                                                                 |
| 照準パターンは照射されてい<br>るが、バーコードが読み取れ<br>ない。  | 正しいバーコードタイプがプログラミン<br>グされていない。                    | そのタイプのバーコードを読み取れるよ<br>うデジタルスキャナをプログラミングし<br>てください。「第9章 バーコード形<br>式」を参照してください。  |
|                                        | バーコードが読み取れない。                                     | 同じバーコードタイプのシンボルでス<br>キャンテストを行って、バーコードに<br>傷、汚れがないかを調べてください。                    |
|                                        | シンボルの一部が照準パターンの括弧内<br>から外れている。                    | 照準パターン内に完全に収まるようにシ<br>ンボルを移動してください。                                            |
| 読み取り試行中に4回の短い<br>高音が鳴る。                | デジタルスキャナでUSBの初期化が完了<br>していない。                     | 数秒間待ってから再度スキャンしてくだ<br>さい。                                                      |
| バーコードは読み取れるが、<br>そのデータがホストに転送さ<br>れない。 | デジタルスキャナで正しいホストタイプ<br>がプログラミングされていない。             | 適切なホストタイプのプログラミング<br>バーコードをスキャンしてください。<br>ホストタイプに対応する章を参照してく<br>ださい。           |
|                                        | インタフェースケーブルが緩んでいる。                                | ケーブルを接続し直してください。                                                               |
|                                        | 4回の長い低音が鳴る場合は、転送エラー<br>が発生した。                     | デジタルスキャナの通信パラメータを設<br>定して、ホストの設定と一致させてくだ<br>さい。                                |
|                                        | 5回の長い低音が鳴る場合は、変換または<br>フォーマットエラーが発生した。            | デジタルスキャナの変換パラメータを適<br>切に設定してください。                                              |
| スキャンされたデータがホス<br>ト上で正しく表示されない。         | デジタルスキャナがホストと協調して動<br>作するようプログラミングされていない。         | 適切なホストタイプのプログラミング<br>バーコードをスキャンしてください。                                         |
|                                        |                                                   | RS-232Cの場合は、デジタルスキャナ<br>の通信パラメータを設定して、ホストの<br>設定と一致させてください。                    |
|                                        |                                                   | キーボードインタフェース設定の場合<br>は、システムで正しいキーボードタイプ<br>をプログラミングし、CapsLockキーを<br>オフにしてください。 |
|                                        |                                                   | 適切な編集オプション(たとえば、<br>「UPC-EをUPC-Aフォーマットに変換す<br>る」など)をプログラミングしてくださ<br>い。         |

表3-1 トラブルシューティング

| 現象                                          | 主な原因                                                                       | 点検                                                                             |
|---------------------------------------------|----------------------------------------------------------------------------|--------------------------------------------------------------------------------|
| デジタルスキャナを使用して<br>いない場合に、高音→高音→<br>高音→低音が鳴る。 | RS-232C受信エラー。                                                              | ホストリセット中は正常です。それ以外<br>の場合は、デジタルスキャナのRS-<br>232Cパリティがホスト設定と一致する<br>ように設定してください。 |
| デジタルスキャナのプログラ<br>ミング中に低音→高音が鳴<br>る。         | 入力エラーまたは <b>「キャンセル」</b> バー<br>コードがスキャンされた。                                 | プログラミングされたパラメータの範囲<br>内の正しい数字バーコードをスキャンし<br>てください。                             |
| USBホストタイプを変更した<br>後、電源投入を示すビープ音<br>が鳴る。     | USBバスがデジタルスキャナへの給電を<br>再開した。                                               | USBホストタイプを変更している場合<br>は正常です。                                                   |
| デジタルスキャナを使用して<br>いない場合に、高音が1回鳴<br>る。        | RS-232Cモードの場合は、 <bel>キャラ<br/>クタが受信され、<bel>によるビープ音<br/>が有効になった。</bel></bel> | <b><bel>によるビープ音</bel></b> が有効で、デジ<br>タルスキャナがRS-232Cモードの場合<br>は正常です。            |

表3-1 トラブルシューティング(続き)

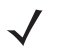

*NOTE* 以上のチェックを実施した後も、デジタルスキャナで問題が発生する場合は、最寄の弊社代理店 までお問い合わせください。

# 技術的な仕様

| 項目                  | 内容                                                                                                    |
|---------------------|----------------------------------------------------------------------------------------------------|
|                     |                                                                                                    |
| 外形寸法 (H×W×D)        | 20.3 cm (H) $\times$ 13.7 cm (L) $\times$ 8.6 cm (W)                                                                                                    |
| 重量                  | 340 g                                                                                                    |
| 電源電圧                | 5 ± 10%VDC @ 450 mA 公称值                                                                                                    |
| パフォーマンスの特性:DS9808-  | -<br>SR/DLとDS9808-LR/LLのイメージャエンジン                                                                                                    |
| 光源                  | 照準用:可視光半導体レーザ 650 nm<br>照明用:630 nm                                                                                                    |
| イメージャ視野             | 39° (水平) × 25° (垂直)                                                                                                    |
| ロール (回転)            | 360°                                                                                                    |
| ピッチ (前後方向の傾斜角度)     | $\pm$ 65°                                                                                                    |
| ヨー(左右方向の傾斜角度)       | $\pm 60^{\circ}$                                                                                                    |
| スワイプ速度              | 最大254 cm/秒 (要設定)                                                                                                    |
| パフォーマンス特性:DS9808-LR | /LLのレーザエンジン                                                                                                    |
| 光源                  | 可視光半導体レーザ 650 nm                                                                                                    |
| 走査角                 | 40° (公称值)                                                                                                    |
| 読み取り可能コード           |                                                                                                    |
| 1Dコード               | UPC/EAN、サプリメンタルコート付UPC/EAN/JAN、Bookland EAN、ISSN、<br>UCC Coupon Extended Code、Code 128、GS1-128、ISBT 128、Code 39、<br>Code 39 Full ASCII、Trioptic Code 39、Code 32、Code 93、Code 11、<br>Matrix 2 of 5、Interleaved 2 of 5、Discrete 2 of 5、Codabar、MSI、Chinese<br>2 of 5、GS1 DataBar各種 |
| 2Dコード               | PDF417、MicroPDF417、Compositeコード、TLC-39、Data Matrix、<br>Maxicode、QR Code、MicroQR、Aztec                                                                                                    |
| ポスタルコード             | US Postnet と Planet、UK Postal、日本、Australian、Netherlands KIX Code、<br>USPS 4CB/One Code/Intelligent Mail、UPU FICS Postal                                                                                                    |
| 読み取り範囲              | 「読み取り範囲」(P.2-7)を参照。                                                                                                    |
| 許容移動速度              | スワイプ速度:フル照明時254 cm/秒(UPCバーコード100%、MRD 80%、<br>本体からの距離およそ10.2 cmで測定)                                                                                                    |
| サポートするインタフェース       | USB:HIDキーボード(デフォルトモード)、SNAPI、COMポートエミュレー<br>ション、IBM SurePOS(Yellowstone)(IBMハンドヘルド、IBMテーブルトッ<br>プ、OPOS)<br>RS-232:標準、Wincor Nixdorf、ICL、Fujitsu、Olivetti                                                                                                    |
| 稼動環境                |                                                                                                    |
| 使用温度                | $0 \sim 40^{\circ} C$                                                                                                    |
| 保存温度                | $-40 \sim 70 ^{\circ}\text{C}$                                                                                                    |
| 湿度                  | 5%~95%(結露なきこと)                                                                                                    |
| 耐落下衝撃性              | 約1.5mの高さからコンクリートへの落下後、動作可能(常温)                                                                                                    |
| 外光耐性                | 通常の屋内の人工光と屋外の自然光(直射日光)に影響されない                                                                                                    |
| 安全基準                | · · · · · · · · · · · · · · · · · · ·                                                                                                    |
| 電気安全規格              | UL6950-1、CSA C22.2 No. 60950-1、EN60950-1 / IEC60950-1                                                                                                    |
| レーザ安全規格             | EN60825-1:1994 +A1: 2002 +A2 :2001、IEC60825-1、<br>21CFR1040.10 and 21CFR1040.11、CDRH Class II、IEC Class 2                                                                                                    |

表3-2 技術的な仕様

| 項目             | 内容                                                                                     |  |
|----------------|----------------------------------------------------------------------------------------|--|
| EMI/RFI        | FCC Part 15 Class B、ICES-003 Class B、EN 55022、EN 55024、<br>AS/NZS 4268:2008、Japan VCCI |  |
| RoHS           | RoHS(特定有害物質の使用規制)指令2002/95/EEC準拠                                                       |  |
| 設置オプション(アクセサリ) | ウォールマウントブラケット                                                                          |  |
| 電源             | ホストケーブル経由で給電されないアプリケーションに対して給電可能。                                                      |  |

表3-2 技術的な仕様(続き)

# デジタルスキャナの信号の意味

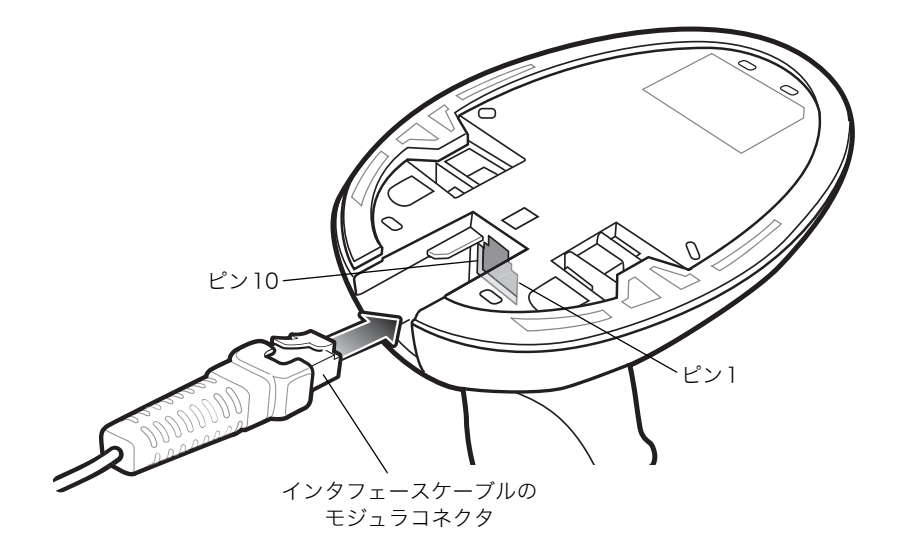

図3-1 デジタルスキャナのケーブルのピン配列

表3-3の信号の定義は、デジタルスキャナ上のコネクタに適用されるものです。参考としてご覧ください。 表3-3 デジタルスキャナのピン配列

| ピン | RS-232   | キーボード<br>インタフェース | USB           |
|----|----------|------------------|---------------|
| 1  | Reserved | Reserved         | Jump to Pin 6 |
| 2  | Power    | Power            | Power         |
| 3  | Ground   | Ground           | Ground        |
| 4  | TxD      | KeyClock         | Reserved      |
| 5  | RxD      | TermData         | D +           |
| 6  | RTS      | KeyData          | Jump to Pin 1 |
| 7  | CTS      | TermClock        | D -           |
| 8  | Reserved | Reserved         | Reserved      |
| 9  | Reserved | Reserved         | Reserved      |
| 10 | Reserved | Reserved         | Reserved      |

# 第4章 ユーザ設定

#### はじめに

必要に応じて、デジタルスキャナをプログラミングして、さまざまな機能を実行したり、有効にしたりすることがで きます。本章では、各ユーザ設定機能とそれらを選択する際に必要なプログラミングバーコードについて説明します。

デジタルスキャナは、表4-1 (P.4-2) に示す設定で出荷されています。すべてのホストデバイスやその他のデフォルト値については、「付録 A デフォルト設定一覧」を参照してください。デフォルト値が各自の要件に適合する場合は、プログラミングは必要ありません。

機能の値を設定するには、各機能のバーコードをスキャンします。これら設定は不揮発性メモリに保存され、デジタ ルスキャナの電源を落としても保持されます。

USBケーブルを使用しない場合は、電源投入を示すビープ音が鳴った後、ホストタイプを選択してください。特定の ホスト情報については、各ホストの章を参照してください。この操作は、新しいホストを接続した際の最初の電源投 入時に1度だけ実行します。

すべての機能をデフォルト値に戻すには、「デフォルト設定パラメータ」(P.4-4)のバーコードをスキャンします。本 章で説明するプログラミングバーコードメニューでは、デフォルト値にアスタリスク(\*)を付けています。

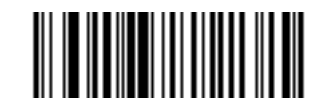

\* はデフォルトを示す ―――― \* 高音 ――― 機能/オプション

#### スキャンシーケンスの例

大半のケースでは、1つのバーコードをスキャンするだけで特定のパラメータを設定できます。たとえば、ビープ音の音程を高音に設定する場合、「ビープ音の音程」(P.4-6)に掲載された「高音」バーコードをスキャンするだけです。短い高音のビープ音が1回鳴ってLEDが緑色に変われば、パラメータの入力が成功したことになります。

また、複数のバーコードをスキャンして設定する「**シリアルレスポンスタイムアウトの設定**」などのパラメータもあ ります。これらの設定に関しては、各パラメータの項を参照してください。

## スキャン中のエラー

特に指定しない限り、スキャンシーケンス中に操作を間違った場合は、正しいパラメータを再スキャンするだけです。

## ユーザ設定とその他設定のデフォルトパラメータ

表4-1に、パラメータのデフォルトの一覧を示します。デフォルト値を変更するには、本章に掲載されている適切な バーコードをスキャンします。デフォルト値に戻すには、「デフォルト設定パラメータ」(P.4-4)のバーコードをス キャンします。

✓ NOTE ユーザ設定、ホスト、バーコード形式、およびその他のデフォルト設定に関する詳細は、「付録 A デフォルト設定一覧」を参照してください。

| パラメータ                                  | デフォルト              | 参照ページ |
|----------------------------------------|--------------------|-------|
| ユーザ設定                                  |                    |       |
| デフォルト設定パラメータ                           | _                  | 4-4   |
| パラメータバーコードのスキャン                        | 有効にする              | 4-5   |
| 読み取り成功時のビープ音                           | 許可                 | 4-5   |
| ビープ音の音程                                | 中音                 | 4-6   |
| ビープ音の音量                                | 大                  | 4-7   |
| ビープ音の長さ                                | 中                  | 4-7   |
| プレゼンテーションパフォーマンスモード                    | 許可                 | 4-8   |
| ハンズフリーモード                              | 標準                 | 4-8   |
| プレゼンテーションアイドルモード移行時間                   | 1分                 | 4-10  |
| プレゼンテーションスリープモード移行時間                   | 1時間                | 4-12  |
| ローパワーモード                               | 禁止                 | 4-14  |
| ローパワーモード移行時間                           | 1時間                | 4-15  |
| ハンドヘルドトリガモード                           | 自動照準               | 4-17  |
| マルチファンクションモードトリガ(DS9808-<br>LR/LLのみ)   |                    | 4-18  |
| トリガA(DS9808-LR/LLのみ)                   | レーザ優先読み取り          | 4-19  |
| トリガB(DS9808-LR/LLのみ)                   | トリガAの機能を設定         | 4-19  |
| トリガ A+B(DS9808-LR/LLのみ)                | トリガの両引きを受け付け<br>ない | 4-20  |
| レーザ優先タイムアウト(DS9808-LR/LL<br>のみ)        | 1.5秒               | 4-21  |
| デュアルトリガデバウンスタイムアウト<br>(DS9808-LR/LLのみ) | 0.05秒              | 4-21  |
| デュアルトリガ処理(DS9808-LR/LLの<br>み)          | タイムアウトになってから<br>処理 | 4-21  |
| ホストトリガ(DS9808-LR/LLのみ)                 | イメージャ読み取り          | 4-22  |
| ピックリストモード                              | 常に無効               | 4-23  |

表4-1 デフォルト値一覧

| パラメータ                | デフォルト                   | 参照ページ |
|----------------------|-------------------------|-------|
| コンティニアスバーコード読み取り     | 禁止                      | 4-24  |
| レーザオンタイム             | 9.9秒                    | 4-24  |
| 同一バーコードの読み取り間隔       | 0.5秒                    | 4-25  |
| 異なるバーコードの読み取り間隔      | 0.2秒                    | 4-25  |
| ファジー lDの読み取り         | 許可                      | 4-25  |
| ハンドヘルド読み取り照準パターン     | 許可                      | 4-26  |
| ハンズフリー読み取り照準パターン     | PDFで有効にする               | 4-27  |
| プレゼンテーションモードの領域      | 全領域                     | 4-28  |
| 読み取り照明(ハンドヘルドモードのみ)  | 許可                      | 4-28  |
| その他のデフォルト設定          |                         | ·     |
| コードIDキャラクタの転送        | なし                      | 4-29  |
| プリフィックス              | 7013 <cr><lf></lf></cr> | 4-30  |
| サフィックス1<br>サフィックス2   | 7013 <cr><lf></lf></cr> | 4-30  |
| スキャンデータ転送フォーマット      | データのみ                   | 4-31  |
| FN1置换值               | 7013 <cr><lf></lf></cr> | 4-32  |
| 「NR(読み取りなし)」メッセージの転送 | 転送しない                   | 4-33  |

表4-1 デフォルト値一覧(続く)

### パラメータの設定

#### デフォルト設定パラメータ

デジタルスキャナは2タイプのデフォルト設定に戻すことができます。工場出荷時のデフォルトとカスタムのデフォ ルトです。下の中から適切なバーコードをスキャンして、スキャナをデフォルト設定に戻すか、スキャナの現在の設 定をカスタムデフォルトにします。

- デフォルト設定 「デフォルト設定」バーコードをスキャンすると、以下のようにすべてのパラメータがデフォルトにリセットされます。
  - カスタムデフォルト値が設定されている場合は、すべてのパラメータがカスタムデフォルト値に戻ります。
  - カスタムデフォルト値が設定されていない場合は、すべてのパラメータが工場出荷時のデフォルト値に 戻ります。工場出荷時のデフォルト値は、表A-1 (P.A-1)を参照してください。
- ・ 工場出荷時デフォルト設定 工場出荷時のデフォルト値に戻します。このとき、カスタムデフォルト値も削除されます。工場出荷時のデフォルト値は、表A-1 (P.A-1)を参照してください。
- カスタムデフォルトの登録 スキャナの現在の設定をカスタムデフォルト値として登録します。カスタムデフォルトが登録されていて、「デフォルト設定」バーコードをスキャンした場合は、カスタムデフォルトで登録した状態に戻ります。

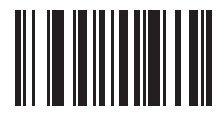

\*デフォルト設定

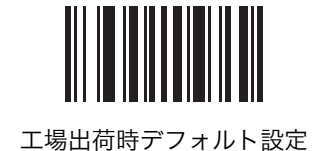

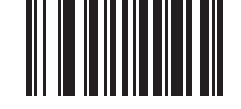

カスタムデフォルトの登録
#### パラメータバーコードのスキャン

パラメータバーコード(「デフォルト設定」パラメータバーコードも含む)の読み取りを無効にするには、以下の「パ ラメータのスキャンを無効にする」バーコードをスキャンします。パラメータバーコードの読み取りを有効にするに は、「パラメータのスキャンを有効にする」をスキャンします。

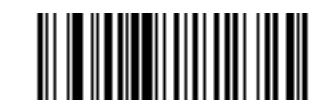

\*パラメータのスキャンを有効にする

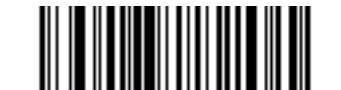

パラメータのスキャンを無効にする

#### 読み取り成功時のビープ音

読み取りが成功したとき、ビープ音を鳴らすかどうかを設定します。**「禁止」**を選択した場合でも、パラメータメ ニューのスキャン中および電源オン時はビープ音が鳴り、エラー状態を通知します。

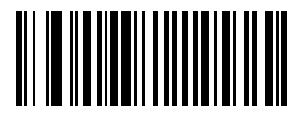

\*許可

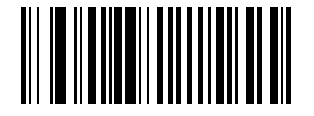

禁止

# ビープ音の音程

読み取りビープ音の音程(周波数)を設定します。

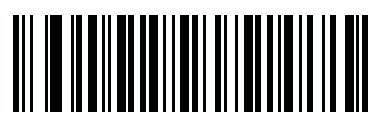

オフ

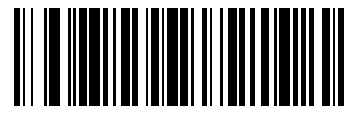

低音

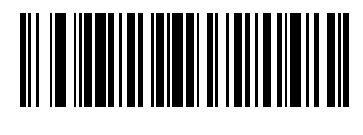

\*中音

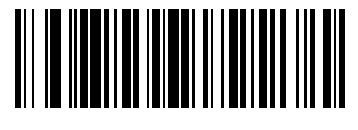

高音

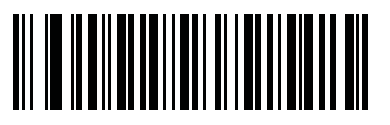

中音→高音

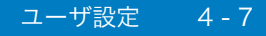

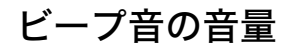

ビープ音の音量を設定します。

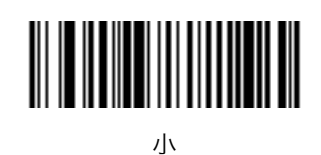

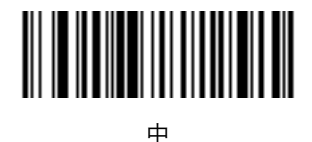

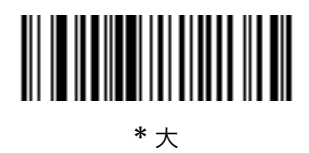

# ビープ音の長さ

ビープ音の長さを選択します。

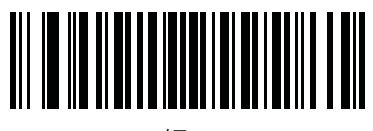

短い

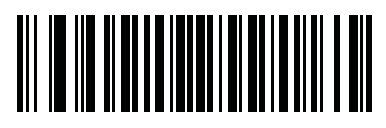

\*中

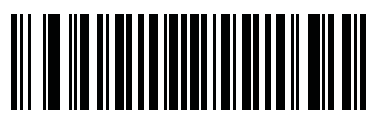

長い

#### ハンズフリーモード

ハンズフリーモードでは、デジタルスキャナを平らな場所に設置すると、読み取り範囲内で検出したバーコードを自動的に読み取ります。スキャナを持ち上げると、「ハンドヘルドトリガモード」(P.4-17)の動作になります。

「禁止」を選択すると、ハンドヘルドモード、ハンズフリーモードのどちらを使用していても、「ハンドヘルドトリガ モード」(P.4-17)の動作になります。

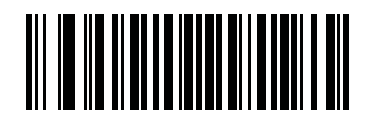

\*許可

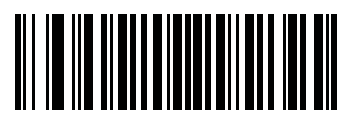

禁止

#### プレゼンテーションパフォーマンスモード

「標準プレゼンテーションモード」は一般的なスキャンに最適です。バーコードのスワイプ速度を上げる場合や、読み取り範囲を狭くする場合(例:誤って読み取りを実行するのを防ぐ場合など)は、「拡張プレゼンテーションモード」を選択します。

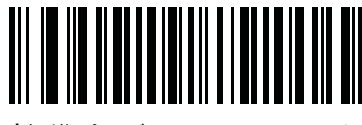

\*標準プレゼンテーションモード

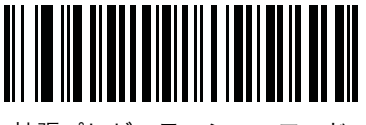

拡張プレゼンテーションモード

#### デジタルスキャナ動作モード

デジタルスキャナには、4種類の動作モードがあります。

- ・ **アクティブモード**:アクティブスキャニングのため照明をフル照射します。
- アイドルモード:プレゼンテーションモード専用。指定の時間が経過すると、スキャナの照明が自動的に薄暗 くなります。詳細は、「プレゼンテーションアイドルモード移行時間」(P.4-10)を参照してください。スキャ ナを持ち上げたり、読み取り範囲内でバーコードを検出したり、トリガを引いたりすると、アクティブモード に戻ります。
- スリープモード:プレゼンテーションモード専用。アイドルモードになってから指定の時間が経過すると、スキャナの照明が自動的に消灯します。詳細は、「プレゼンテーションスリープモード移行時間」(P.4-12)を参照してください。スキャナを持ち上げたり、読み取り範囲内でバーコードを検出したり(周囲光の条件によって異なります)、トリガを引いたりすると、アクティブモードに戻ります。
- ローパワーモード:スリープモードになってから指定の時間が経過すると、低電力消費モードになります。ローパワーモードでは、節電とスキャナの寿命延長のため、LEDが消灯します。詳細は、「ローパワーモード」(P.4-14)を参照してください。ハンドヘルドモードでは、「ローパワーモード移行時間」に指定した時間が経過すると、ローパワーモードに切り替わります。プレゼンテーションモードでは、アイドルモード、スリープモードに続いてローパワーモードに切り替わります。スキャナを持ち上げたり、トリガを引いたり、ホストが通信を試みたりすると、アクティブモードに戻ります。

NOTE デジタルスキャナがUSBまたはIBMホストに接続している場合、ローパワーモードは無効に なります。

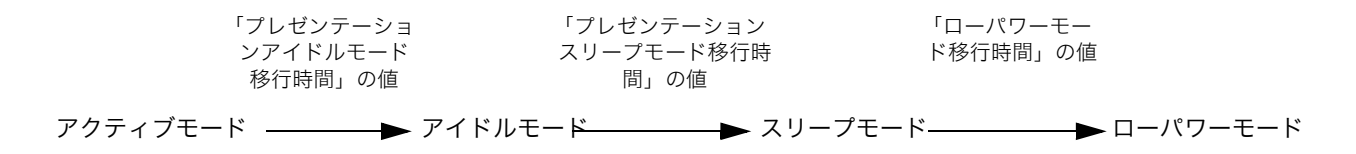

Note:各モードで指定した移行時間は累積されます。

図4-1 電力レベル

#### プレゼンテーションアイドルモード移行時間

プレゼンテーションモードで使用します。このパラメータで設定した時間が経過すると、アイドルモードに切り替わ り、デジタルスキャナの照明が薄暗くなります。読み取り範囲内でバーコードを検出したり、トリガを引いたりする と、アクティブモードに戻ります。

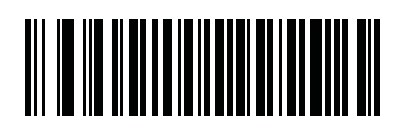

禁止

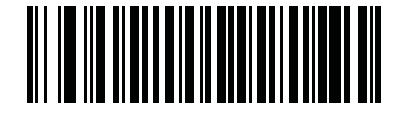

1秒

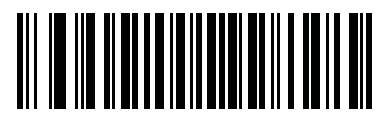

10秒

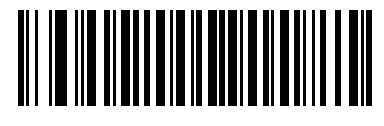

\*1分

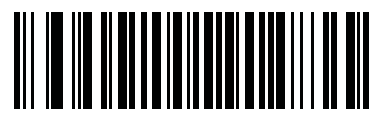

5分

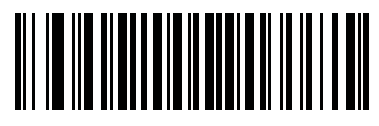

15分

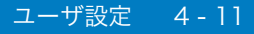

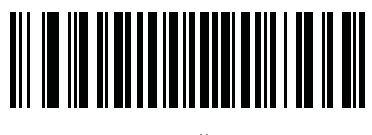

30分

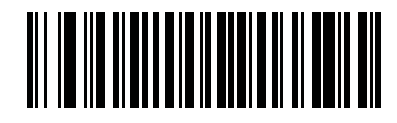

45分

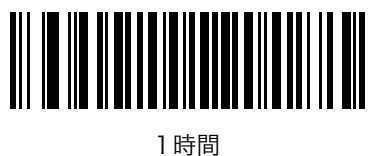

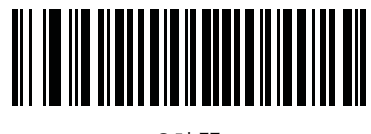

3時間

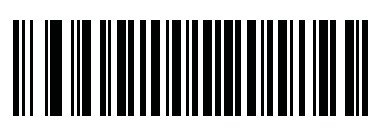

6時間

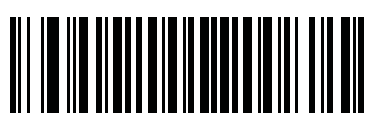

9時間

#### プレゼンテーションスリープモード移行時間

プレゼンテーションモードで使用します。このパラメータで設定した時間が経過すると、スリープモードに切り替わ り、デジタルスキャナの照明が消灯します。動きを感知したり、読み取り範囲内でバーコードを検出したり、トリガ を引いたりすると、アクティブモードに戻ります。

NOTE 照明の消灯中のデジタルスキャナのパフォーマンスは保証されていません。

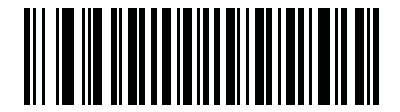

禁止

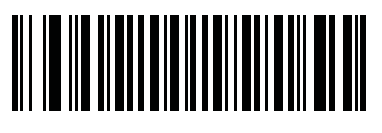

1秒

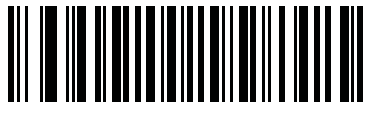

10秒

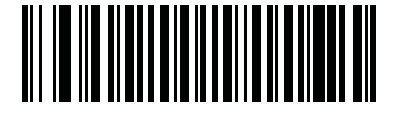

1分

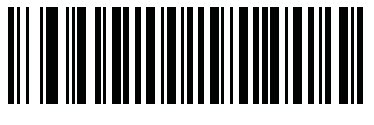

5分

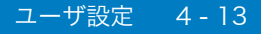

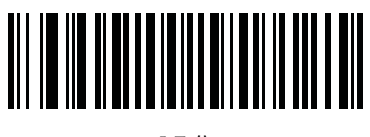

15分

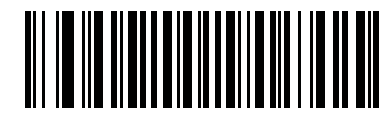

30分

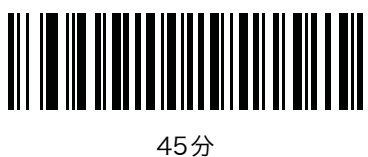

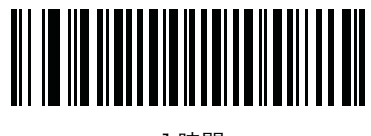

\*]時間

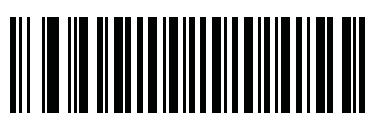

3時間

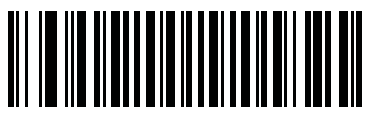

6時間

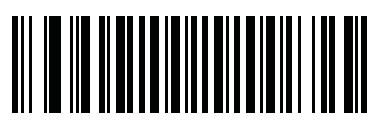

9時間

#### ローパワーモード

ローパワーモードにするには、「許可」をスキャンします。デジタルスキャナはスリープモードの終了後に低電力消 費モードになり、節電とスキャナの寿命延長のためLEDが消灯します。ハンドヘルドモードでは、「ローパワーモー ド移行時間」(P.4-15)に指定した時間が経過すると、ただちにローパワーモードに切り替わります。プレゼンテー ションモードでは、アイドルモード、スリープモードに続いてローパワーモードに切り替わります。スキャナを持ち 上げたり、トリガを引いたりすると、ホストが通信を試みたりすると、アクティブモードに戻ります。

「禁止」を選択した場合は、次の読み取りの待機中も電源はオンのままになります。

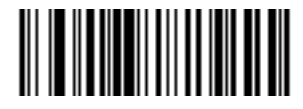

\*禁止

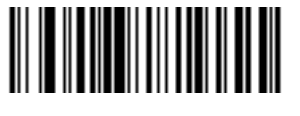

許可

#### ローパワーモード移行時間

ローパワーモードへの移行時間を設定します。

NOTE このパラメータは、ローパワーモードが有効になっている場合にのみ有効です。

このパラメータでは、デジタルスキャナがローパワーモードに切り替わるまでの時間を設定します。ローパワーモードの直前のモードについては、「デジタルスキャナ動作モード」(P.4-9)をご覧ください。スキャナのトリガを引いたり、ホストからスキャナへの通信が試行されたりすると、アクティブモードに戻ります。

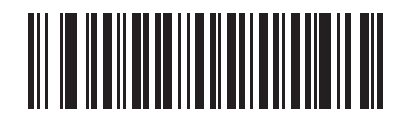

1秒

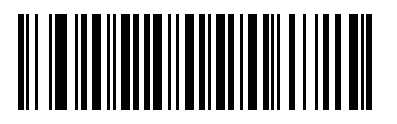

10秒

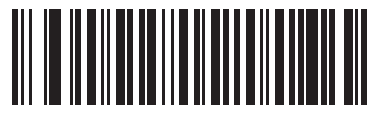

1分

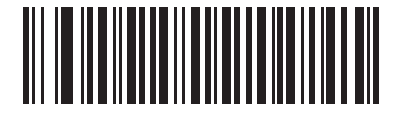

5分

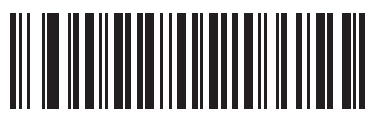

15分

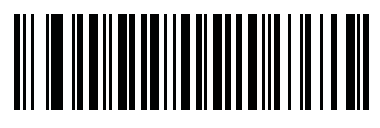

30分

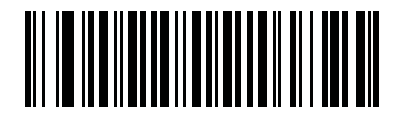

45分

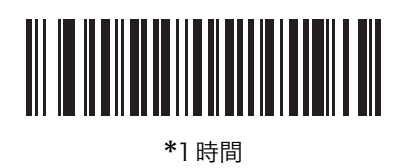

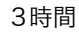

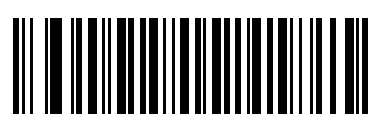

6時間

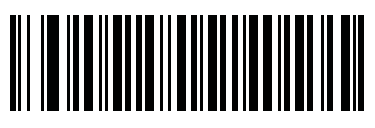

9時間

### ハンドヘルドトリガモード

デジタルスキャナのトリガモードとして、次のいずれかを選択します。

- ・ 標準 (レベル):トリガを引くと、読み取り処理がアクティブになります。バーコードの読み取りが完了する か、トリガを放すか、または読み取りセッションタイムアウトが発生するまで、読み取り処理は継続されます。
- プレゼンテーション(点滅):デジタルスキャナは、その読み取り範囲内でバーコードを検出すると、読み取り
  処理を実行します。待機状態になってしばらくすると、ローパワーモードになり、動きを感知するまでLEDが
  消灯します。

NOTE ハンドヘルドプレゼンテーションモードではレーザスキャナを使用できません。

自動照準(デフォルト):プライマリトリガ(トリガA)がイメージャに設定されている場合、デジタルスキャナを持ち上げると赤色のレーザ照準パターンがオンになります。トリガを引くと読み取り処理が実行され、待機状態で2秒が経過するとレーザ照準パターンは自動的にオフになります。

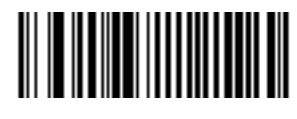

標準(レベル)

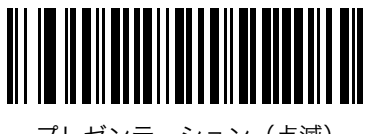

プレゼンテーション(点滅)

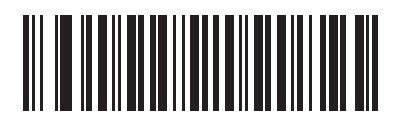

\*自動照準

#### マルチファンクションモードトリガ(DS9808-LR/LLのみ)

**NOTE** マルチファンクションモードトリガは、デュアルエンジン(イメージャとレーザスキャナ)搭載 モデルでのみ使用できます。

デジタルスキャナのトリガ位置ごとにトリガオプションを設定できます。たとえばトリガA(人差し指で押す)には イメージャ読み取り、トリガB(中指で押す)にはレーザ優先読み取り、トリガAとBの組み合わせにはレーザのみ で読み取りを割り当てます。

デフォルトでは、トリガAとトリガBは同一機能です。トリガオプションに値を割り当てなかったり、トリガAだけ に値を割り当てたりした場合、トリガBを押してもトリガAと同じ結果になります。2つのトリガを同時に引いた場 合は、何も起こりません。

次のページ以降のバーコードを読み取って、各トリガに次のいずれかの機能を割り当てます。

- ・ レーザ優先読み取り:最初にレーザスキャナで読み取りを試み、読み取れない場合にイメージャで読み取りを 行います。詳細は「スキャニング」(P.2-4)を参照してください。
- ・ イメージャ読み取り:イメージャを使って読み取りを行います。
- ・ レーザのみで読み取り:レーザスキャナのみで読み取りを行います。
- トリガAの機能を設定(トリガBのみ):トリガBにトリガAと同じ機能を設定します。トリガAの機能を選択 すると自動的にトリガBが設定されます。
- ・ トリガの両引きを受け付けない(トリガA+Bのみ):最初に引いたトリガのみを有効とします。トリガの両引 きが不要な場合に、トリガの効果を高めることができます。

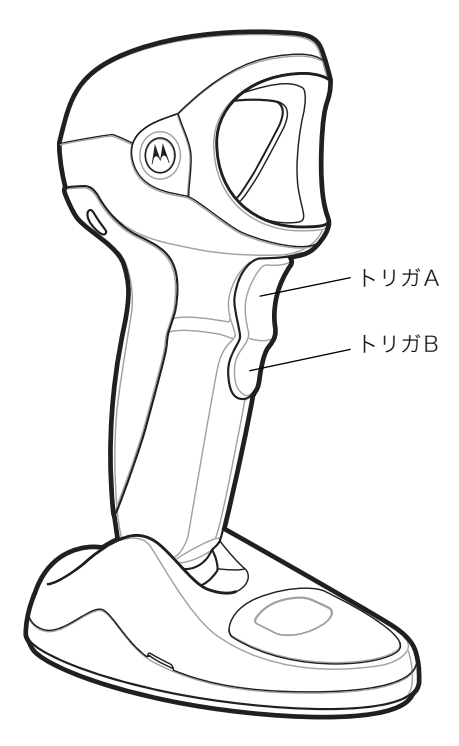

図4-2 トリガの位置

トリガA (DS9808-LR/LLのみ)

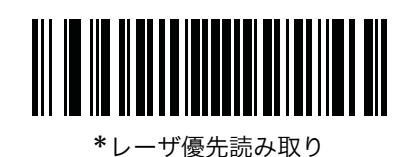

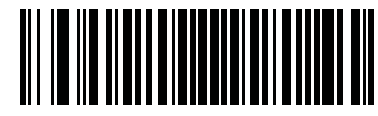

イメージャ読み取り

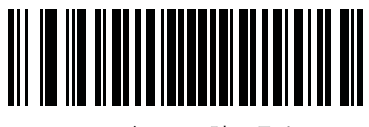

レーザのみで読み取り

トリガB (DS9808-LR/LLのみ)

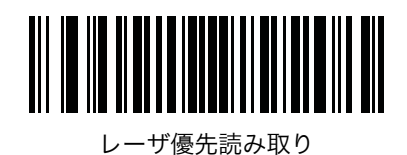

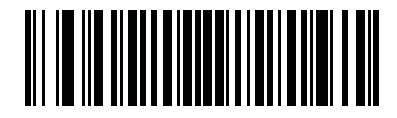

イメージャ読み取り

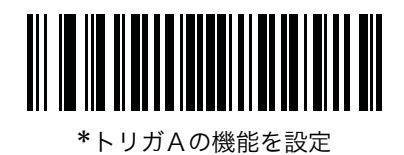

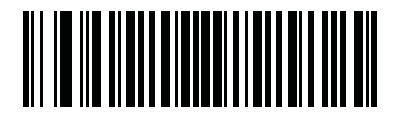

レーザのみで読み取り

### トリガ A+B (DS9808-LR/LLのみ)

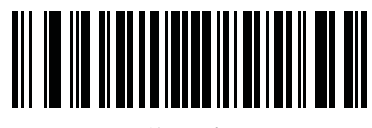

レーザ優先読み取り

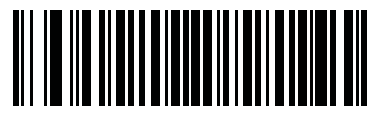

イメージャ読み取り

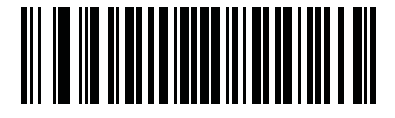

\*トリガの両引きを受け付けない (最初に引いたトリガのモードを使用)

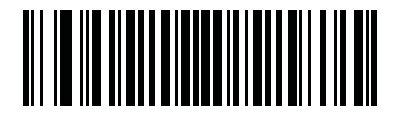

レーザのみで読み取り

#### レーザ優先タイムアウト (DS9808-LR/LLのみ)

マルチファンクションモードトリガで「レーザ優先読み取り」機能を設定した場合は、このパラメータを使って、読み取りが行われず、レーザからイメージャに切り替わるまでの制限時間(タイムアウト値)を設定できます。

設定するには、以下のバーコードをスキャンしてから、「数字バーコード」(P. C-1)から0.1~9.9秒の時間に対応したバーコードを2つ選んでスキャンします。間違った操作を訂正したり、選択内容を変更するには、「キャンセル」(P.C-2)をスキャンします。デフォルトは1.5秒です。

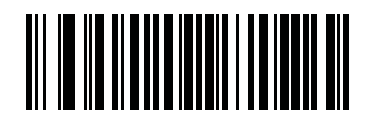

レーザ優先タイムアウト

#### デュアルトリガデバウンスタイムアウト(DS9808-LR/LLのみ)

デジタルスキャナに2つのトリガの組み合わせであると認識させるためには、どのくらいトリガを引いている必要が あるかを設定します。トリガAを引いてからトリガBを引くまでの時間がこのタイムアウト値を超えてしまった場合、 スキャナはトリガAのみが引かれたと認識します。

設定するには、以下のバーコードをスキャンしてから、「数字バーコード」(P. C-1)から指定する時間に対応するバー コードを2つ選んでスキャンします。0.00~0.99秒の範囲で、小数点以下2桁まで指定する必要があります。たとえ ば「0.50」の場合、以下のバーコードをスキャンしてから、「5」と「0」のバーコードをスキャンします。間違った 操作を訂正したり、選択内容を変更するには、「キャンセル」(P.C-2)をスキャンします。

デフォルトは0.05秒です。

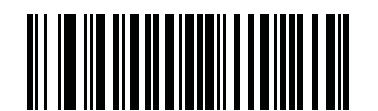

デュアルトリガデバウンスタイムアウト

#### デュアルトリガ処理(DS9808-LR/LLのみ)

1回目のトリガをただちに処理するか、デュアルトリガデバウンスタイムアウト値に達するのを待ってから処理する かを選択します。タイムアウト値に達する前に2回目のトリガが引かれた場合、スキャナはコンビネーション機能に 切り替わります。

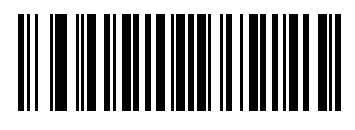

ただちに処理

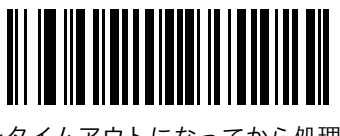

\*タイムアウトになってから処理

### ホストトリガ (DS9808-LR/LLのみ)

ホストから開始されたトリガのオプションを設定します。

- ・ レーザ優先読み取り:最初にレーザスキャナで読み取りを試み、読み取れない場合にイメージャで読み取りを 行います。詳細は「スキャニング」(P.2-5)をご覧ください。
- ・ **イメージャ読み取り**:イメージャを使って読み取りを行います。
- ・ レーザのみで読み取り:レーザスキャナのみで読み取りを行います。

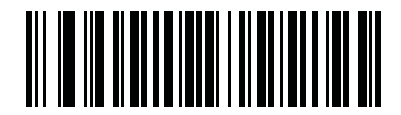

レーザ優先読み取り

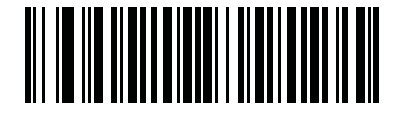

\*イメージャ読み取り

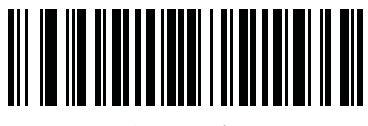

レーザのみで読み取り

#### ピックリストモード

ピックリストモードでは、レーザの十字線の下に整列しているバーコードだけを読み取ることができます。次のいず れかのピックリストモードを選択してください。

- ・ 常に無効 (デフォルト): ピックリストモードは常に無効になります。
- ・ ハンドヘルドモードで有効:ピックリストモードは、デジタルスキャナがハンズフリーモードでなくなると有効になり、プレゼンテーションモードに移行すると無効になります。
- ハンズフリーモードで有効:ピックリストモードは、デジタルスキャナがハンズフリーモードの場合のみ有効です。
- ・ 常に有効:ピックリストモードは常に有効です。

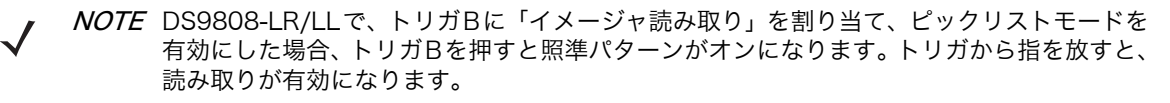

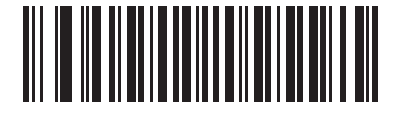

\*常に無効

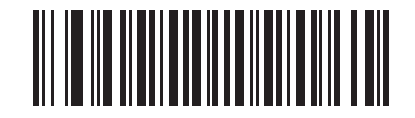

ハンドヘルドモードで有効

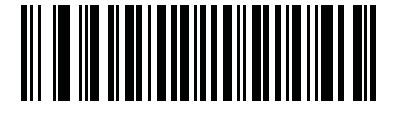

ハンズフリーモードで有効

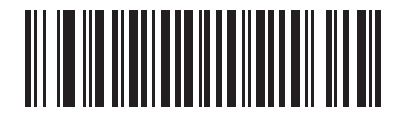

常に有効

#### コンティニアスバーコード読み取り

トリガを引いている間、読み取り動作を持続します。

NOTE Motorola では、この機能と併せて「ピックリストモード」(P.4-23) も有効にしておくことを 強くお勧めします。ピックリストモードを無効にすると、イメージャ読み取り範囲内に複数の バーコードがある場合に、バーコードを誤って読み取ることがあります。

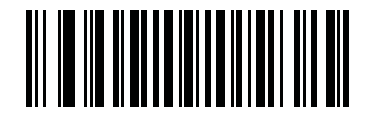

\*禁止

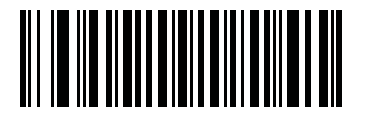

許可

### レーザオンタイム

このパラメータは、スキャン試行中に読み取り処理が継続される最大時間を設定します。0.5~9.9秒まで0.1秒単位 で設定できます。デフォルトのタイムアウトは、9.9秒です。

レーザオンタイムを設定するには、以下のバーコードをスキャンします。続いて、「数字バーコード」(P. C-1)から、 指定する時間に対応する2つの数字バーコードをスキャンします。数字が1桁の場合は、最初に必ずゼロをスキャン してください。たとえば、読み取りセッションタイムアウトとして0.5秒を設定するには、以下のバーコードをスキャ ンしてから、「0」と「5」のバーコードをスキャンします。間違った操作を訂正したり、選択した設定を変更する場 合は、「キャンセル」バーコード(P.C-2)をスキャンします。

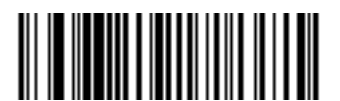

レーザオンタイム

#### 同一バーコードの読み取り間隔

バーコード読み取り成功後、異なるバーコードを読み取ることができるまでの最小時間を設定することができます。 0.0~9.9秒まで0.1秒単位で設定できます。デフォルトは0.5秒です。

以下のバーコードをスキャンした後、指定するタイムアウトに合わせて、2つの「数字バーコード」(P. C-1)をス キャンします。指定する数字が1桁の場合は、最初に必ずゼロをスキャンしてください。たとえば、タイムアウトと して0.5秒を設定する場合は、以下のバーコードをスキャンしてから、「0」と「5」のバーコードをスキャンします。 操作を間違ったり、選択した設定を変更する場合は、「キャンセル」(P.C-2)をスキャンします。

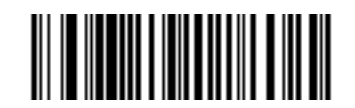

同一バーコードの読み取り間隔

#### 異なるバーコードの読み取り間隔

プレゼンテーションモードとコンティニアスバーコード読み取りでこのオプションを使用すると、デジタルスキャナ の読み取り範囲内にシンボルが残っていても、ビープ音は鳴りません。0.0~9.9秒まで、0.1秒単位で設定できます。 デフォルトの間隔は0.2秒です。

以下のバーコードをスキャンした後、指定するタイムアウトに合わせて、2 つの「数字バーコード」(P. C-1)をス キャンします。指定する数字が1桁の場合は、最初に必ずゼロをスキャンしてください。たとえば、タイムアウトと して0.5秒を設定するには、以下のバーコードをスキャンしてから、「0」と「5」のバーコードをスキャンします。操 作を間違ったり、選択した設定を変更する場合は、「キャンセル」(P.C-2)をスキャンします。

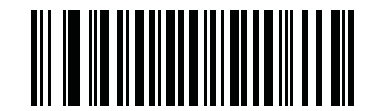

異なるバーコードの読み取り間隔

#### ファジー 1Dの読み取り

デフォルトでは、破損しているまたは品質の低いシンボルを含む 1D バーコードを読み取れるよう最適化されていま す。2D バーコードの読み取りに時間がかかる、またはバーコードが読み取れない場合は、この機能を無効にしてくだ さい。

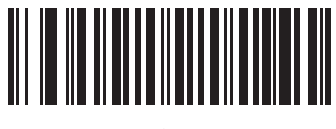

\*許可

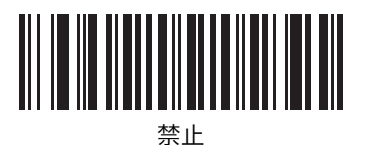

#### ハンドヘルド読み取り照準パターン

バーコードのキャプチャ中に照準パターンを投影する場合は「有効」を、照準パターンを投影しない場合は「無効」 を選択します。2Dバーコードを検出したときに照準パターンを投影する場合は「PDFで有効にする」を選択します。

このパラメータは、スナップショットモードでは適用されません。詳細は「動作モード」(P.5-3)をご覧ください。

 NOTE「ピックリストモード」(P.4-23)を有効にすると、「読み取り照準パターン」が無効であっても、 照準パターンが点滅します。

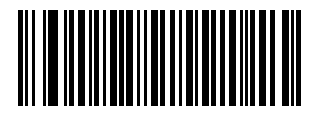

\*有効

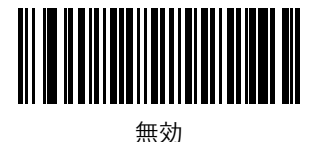

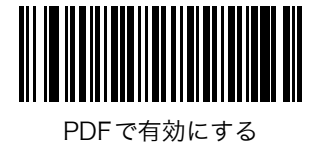

#### ハンズフリー読み取り照準パターン

バーコードのキャプチャ中に照準パターンを投影する場合は「**有効**」を、照準パターンを投影しない場合は「無効」 を選択します。2Dバーコードを検出したときに照準パターンを投影する場合は「**PDFで有効にする**」を選択します。

このパラメータは、スナップショットモードでは適用されません。詳細は「動作モード」(P.5-3)をご覧ください。

NOTE「ピックリストモード」(P.4-23)を有効にすると、「読み取り照準パターン」が無効であっても、 照準パターンが点滅します。

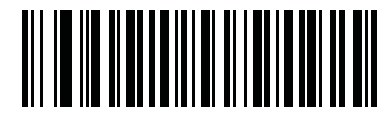

有効

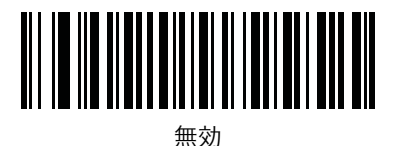

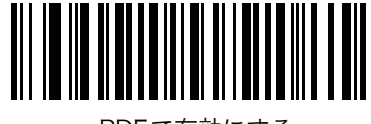

\* PDFで有効にする

#### プレゼンテーションモードの領域

プレゼンテーションモードでは、デフォルトで、照準パターンの大きい方の領域でバーコードが検出されます(**全領** 域)。

検出時間を短縮するため、照準パターンの十字線の周囲の狭い領域内でバーコードを検出する場合は、「狭い領域」または「中間の領域」を選択します。

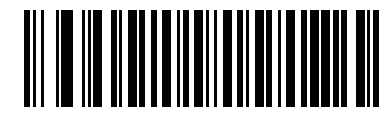

狭い領域

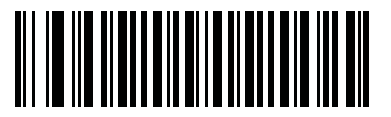

中間の領域

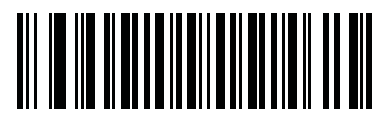

\*全領域

#### 読み取り照明(ハンドヘルドモードのみ)

ハンドヘルドモードで「許可」を選択すると、読み取りの補助として照明を点滅させることができます。「禁止」を 選択すると、読み取り照明が使用できなくなります。

一般的に、照明を有効にすると、画像の品質が向上します。読み取り対象から離れるほど、照明の効果は低下します。

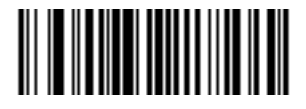

\*許可

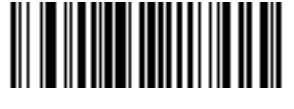

禁止

# その他のスキャンパラメータ

#### コードIDキャラクタの転送

バーコードを読み取った際、指定されたコード ID キャラクタをバーコードデータの前に付加して転送します。プリフィックスが既に付加されている場合、コード ID キャラクタは、プリフィックスとバーコードデータの間に加えられます。

シンボルID キャラクタについては「シンボルコードID」(P.B-1) を、AIM コードID については、「AIMコードID」 (P.B-2) を参照してください。

✓ NOTE シンボルコードID またはAIM コードID を有効にし、さらに「「NR (読み取りなし)」メッセージの転送」(P.4-33)を有効にした場合、NRメッセージにCode 39のコードIDが追加されます。

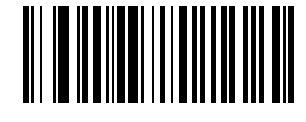

シンボルコードID

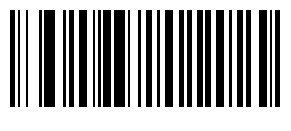

AIMコードID

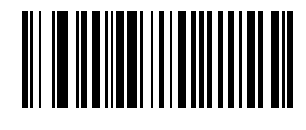

\*なし

#### プリフィックス/サフィックス

バーコードデータの先頭に付加するキャラクタを1桁、任意に指定することができます。プリフィックス値を設定す るには、以下のバーコードをスキャンした後、付加させたいキャラクタに対応する数字4桁を「付録D ASCIIキャ ラクタセット」から選び、「数字バーコード」(P. C-1)をスキャンします(例: CR→「1」「0」「1」「3」)。

設定を中止する場合は、「キャンセル」(P.C-2)をスキャンします。

 $\checkmark$ 

**NOTE** プリフィックス/サフィックス値を使用するには、「スキャンデータ転送フォーマット」(P.4-31) を最初に設定します。

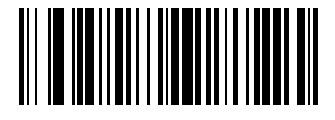

プリフィックス

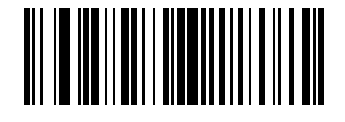

サフィックス1

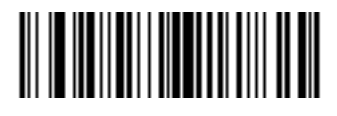

サフィックス2

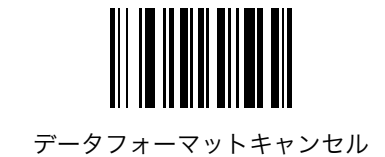

### スキャンデータ転送フォーマット

スキャンデータの転送フォーマットを設定します。プリフィックス/サフィックス値の設定については、「プリフィックス/サフィックス」(P.4-30)を参照してください。

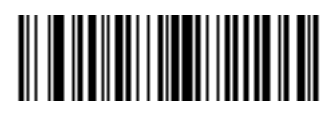

\*データのみ

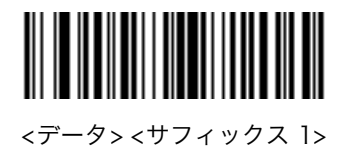

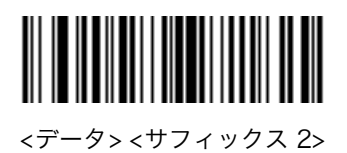

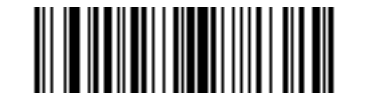

<データ> <サフィックス1> <サフィックス2>

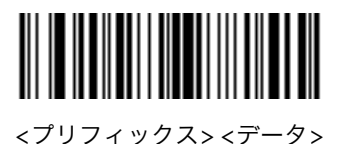

<プリフィックス> <データ> <サフィックス 1>

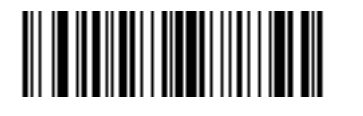

<プリフィックス> <データ> <サフィックス2>

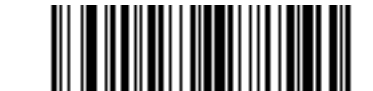

<プリフィックス> <データ> <サフィックス |> <サフィックス 2>

### FN1置換値

キーボードとUSB HID キーボードのホストは、FN1 置換機能をサポートします。この機能が有効な場合、EAN128 バーコード内のFN1 キャラクタ (0x1b) がこの値に置換されます。この値のデフォルトは7013 (Enterキー) です。

1. 下のバーコードをスキャンします。

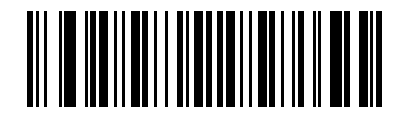

FN1 置換値の設定

2. 「付録D ASCIIキャラクタセット」でFN1置換用に設定するキーストロークを探します。「数字バーコード」(P. C-1) でこの値をスキャンして4桁の「ASCII値」を入力します。

3. 間違いを訂正したり、選択した設定を変更したりする場合は、「キャンセル」(P.C-2)をスキャンします。

USB HIDキーボードのFN1置換を有効にするには、「USBキーボードのFN1置換」の「許可」バーコード (P.6-10) をスキャンしてください。

#### 「NR(読み取りなし)」メッセージの転送

「NR (読み取りなし)」メッセージを転送するかどうかを設定します。このオプションを選択すると、トリガから指を 放すか「読み取りセッションタイムアウト」になるまで読み取りが行われなかった場合に、「NR」が転送されます。 詳細は、「レーザオンタイム」(P.4-24)を参照してください。「転送しない」を選択した場合は、シンボル読み取り に失敗しても、ホストには何も転送されません。

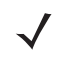

NOTE「NR (読み取りなし)」メッセージの転送を有効にし、さらに「コード ID キャラクタの転送」(P.4-29) のシンボルコード ID または AIM コード ID を有効にした場合、NRメッセージに Code 39 のコード ID が追加されます。

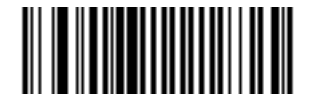

転送する

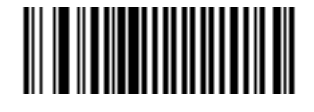

\*転送しない

# 第5章イメージャ設定

# はじめに

デジタルスキャナには、さまざまな機能を実行、また有効にできるプログラミングオプションが備えられています。 本章では、イメージャ設定機能とそれらの機能を選択する際にスキャンするプログラミングバーコードについて説明 します。

デジタルスキャナは、「イメージャ設定パラメータのデフォルト一覧」(P.5-2)に示す設定で出荷されています。すべてのホストデバイスやその他のデフォルト値については、「付録 A デフォルト設定一覧」を参照してください。デフォルト値が各自の要件に適合する場合は、プログラミングは必要ありません。

機能の値を設定するには、各機能のバーコードをスキャンします。これら設定は不揮発性メモリに保存され、デジタ ルスキャナの電源を落としても保持されます。

USBケーブルを使用しない場合は、電源投入を示すビープ音が鳴った後、ホストタイプを選択します。特定のホスト 情報については、各ホストの章を参照してください。この操作は、新しいホストを接続した際の最初の電源投入時に 1度だけ実行します。

すべての機能をデフォルト値に戻すには、「デフォルト設定パラメータ」(P.4-4)のバーコードをスキャンします。本 章で説明するプログラミングバーコードメニューでは、デフォルト値にアスタリスク(\*)を付けています。

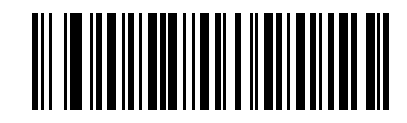

\* はデフォルトを示す --------- \*画像キャプチャの照明を有効にする ------- 機能/オプション

# スキャンシーケンスの例

大半のケースでは、1つのバーコードをスキャンするだけで特定のパラメータ値を設定できます。たとえば、画像キャ プチャの照明を無効にするには、「画像キャプチャの照明」(P.5-4)の「画像キャプチャの照明を無効にする」をス キャンします。短い高音のビープ音が1回鳴ってLEDが緑色に変われば、パラメータの入力は成功です。

また、複数のバーコードの読み取りが必要なパラメータもあります。これらの設定に関しては、各パラメータの項を 参照してください。

# スキャン中のエラー

特に指定しない限り、スキャンシーケンス中に操作を間違った場合は、正しいパラメータを再スキャンするだけです。

# イメージャ設定パラメータのデフォルト一覧

表5-1 に、イメージャ設定のパラメータのデフォルトの一覧を示します。デフォルト値を変更する方法は、本章に掲載されている適切なバーコードをスキャンします。デフォルト値に戻すには、「デフォルト設定パラメータ」(P.4-4)のバーコードスキャンします。

✓ NOTE ユーザ設定、ホスト、バーコード形式、およびその他のデフォルト設定に関する詳細は、「付録 A デフォルト設定一覧」を参照してください。

| パラメータ                       | デフォルト                   | 参照ページ |
|-----------------------------|-------------------------|-------|
| イメージャ設定                     |                         |       |
| 動作モード                       | _                       | 5-3   |
| 画像キャプチャの照明                  | 有効                      | 5-4   |
| スナップショットモードでのゲイン/露出の優先<br>度 | 自動検出                    | 5-5   |
| スナップショットモードタイムアウト           | 0(30秒)                  | 5-5   |
| スナップショット照準パターン              | 有効                      | 5-6   |
| 画像のトリミング                    | 無効                      | 5-6   |
| ピクセルアドレスへのトリミング             | 上=0、左=0、<br>下=479、右=751 | 5-7   |
| 画像サイズ(ピクセル数)                | Full                    | 5-8   |
| 画像の明るさ(ターゲットホワイト)           | 180                     | 5-9   |
| JPEG画像のオプション                | 品質選択                    | 5-9   |
| JPEGターゲットファイルサイズ            | 160 kB                  | 5-10  |
| JPEGの品質                     | 065                     | 5-10  |
| 画像強調                        | Off                     | 5-11  |
| 画像ファイルフォーマットの選択             | JPEG                    | 5-12  |
| ビット/ピクセル                    | 8BPP                    | 5-12  |
| 署名のキャプチャ                    | 無効                      | 5-13  |
| 署名キャプチャファイルのフォーマット選択        | JPEG                    | 5-14  |
| ピクセルあたりの署名キャプチャビット数         | 8BPP                    | 5-14  |
| 署名キャプチャの幅                   | 400                     | 5-15  |
| 署名キャプチャの高さ                  | 100                     | 5-15  |
| 署名キャプチャのJPEG品質              | 65                      | 5-15  |
| ビデオビューファインダ                 | 無効                      | 5-16  |
| ビデオビューファインダの画像サイズ           | 1700バイト                 | 5-16  |

表5-1 イメージャ設定デフォルト一覧

### イメージャ設定

本章では、画像キャプチャの特性を制御するパラメータを説明します。画像キャプチャ処理は、すべての動作モード (読み取りモード、およびスナップショットモード)で実行されます。

#### 動作モード

デジタルスキャナの動作モードは、次の2種類です。

- ・ 読み取りモード
- ・ スナップショットモード

#### 読み取りモード

デフォルトでは、デジタルスキャナのトリガを引くと、その視野内にある有効なバーコードの位置を確認し、読み取 りを試みます。バーコードが読み取られる、またはトリガを放すまで、デジタルスキャナはこのモードのままです。

#### スナップショットモード

高品質の画像をキャプチャしてホストに転送するには、スナップショットモードを使用します。一時的にこのモード に移行するには、「**スナップショットモード**」バーコードをスキャンします。このモードでは、緑色のLEDが1秒間隔 で点滅します。これは、標準的な動作モード(読み取りモード)ではないことを示します。

スナップショットモードでは、デジタルスキャナのレーザ式の照準パターンがオンになり、画像内のキャプチャする 領域が投影されます。次にトリガを引いたときに、高品質の画像がキャプチャされ、ホストに転送されます。トリガ を引いてから、画像がキャプチャされるまでには、少し時間がかかる場合があります(2秒未満)。これは、デジタル スキャナが照明の状態に合わせて調整するためです。画像がキャプチャされる(ビープ音が1回鳴る)まで、デジタ ルスキャナを動かさないでください。

スナップショットモードタイムアウト時間内にトリガを引かなかった場合、デジタルスキャナは読み取りモードに戻 ります。このタイムアウト時間を調整するには、「スナップショットモードタイムアウト」(P.5-5)を使用します。デ フォルトのタイムアウトは30秒です。

スナップショットモード中にレーザ式の照準パターンを無効にするには、「スナップショット照準パターン」(P.5-6) を参照してください。

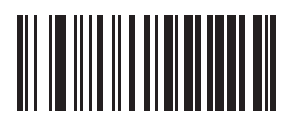

スナップショットモード

### 画像キャプチャの照明

「画像キャプチャの照明を有効にする」を選択した場合、画像をキャプチャしている間、照明が点灯します。デジタ ルスキャナで照明を使用しない場合は、照明を無効にします。

一般的に、照明を有効にすると、画像の品質が向上します。読み取り対象から離れるほど、照明の効果は低下します。

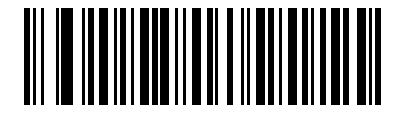

\*画像キャプチャの照明を有効にする

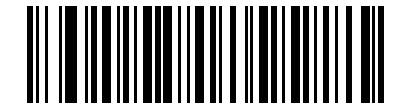

画像キャプチャの照明を無効にする

#### スナップショットモードでのゲイン/露出の優先度

このパラメータは、自動露出モードのスナップショットモードで画像を取得する際のデジタルスキャナのゲインと露 出の優先度を変更します。

- 露出の優先度を下げる:画像キャプチャで露出時間よりゲインの高さを優先するモードに設定するには、「露出の優先度を下げる」をスキャンします。この結果、画像はモーションブラーの影響を受けにくくなりますが、その代わりノイズが発生しやすくなります。ただし、このノイズ量は大半のアプリケーションで許容できるレベルです。
- ゲインの優先度を下げる:画像キャプチャでゲインより露出時間の長さを優先するモードに設定するには、「ゲインの優先度を下げる」をスキャンします。この結果、画質強調(シャープニング)のような後処理中に画像にノイズや歪みなどが発生しにくくなります。ただし、取得した画像はモーションブラーの影響を受けやすくなります。このモードでは、デジタルスキャナを固定するか、キャプチャする画像を固定してご使用になることをお勧めします。
- 自動検出(デフォルト):この設定がデフォルトです。スナップショットモードで「ゲインの優先度を下げる」 モードまたは「露出の優先度を下げる」モードが自動的に選択されるモードに設定するには、「自動検出」をス キャンします。デジタルスキャナで磁気読み取りの切り替えに対応したスタンドを使用している(または、点 減モードに設定している)場合は、「ゲインの優先度を下げる」モードが使用されます。それ以外の場合は、「露 出の優先度を下げる」モードが使用されます。

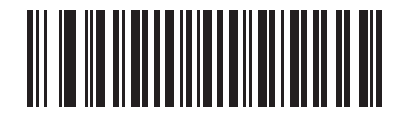

ゲインの優先度を下げる

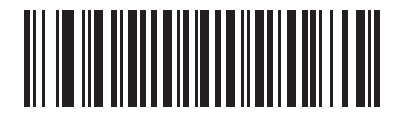

露出の優先度を下げる

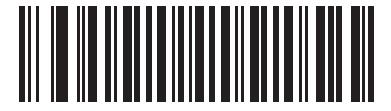

\* 自動検出

#### スナップショットモードタイムアウト

このパラメータは、スナップショットモードを維持する時間を設定します。トリガを引くか、スナップショットモードタイムアウトが経過すると、スナップショットモードは終了します。このタイムアウト値を設定するには、下の バーコードをスキャンし、続いて「付録 C 数字バーコード」のバーコードをスキャンします。デフォルト値は0(30 秒を示す)で、30秒単位で増やすことができます。たとえば、1(=60秒)、2(=90秒)などのように設定できます。

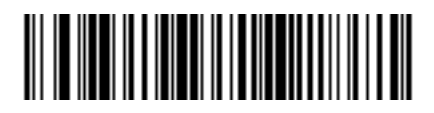

スナップショットモードタイムアウト

#### スナップショット照準パターン

スナップショットモード中に照準パターンを投影するには、「スナップショット照準パターンを有効にする」を選択 します。「スナップショット照準パターンを無効にする」を選択すると、照準パターンはオフになります。

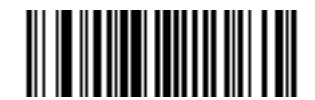

\*スナップショット照準パターンを有効にする

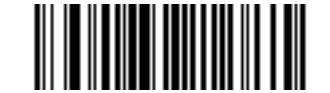

スナップショット照準パターンを無効にする

#### 画像のトリミング

このパラメータにより、キャプチャされた画像をトリミングします。「画像のトリミングを無効にする」を選択する と、最大の752×480ピクセルで処理されます。「画像のトリミングを有効にする」を選択した場合は、画像は「ピ クセルアドレスへのトリミング」(P.5-7)で設定されたピクセルアドレスにトリミングされます。

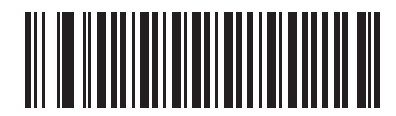

画像のトリミングを有効にする

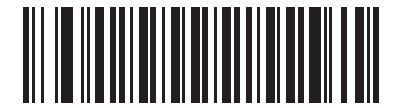

\*画像のトリミングを無効にする (最大752×480ピクセル)
## ピクセルアドレスへのトリミング

「画像のトリミングを有効にする」を選択した場合、トリミング先のピクセルアドレスを(0,0)~(751,479)までの範囲で設定します。

列は、0~751まで、行は、0~479までの番号が付いています。上下左右の4つの値を指定します。ここで上下は行 のピクセルアドレス、左右は列のピクセルアドレスに対応します。たとえば、画像の右下角にある行4×列8の画像 の場合、次の値を設定します。

上=476、下=479、左=744、右=751

トリミング先のピクセルアドレスを設定するには、それぞれの「ピクセルアドレス」バーコードをスキャンし、続いて「付録 C 数字バーコード」から値を示す3つのバーコードをスキャンします。値を入力するには、まずゼロをスキャンする必要があります。たとえば、上行のピクセルアドレスを「3」に指定するには、「0」、「0」、「3」をスキャンします。

NOTE デジタルスキャナのトリミングの解像度は4ピクセルです。トリミング領域を4ピクセルより小 さく設定した場合、画像全体が転送されます。画像サイズについては、「画像サイズ(ピクセル 数)」(P.5-8)を参照してください。

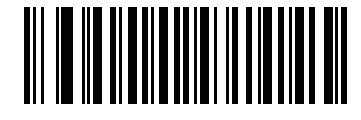

上行のピクセルアドレス (0~479)

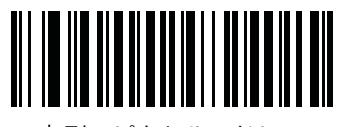

左列のピクセルアドレス (0~751)

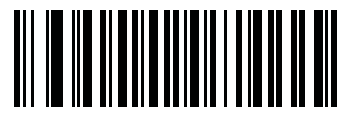

下行のピクセルアドレス (0~479)

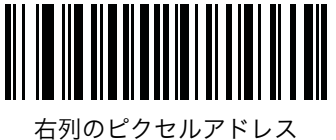

(0~751)

# 画像サイズ(ピクセル数)

キャプチャする画像サイズを設定します。次のいずれかの値を選択してください。

| 解像度  | トリミングされていない画像サイズ |
|------|------------------|
| Full | 725 x 480        |
| 1/2  | 376 x 240        |
| 1/4  | 180 x 120        |

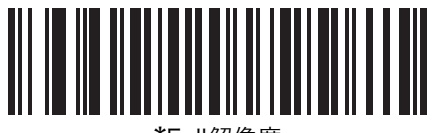

\*Full解像度

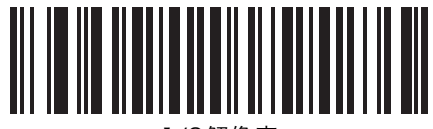

1/2解像度

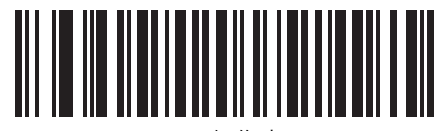

1/4解像度

# 画像の明るさ(ターゲットホワイト)

タイプ:バイト

範囲:1~240

このパラメータは、自動露出を使用する場合にスナップショット、およびビデオビューファインダの各モードで使用 するターゲットホワイト値を設定します。ホワイトとブラックは、それぞれ10進数の240と1として定義されます。 値を180(デフォルト)に設定した場合、画像のホワイトレベルは180以下になります。

画像の明るさパラメータを設定するには、「画像の明るさ」バーコードをスキャンしてから、値を示す3つの数字バー コードをスキャンします。値を入力するには、まずゼロをスキャンする必要があります。たとえば、画像の明るさ値 を99に設定するには、「0」、「9」、「9」をスキャンします。数字バーコードについては、「付録 C 数字バーコード」 を参照してください。

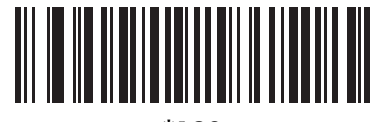

\*180

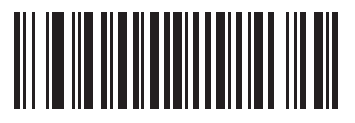

画像の明るさ(3桁)

#### JPEG画像のオプション

デジタルスキャナは、画像をJPEG形式でキャプチャするとき、そのサイズや品質を設定できます。最適な画像品質 でキャプチャするには、「JPEGの品質選択」バーコードをスキャンして、品質値を指定します。品質値を入力するに は、「JPEGの品質」(P.5-10)を参照してください。

任意の画像サイズでキャプチャするには、「JPEGのサイズ選択」バーコードをスキャンして、サイズ値を指定しま す。サイズ値を入力するには、「JPEGターゲットファイルサイズ」(P.5-10)を参照してください。

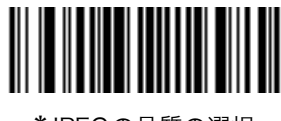

\*JPEGの品質の選択

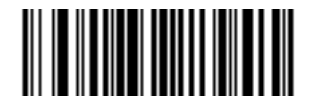

JPEGのサイズ選択

# JPEGターゲットファイルサイズ

タイプ:ワード

範囲:5~350

このパラメータは、JPEGターゲットファイルサイズを1キロバイト(1024バイト)単位で定義します。デフォルト 値は160 kB(キロバイト)です。

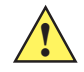

*注意* JPEG圧縮では、ターゲット画像の情報量に応じて、10秒から15秒かかる場合があります。 「JPEG画像のオプション」(P.5-9) で「JPEGの品質選択」バーコード(デフォルト)をス キャンすると、一定の品質と圧縮時間で圧縮画像が作成されます。

JPEG ターゲットファイルサイズパラメータを設定するには、「**JPEG ターゲットファイルサイズ**」をスキャンしてか ら、値を示す3つの数字バーコードをスキャンします。値を入力するには、まずゼロをスキャンする必要があります。 たとえば、画像の輝度値を99に設定するには、「0」、「9」、「9」をスキャンします。数字バーコードについては、「付 録 C 数字バーコード」を参照してください。

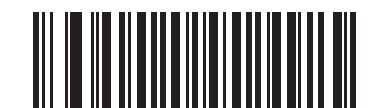

JPEGターゲットファイルサイズ (3桁)

#### JPEGの品質

キャプチャするJPEG画像の品質を設定します。「JPEG画像のオプション」(P.5-9)で「JPEGの品質選択」を選択し、 下の「JPEGの品質値」バーコードをスキャンします。続いて、「付録 C 数字バーコード」から、5~100の値に対応する3つのバーコードをスキャンします。100は最高品質の画像を意味します。

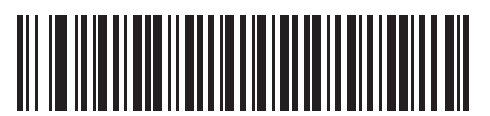

JPEGの品質値(5~100) (デフォルト:065)

#### 画像強調

このパラメータは、デジタルスキャナの画像拡張機能を設定します。この機能は、エッジシャープニングとコントラ スト強調を組み合わせて使用し、視覚的に満足できる画像を作成します。

画質強調のレベルは以下のとおりです。

- ・ オフ (0) デフォルト
- ・ 低 (l)
- ・ 中 (2)
- ・ 高 (3)

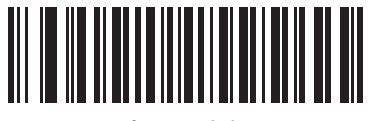

\*オフ(0)

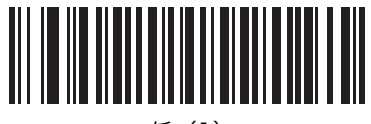

低(1)

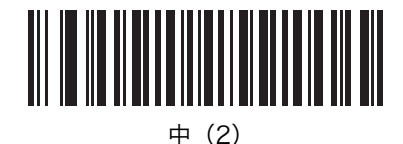

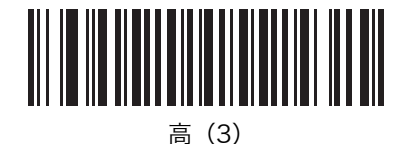

### 画像ファイルフォーマットの選択

デジタルイメージスキャナは、キャプチャする画像をBMP、TIFF、JPEGの画像フォーマットで保存できます。次の いずれかの値を選択します。

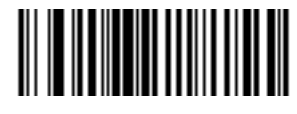

BMPファイルフォーマット

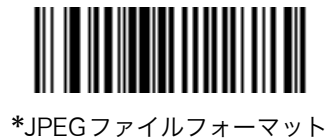

ビット/ピクセル

画像のキャプチャ時に使用する際に重要なBPP(ビット/ピクセル)の数値を選択します。モノクロ画像の場合は 1BPP、各ピクセルに16階調を割り当てる場合は4BPP、各ピクセルに256階調を割り当てる場合は8BPPをそれぞ れ選択します。

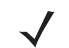

NOTE JPEGファイルの場合、これらの設定は無視され、常に「8BPP」が設定されます。 TIFFファイルの場合は、常に「4BPP」と「8BPP」が使用されます。「1 BPP」を設定しても、 「4BPP」に割り当てられます。

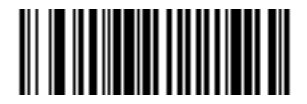

1 BPP

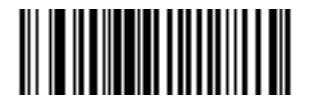

4 BPP

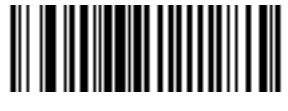

\*8 BPP

TIFFフィルフォーマット

### 署名のキャプチャ

署名キャプチャバーコードは特殊な用途のシンボルで、署名キャプチャ領域のアウトラインをコンピュータ可読 フォーマットでドキュメントに書き込みます。認識パターンは変化するので、オプションでさまざまな署名のイン デックスを提供することができます。バーコードパターン内の領域が署名キャプチャ領域と見なされます。詳細は、 「付録 F 署名のキャプチャコード」を参照してください。

#### 出力ファイルフォーマット

署名キャプチャバーコードを読み取ると、署名画像の傾きが補正され、画像がBMP、JPEG、またはTIFFフォーマットに変換されます。出力データには、ファイル記述子とフォーマット済み署名画像が含まれます。

| 出力フォーマット<br>(1バイト) | 署名タイプ(<br>1バイト) | 署名画像サイズ(4バイト)<br>(ビッグエンディアン) | 署名画像       |
|--------------------|-----------------|------------------------------|------------|
| JPEG - 1           | 1-8             | 0x00000400                   | 0x00010203 |
| BMP - 3            |                 |                              |            |
| TIFF - 4           |                 |                              |            |

署名キャプチャの有効/無効を切り替えるには、以下の適切なバーコードをスキャンします。

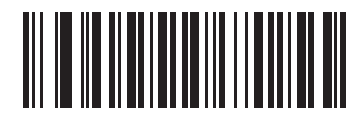

署名キャプチャを有効にする

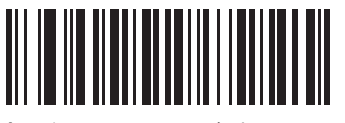

\*署名キャプチャを無効にする

#### 署名キャプチャファイルのフォーマット選択

システムに合わせて適切な署名ファイルフォーマットを選択します (BMP、TIFF、またはJPEG)。デジタルスキャナ は、キャプチャした署名を選択されたフォーマットで保存します。

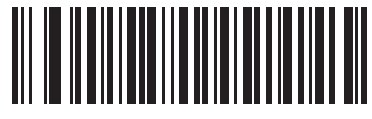

BMPフォーマット

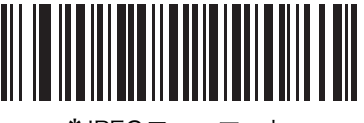

\*JPEGフォーマット

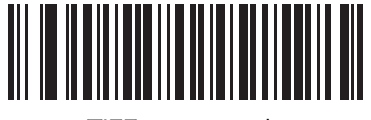

#### TIFFフォーマット

#### ピクセルあたりの署名キャプチャビット数

署名のキャプチャ時に使用するピクセルあたりのビット数(BPP)を選択します。モノクロ画像には1BPP、16色階調の各ピクセルには4BPP、256色の各ピクセルには8BPPを選択します。

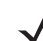

*NOTE* JPEG ファイルフォーマットの場合、これらの設定は無視されます。JPEG ファイルフォーマットでは、8BPPのみがサポートされます。

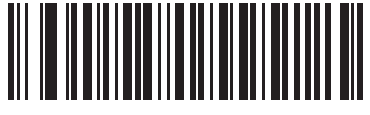

1 BPP

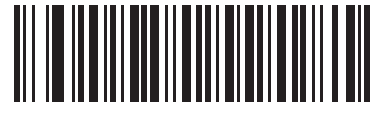

4 BPP

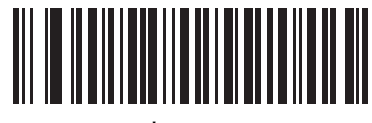

\*8 BPP

#### 署名キャプチャの幅

署名キャプチャの幅のパラメータと高さのパラメータのアスペクト比は、署名キャプチャ領域のアスペクト比と一致 している必要があります。たとえば、4×1インチの署名キャプチャ領域では、幅と高さのアスペクト比が4:1になっ ていることが必要です。

署名キャプチャボックスの幅を設定するには、「署名キャプチャの幅」バーコードをスキャンし、「付録 C 数字バー コード」から対応する数字(001~752)のバーコードを3つスキャンします。

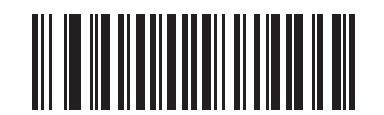

署名キャプチャの幅(デフォルト:400) (十進数001~752)

## 署名キャプチャの高さ

署名キャプチャボックスの高さを設定するには、「署名キャプチャの高さ」バーコードをスキャンし、「付録 C 数字 バーコード」から対応する数字(001~480)のバーコードを3つスキャンします。

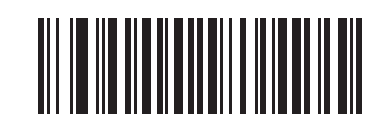

署名キャプチャの高さ(デフォルト:100) (十進数001~480)

#### 署名キャプチャのJPEG品質

「署名キャプチャの JPEG 品質」バーコードをスキャンし、「付録 C 数字バーコード」から対応する数字(005~100)のバーコードを3つスキャンします。100が最高画質です。

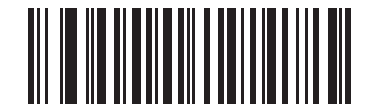

JJPEG品質値(デフォルト:065) (十進数5~100)

# ビデオビューファインダ

ビデオビューファインダを投影するには、「ビデオビューファインダを有効にする」を選択します。「ビデオビューファインダを無効にする」を選択すると、ビデオビューファインダがオフになります。

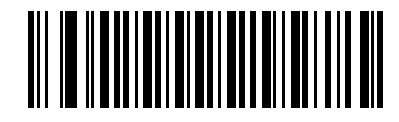

\*ビデオビューファインダを無効にする

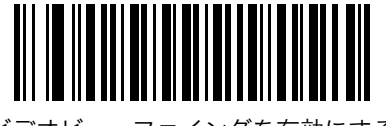

ビデオビューファインダを有効にする

### ビデオビューファインダの画像サイズ

100バイトブロックの数を選択します。選択範囲は800~3000バイトです。小さな値を選択すると、1秒当りに転送されるフレームは増えます。大きな値を選択すると、ビデオの品質は向上します。

ビデオビューファインダの画像サイズを設定するには、下のバーコードをスキャンし、続いて「付録 C 数字バー コード」から、100バイト値に対応する3つのバーコードをスキャンします(設定範囲は800~3000バイト)。たと えば、1500バイトを選択するには、「1」、「5」と入力し、900バイトを選択するには、「0」、「9」と入力します。

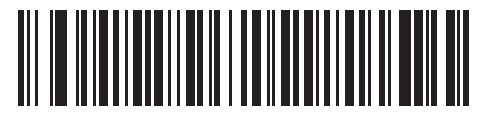

ビデオビューファインダの画像サイズ

# 第6章 USBインタフェース

# はじめに

本章では、USBホストを使用してデジタルスキャナをセットアップする方法について説明します。デジタルスキャナ は、USBホストに直接接続するか、自己給電式のUSBハブに接続するため、そこから給電されます。したがって、電 源は必要ありません。

本章で説明するプログラミングバーコードメニューでは、デフォルト値にアスタリスク(\*)を付けています。

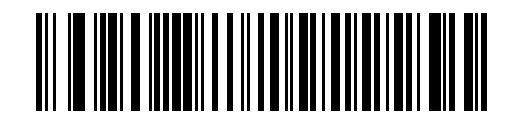

\* はデフォルトを示す ── \*英語(U.S.)標準USBキーボード ── 機能/オプション

# USBインタフェースの接続

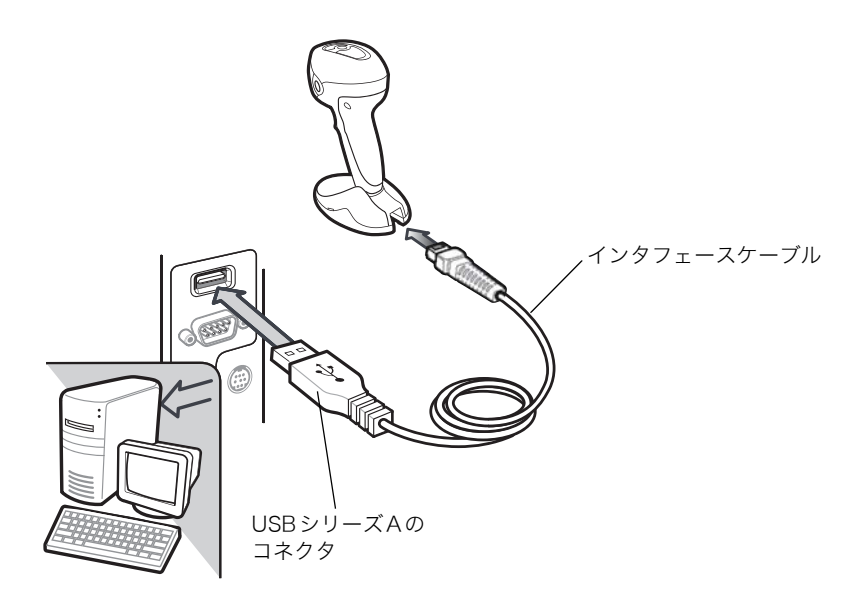

図6-1 USB接続

デジタルスキャナを接続できるUSB対応のホストは、次のとおりです。

- ・ デスクトップPCおよびノートブック
- ・ Apple<sup>™</sup> iMac、G4、iBooks(英語(U.S.)のみ)
- ・ IBM SurePOS端末

USB接続のデジタルスキャナをサポートするOSは、次のとおりです。

- Windows<sup>®</sup> 98、2000、ME、XP
- MacOS 8.5 MacOS 10.3
- IBM 4690 OS

デジタルスキャナは、USBヒューマンインタフェースデバイス (HID) をサポートする他のUSBホストにも接続できます。

デジタルスキャナをセットアップするには、次の手順を実行してください。

NOTE インタフェースケーブルは、構成によって異なります。図6-1に示すコネクタは、ほんの一例に すぎません。実際には、別のコネクタが使用される場合もありますが、デジタルスキャナの接続 手順は同じです。

オプションのRFIDモジュールを使用する場合は、別途電源が必要です。(★この記述OK?)

- 1. USBインタフェースケーブルのモジュラコネクタを、デジタルスキャナのケーブルインタフェースポートに接続しま す (「インタフェースケーブルの接続」(P.1-2)参照)。
- 2. シリーズAのコネクタをUSBホストまたはハブに接続するか、Plus PowerコネクタをIBM SurePOS端末の空きポート に接続します。
- 3.「USBデバイスタイプ」(P.6-4) に掲載されている適切なバーコードをスキャンして、USBデバイスタイプを選択 します。
- 4. Windows環境に最初にインストールする場合は、ウィザードが起動し、「ヒューマンインタフェースデバイス」ドライバを選択またはインストールするよう求められます。Windowsが提供するこのドライバをインストールするには、すべての画面で「次へ」をクリックし、最後に「完了」をクリックします。このインストール中にデジタルスキャナの電源が入ります。

5. 他のパラメータオプションを変更するには、本章に掲載されている適切なバーコードをスキャンします。

システムに問題が発生した場合は、「トラブルシューティング」(P.3-2)を参照してください。

# USBのデフォルト設定

表6-1に、USBホストパラメータのデフォルトの一覧を示します。オプションを変更する場合は、P.6-4以降に記載さ れた適切なバーコードをスキャンします。

NOTE ユーザ設定、ホスト、バーコード形式、およびその他のデフォルト設定に関する詳細は、「付録 A デフォルト設定一覧」を参照してください。  $\checkmark$ 

| パラメータ                                | デフォルト                  | 参照ページ |
|--------------------------------------|------------------------|-------|
| USBホストのパラメータ                         |                        |       |
| USBデバイスタイプ                           | HIDキーボードエミュレー<br>ション   | 6-4   |
| SNAPI(Symbol Native API)ステータスハンドシェイク | 有効                     | 6-5   |
| USB キーボードタイプ(カントリーコード)               | 英語(U.S,)標準USBキー<br>ボード | 6-6   |
| キャラクタ間ディレイ(USB専用)                    | 0 msec                 | 6-8   |
| Caps Lockオーバーライド(USB専用)              | 禁止                     | 6-8   |
| 不明な文字の無視(USB専用)                      | 不明な文字を含むバーコー<br>ドを送信する | 6-9   |
| キーパッドのエミュレート                         | 禁止                     | 6-9   |
| 先行ゼロのキーパッドのエミュレート                    | 禁止                     | 6-10  |
| USB キーボードのFN1 置換                     | 禁止                     | 6-10  |
| ファンクションキーのマッピング                      | 禁止                     | 6-11  |
| Caps Lockのシミュレート                     | 禁止                     | 6-11  |
| 大文字/小文字の変換                           | 変換なし                   | 6-12  |

表6-1 USBホストのデフォルト値

# USBホストパラメータ

# USBデバイスタイプ

USBデバイスタイプを選択します。

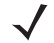

**NOTE** USB デバイスタイプを変更すると、スキャナは自動的に再起動します。この場合、標準的な起 動を示すビープ音が鳴ります。

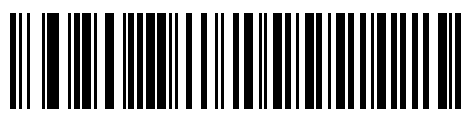

\*HIDキーボードエミュレーション

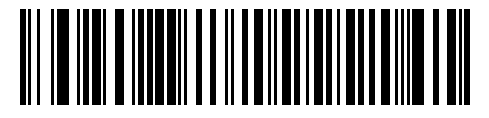

IBMテーブルトップUSB

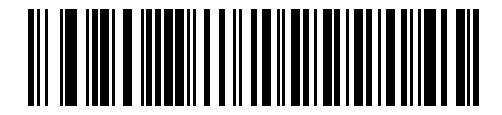

IBMハンドヘルドUSB

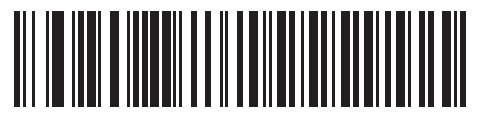

USB OPOSハンドヘルド

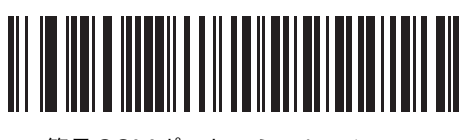

簡易COMポートエミュレーション

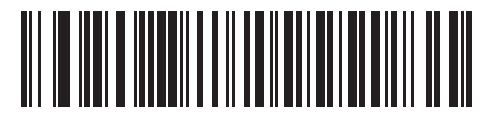

画像処理インタフェース付き SNAPI (Symbol Native API)

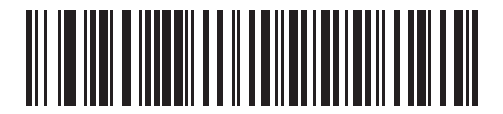

画像処理インタフェースなし SNAPI (Symbol Native API)

# SNAPI (Symbol Native API) ステータスハンドシェイク

USBデバイスタイプとしてSNAPIインタフェースを選択した後、ステータスハンドシェイクを有効にするか、無効に するかを選択します。

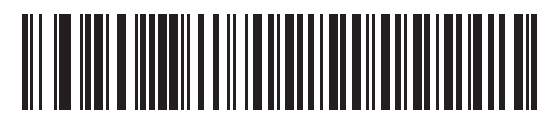

\*有効

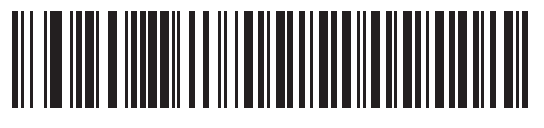

無効

# USB キーボードタイプ(カントリーコード)

キーボードタイプに対応するバーコードをスキャンします。この設定は、USB HIDキーボードエミュレーションデバ イス専用です。

✓ NOTE カントリーコードを変更すると、スキャナは自動的に再起動します。この場合、標準的な起動を コール・プロードを変更すると、スキャナは自動的に再起動します。この場合、標準的な起動を 示すビープ音が鳴ります。

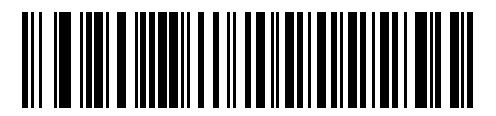

\*英語(U.S.) 標準USB キーボード

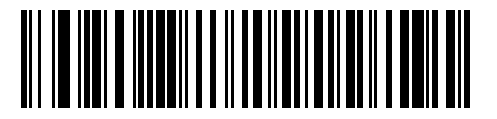

ドイツ語版 Windows

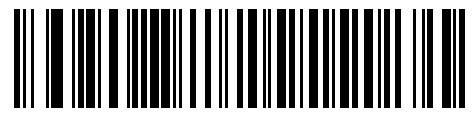

フランス語版Windows

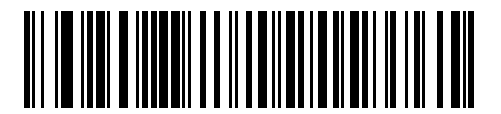

フランス語(カナダ)版Windows 95/98

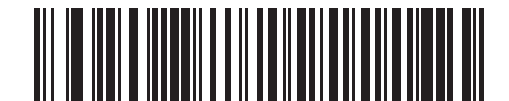

フランス語(カナダ)版Windows 2000/XP

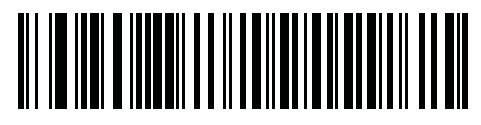

フランス語(ベルギー)版

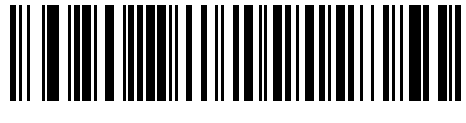

スペイン語版 Windows

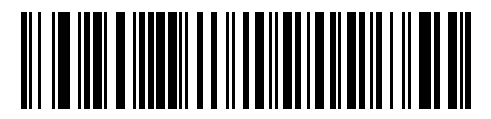

イタリア語版Windows

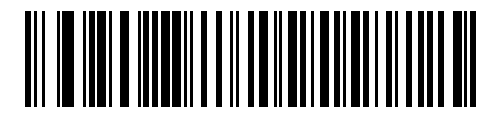

スウェーデン語版Windows

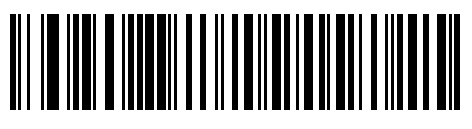

英語(U.K.)版Windows

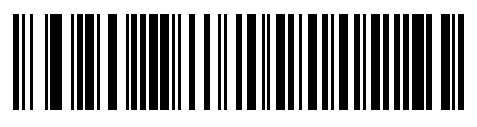

日本語版Windows(ASCII)

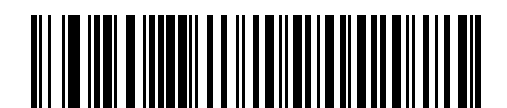

ポルトガル語(ブラジル)版Windows

# キャラクタ間ディレイ(USB専用)

ホストシステムがキャラクタを受信中に他のタスクの受信や実行を行う時間が割り当てられます。

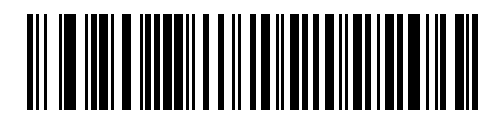

\*0 msec

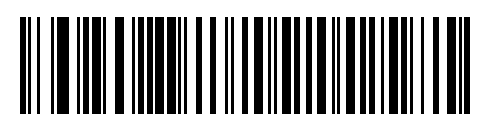

20 msec

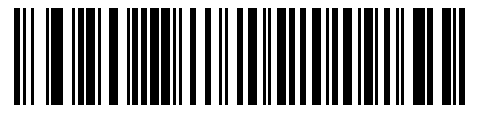

40 msec

# Caps Lock オーバーライド(USB専用)

このオプションは、HID キーボードエミュレーションデバイス専用です。「許可」にした場合、Caps Lock キーの状態に関係なくデータの大文字/小文字は保持されます。日本語版Windows (ASCII) キーボードタイプの場合は、この設定は常に「許可」です。「禁止」にすることはできません。

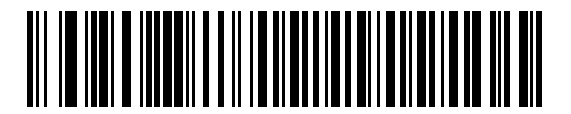

許可

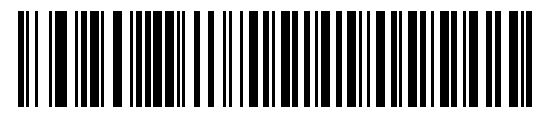

\*禁止

#### 不明な文字の無視(USB専用)

このオプションは、HIDキーボードエミュレーションデバイスとIBMデバイス専用です。不明な文字とは、ホストが 認識できない文字のことです。

「不明な文字を含むバーコードを送信する」を選択した場合、不明な文字を除いたすべてのバーコードデータが送信 され、エラーを示すビープ音は鳴りません。

「不明な文字を含むバーコードを送信しない」を選択した場合、IBMデバイスでは、不明な文字を1文字でも含むバー コードはホストに送信されず、エラーを示すビープ音が鳴ります。HIDキーボードエミュレーションデバイスでは、 バーコード文字が不明な文字まで送信された後、エラーを示すビープ音が鳴ります。

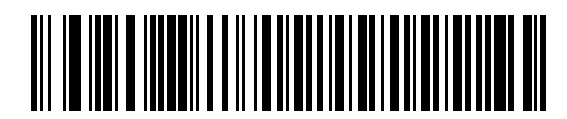

\*不明な文字を含むバーコードを送信する

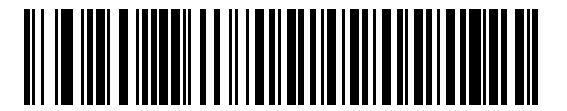

不明な文字を含むバーコードを送信しない

#### キーパッドのエミュレート

「許可」にした場合、すべてのキャラクタは、数字キーパッドから入力するASCIIシーケンスとして送信されます。た とえば、ASCIIキャラクタのAは「ALTメーク」、0、6、5、「ALTブレーク」として送信されます。

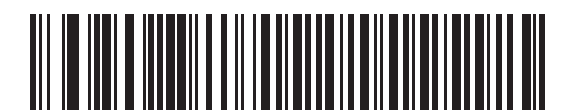

\*禁止

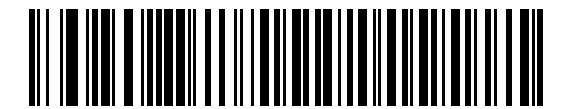

許可

### 先行ゼロのキーパッドのエミュレート

「許可」にした場合、数字キーパッドから入力するキャラクタは、先行ゼロが付いたISOキャラクタとして送信されま す。たとえば、ASCIIキャラクタのAは「ALTメーク」、0、0、6、5、「ALTブレーク」として送信されます。

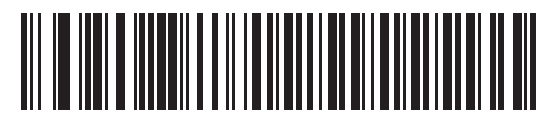

\*禁止

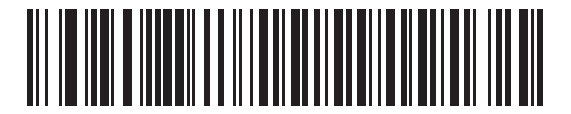

許可

#### USBキーボードのFN1 置換

このオプションは、USB HIDキーボードエミュレーションデバイス専用です。EAN 128バーコード内のFN1キャラ クタをユーザが選択した値に置換するには、「許可」をスキャンします。値の設定については、「FN1 置換値」(P.4-32) を参照してください。

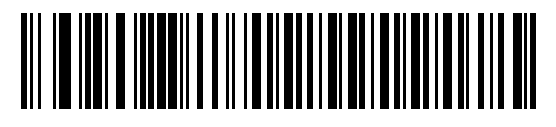

許可

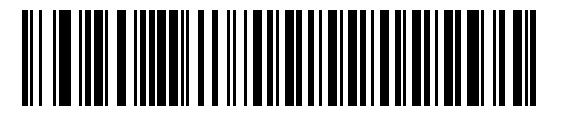

\*禁止

#### ファンクションキーのマッピング

通常、32以下のASCII値は制御キーシーケンスとして送信されます(表 D-1 (P.D-1)参照)。このパラメータを「許可」にした場合、標準的なキーマッピングの代わりに太字のキーが送信されます。このパラメータの設定に関係なく、太字のエントリを持たないキーは変更されません。

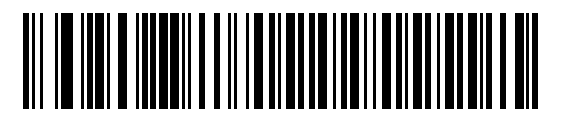

\*禁止

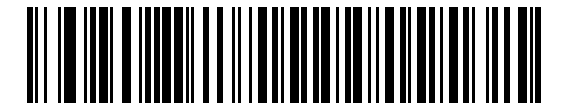

許可

#### Caps Lockのシミュレート

「許可」にした場合、キーボード上のCaps Lockの状態が有効になった場合と同様にスキャナのバーコード上の大文 字/小文字が変換されます。この処理は、キーボード上のCaps Lockキーの状態に関係なく実行されます。

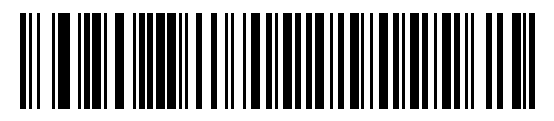

\*禁止

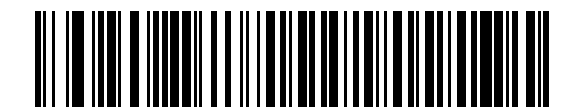

許可

# 大文字/小文字の変換

有効な場合、スキャナはすべてのバーコードデータを選択した大文字/小文字に変換します。

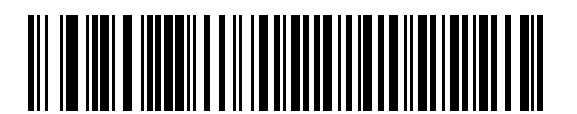

\*変換なし

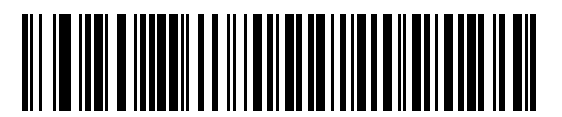

大文字への変換

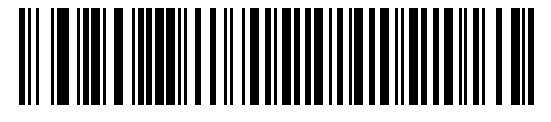

小文字への変換

# 第7章 RS-232Cインタフェース

# はじめに

本章では、RS-232Cホストを使用してデジタルスキャナをセットアップする方法について説明します。RS-232Cイン タフェースは、デジタルスキャナを POS デバイス、ホストコンピュータ、または空いている RS-232C ポート (COM ポートなど)があるその他のデバイスに接続する際に使用されます。

使用するホストが表7-2に掲載されていない場合は、ホストデバイスのマニュアルを参照して、通信パラメータをホ ストと一致するように設定してください。

NOTE デジタルスキャナでは、大半のシステムアーキテクチャと接続できるTTLレベルのRS-232C信号を使用します。RS-232C信号レベルが必要なシステムアーキテクチャ向けに、Motorola社では、TTLレベルをRS-232Cレベルに変換するさまざまなケーブルを用意しています。詳細は、弊社代理店までお問い合わせください。

本章で説明するプログラミングバーコードメニューでは、デフォルト値にアスタリスク(\*)を付けています。

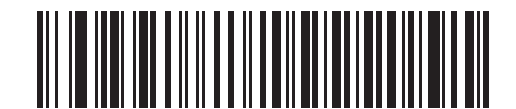

\* はデフォルトを示す \_\_\_\_\_ \* ボーレート 57,600 \_\_\_\_\_ 機能/オプション

# RS-232Cインタフェースの接続

デジタルスキャナは、ホストコンピュータに直接接続します。

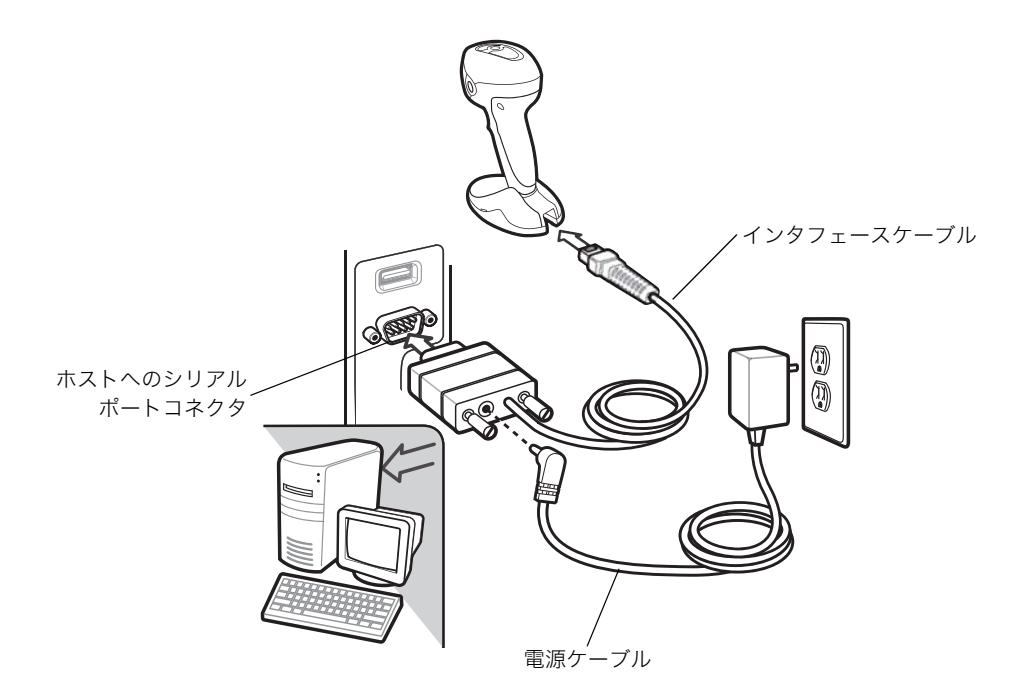

図7-1 RS-232C直接接続

NOTE インタフェースケーブルは、構成によって異なります。図7-1に示すコネクタは、ほんの一例に すぎません。実際には、別のコネクタが使用される場合もありますが、デジタルスキャナの接続 手順は同じです。

- 1. RS-232Cインタフェースケーブルのモジュラコネクタを、デジタルスキャナのケーブルインタフェースポートに 接続します (「インタフェースケーブルの接続」(P.1-2)参照)。
- 2. RS-232Cインタフェースケーブルのもう一端をホストのシリアルポートに接続します。
- 3. ACアダプタをRS-232Cインタフェースケーブルのシリアルコネクタに接続します。ACアダプタを適切な電源(コ ンセント) に差し込みます。
- 4.「RS-232C ホストタイプ」(P.7-6)に掲載されている適切なバーコードをスキャンして、RS-232Cのホストタイ プを選択します。
- 5. 他のパラメータオプションを変更するには、本章に掲載されている適切なバーコードをスキャンします。

# RS-232C のデフォルト設定

表7-1 に、RS-232Cホストパラメータのデフォルトの一覧を示します。オプションを変更する場合は、P.7-4以降に 記載された適切なバーコードをスキャンします。

✓ NOTE ユーザ設定、ホスト、バーコード形式、およびその他のデフォルト設定に関する詳細は、「付録 A デフォルト設定一覧」を参照してください。

| パラメータ                   | デフォルト                  | 参照ページ |
|-------------------------|------------------------|-------|
| RS-232Cホストのパラメータ        |                        |       |
| RS-232C ホストタイプ          | 標準RS-232C              | 7-6   |
| ボーレート                   | 9600 bps               | 7-7   |
| パリティ                    | なし                     | 7-9   |
| データ長                    | 8ビット                   | 7-9   |
| 受信エラーのチェック              | 許可                     | 7-10  |
| ハードウェアハンドシェイク           | なし                     | 7-11  |
| ソフトウェアハンドシェイク           | なし                     | 7-12  |
| ホストシリアルレスポンスタイムアウト      | 2秒                     | 7-13  |
| RTS制御線の状態               | Low                    | 7-14  |
| <bel>キャラクタによるビープ音</bel> | <bel>で鳴らさない</bel>      | 7-14  |
| キャラクタ間ディレイ              | 0 msec                 | 7-15  |
| Nixdorfビープ音/LEDオプション    | 通常の操作                  | 7-16  |
| 不明な文字の無視                | 不明な文字を含むバーコー<br>ドを送信する | 7-17  |

表7-1 RS-232Cホストデフォルト一覧

# RS-232C ホストのパラメータ

さまざまなRS-232Cホストが、それぞれ独自のパラメータデフォルト設定でセットアップされています(表7-2)。 ICL、Fujitsu、Wincor-Nixdorf Mode A、Wincor-Nixdorf Mode B、OPOS/JPOS、Olivetti、Omron、または端末を 選択すると、次の表に示すデフォルト値が設定されます。

| パラメータ               | ICL                 | Fujitsu        | Wincor-<br>Nixdorf<br>Mode A | Wincor-<br>Nixdorf<br>Mode B/<br>OPOS/JPOS | Olivetti                   | Omron          |
|---------------------|---------------------|----------------|------------------------------|--------------------------------------------|----------------------------|----------------|
| コードIDの転送            | 転送する                | 転送する           | 転送する                         | 転送する                                       | 転送する                       | 転送する           |
| データ転送フォーマット         | データ/<br>サフィックス      | データ/<br>サフィックス | データ/<br>サフィックス               | データ/<br>サフィックス                             | プリフィック<br>ス/データ/<br>サフィックス | データ/<br>サフィックス |
| サフィックス              | CR<br>(1013)        | CR<br>(1013)   | CR<br>(1013)                 | CR<br>(1013)                               | ETX<br>(1003)              | CR<br>(1013)   |
| ボーレート               | 9600                | 9600           | 9600                         | 9600                                       | 9600                       | 9600           |
| パリティ                | Even                | None           | Odd                          | Odd                                        | Even                       | None           |
| ハードウェア<br>ハンドシェーク   | RTS/CTS<br>Option 3 | None           | RTS/CTS<br>Option 3          | RTS/CTS<br>Option 3                        | None                       | None           |
| ソフトウェア<br>ハンドシェーク   | None                | None           | None                         | None                                       | Ack/Nak                    | None           |
| シリアルレスポンスタイ<br>ムアウト | 9.9秒                | 2秒             | 9.9秒                         | 9.9秒                                       | 9.9秒                       | 9.9秒           |
| ストップビット             | 1                   | 1              | 1                            | 1                                          | 1                          | 1              |
| ASCIIフォーマット         | 8ビット                | 8ビット           | 8ビット                         | 8ビット                                       | 7ビット                       | 8ビット           |
| <bel>によるビープ音</bel>  | 無効                  | 無効             | 無効                           | 無効                                         | 無効                         | 無効             |
| RTS制御線の状態           | High状態              | Low状態          | Low状態                        | Low状態 = 送<br>信データなし                        | Low状態                      | High状態         |
| プリフィックス             | None                | None           | None                         | None                                       | STX<br>(1002)              | None           |

表7-2 端末固有のRS-232C

\* Nixdorf Mode B でCTS がLOW 状態の場合、読み取りは無効です。CTS がHIGH 状態の場合は、バーコードの読み取 りができます。再度、読み取りを行うには、データ転送完了後、ホストでRTS をLOW 状態(0.1ms 以上)からHIGH 状態にしてください。

\*\* デジタルスキャナが適切なホストに接続されていない場合にNixdorf Mode Bをスキャンすると、スキャンできていな いように見えることがあります。この現象が起こる場合は、デジタルスキャナへの電源のオフ/オンが行われる5秒以内 に別のRS-232Cホストタイプをスキャンしてください。

# RS-232 C ホストのパラメータ(続き)

端末として、ICL、Fujitsu、Nixdorf Mode A、Nixdorf Mode B、OPOS/JPOSを選択すると、次の表7-3に示すコー ドIDキャラクタの転送が有効になります。これらのコードIDキャラクタの設定は、変更できません。またコードID 転送機能とは関係ありません。したがって、これらの端末を選択した場合は、コードID転送機能を有効にする必要は ありません。

| コードタイプ        | ICL           | Fujitsu | Wincor-<br>Nixdorf<br>Mode A | Wincor-<br>Nixdorf<br>Mode B/<br>OPOS/JPOS | Olivetti      | Omron         |
|---------------|---------------|---------|------------------------------|--------------------------------------------|---------------|---------------|
| UPC-A         | А             | А       | А                            | А                                          | А             | А             |
| UPC-E         | Е             | Е       | С                            | С                                          | С             | Е             |
| EAN-8/JAN-8   | FF            | FF      | В                            | В                                          | В             | FF            |
| EAN-13/JAN-13 | F             | F       | А                            | А                                          | А             | F             |
| Code 39       | C <len></len> | なし      | М                            | М                                          | M <len></len> | C <len></len> |
| Codabar       | N <len></len> | なし      | Ν                            | Ν                                          | N <len></len> | N <len></len> |
| Code 128      | L <len></len> | なし      | К                            | К                                          | K <len></len> | L <len></len> |
| 2 of 5        | I <len></len> | なし      | Ι                            | Ι                                          | I <len></len> | I <len></len> |
| Code 93       | なし            | なし      | L                            | L                                          | L <len></len> | なし            |
| D 2 of 5      | H <len></len> | なし      | Н                            | Н                                          | H <len></len> | H <len></len> |
| GS1-128       | L <len></len> | なし      | Р                            | Р                                          | P <len></len> | L <len></len> |
| Bookland EAN  | F             | F       | А                            | А                                          | А             | F             |
| Trioptic      | なし            | なし      | なし                           | なし                                         | なし            | なし            |

表7-3 端末固有のコードIDキャラクタ

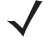

✓ NOTE <len>は読み取り桁数です。

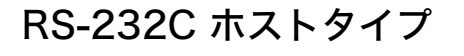

RS-232Cのホストタイプを選択します。

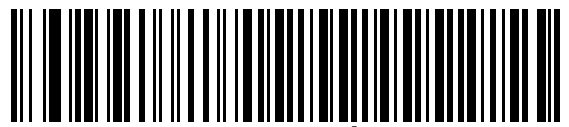

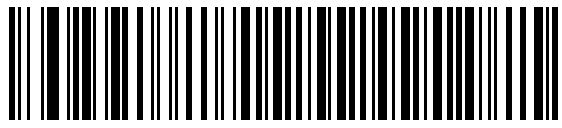

ICI RS-232

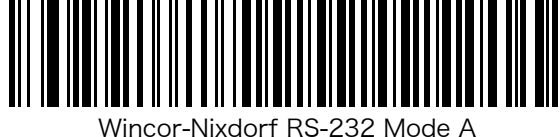

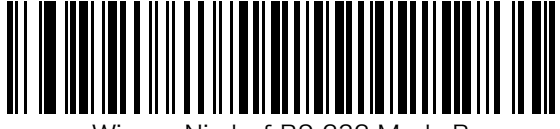

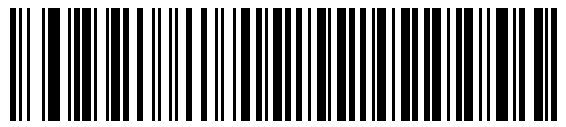

Olivetti ORS4500

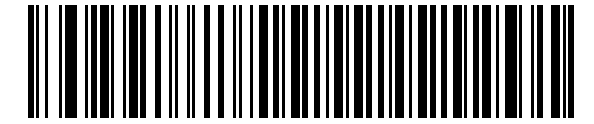

Omron

<sup>1</sup>「標準RS-232」をスキャンすると、RS-232ドライバが有効になりますが、ポート設定(たとえば、パリティ、デー タ長、ハンドシェイクなど)は変更されません。別のRS-232ホストタイプのバーコードを選択した場合は、これら の設定が変更されます。

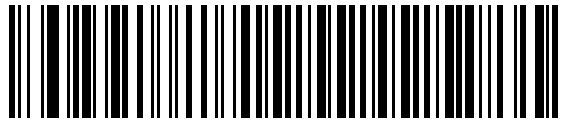

OPOS/JPOS

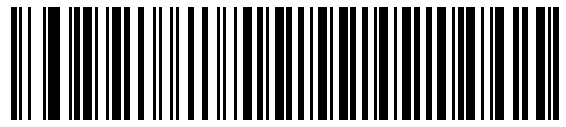

Fujitsu RS-232

# ボーレート

RS-232C のデータ転送速度を設定します。

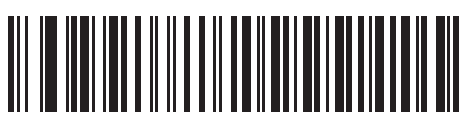

600 bps

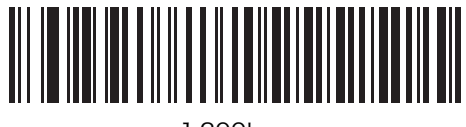

1,200bps

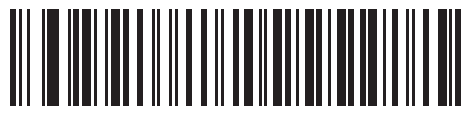

2,400 bps

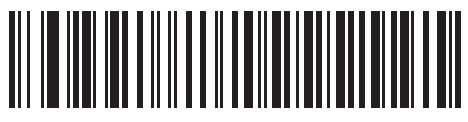

4,800 bps

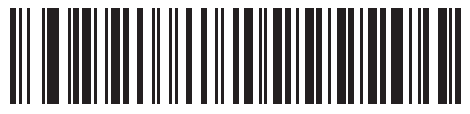

\*9600 bps

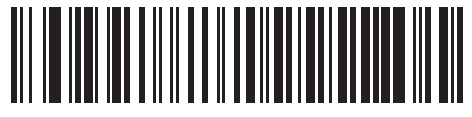

19,200 bps

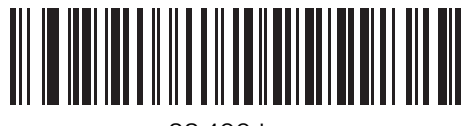

38,400 bps

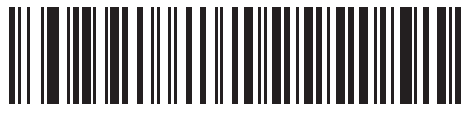

57,600 bps

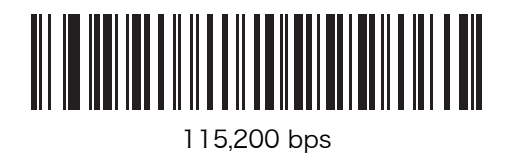

# パリティ

RS-232C のパリティを設定します。

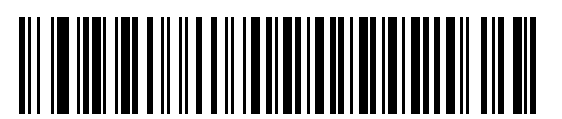

Odd (奇数)

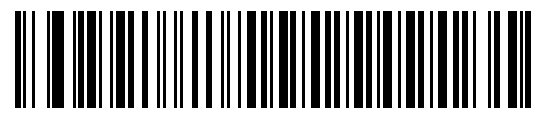

Even(偶数)

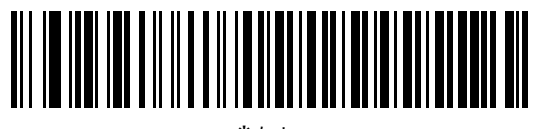

\*なし

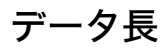

RS-232C のデータ長を設定します。

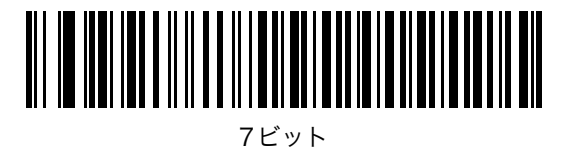

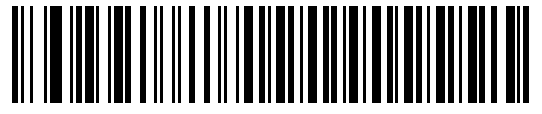

\*8ビット

# 受信エラーのチェック

パリティ、フレーミング、オーバーランをチェックします。受信したキャラクタのパリティ値は、「パリティ」パラ メータで選択したパリティを使ってチェックされます。

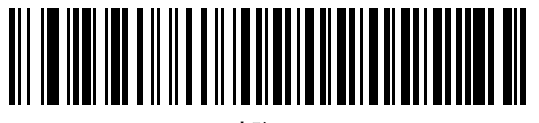

\*許可

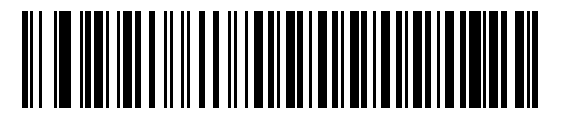

禁止

# ハードウェアハンドシェイク

このパラメータを使用すると、データ送信前に受信側装置の準備が完了しているかをチェックできます。受信側装置 が定期的に他のタスクで占有されている場合は、送信データの損失を防ぐためにハードウェアハンドシェイクが必要 になります。バーコードデータを読み取り次第、送信するか、もしくはRTS/CTS 手順に従った送信方法にするかを 選択してください。

なお、ハードウェアハンドシェイクの動作の詳細につきましては、弊社代理店までご連絡ください。

✓ NOTE DTR信号は、常時アクティブ状態です。

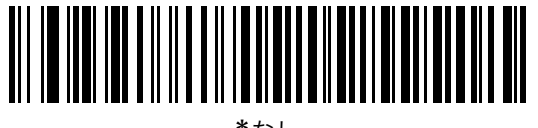

\*なし

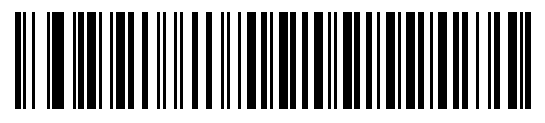

標準RTS/CTS

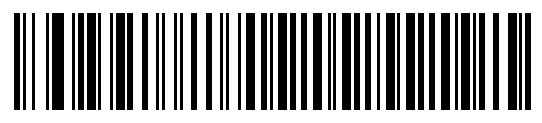

オプション1

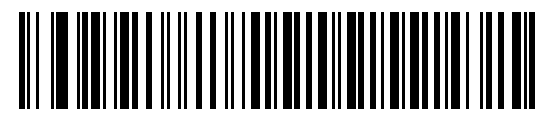

オプション2

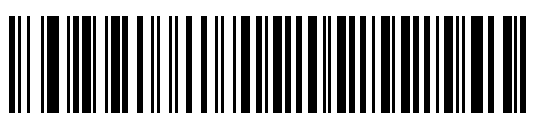

オプション3

# ソフトウェアハンドシェイク

このパラメータを使用すると、ハードウェアハンドシェイク機能の代替として、データ送信処理の制御を行います。 5 種類のオプションが用意されています。

ソフトウェアハンドシェイクとハードウェアハンドシェイクの両方を選択した場合、ハードウェアハンドシェイクが 優先されます。

なお、ソフトウェアハンドシェイクの動作の詳細につきましては、弊社代理店までご連絡ください。

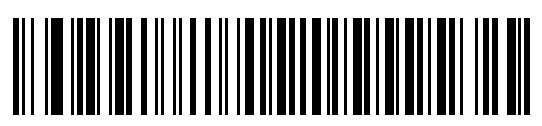

\*なし

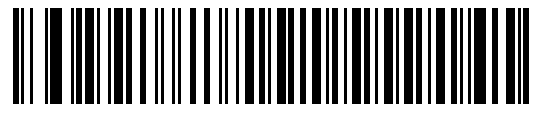

ACK/NAK

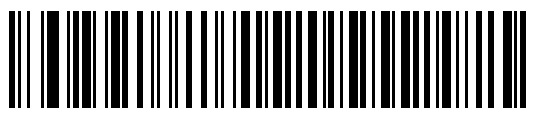

ENQ

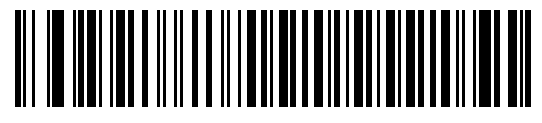

ACK/NAK with ENQ

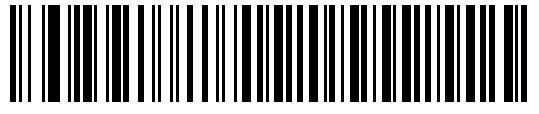

XON/XOFF

# ホストシリアルレスポンスタイムアウト

「ソフトウェアハンドシェイク」または「ハードウェアハンドシェイク」機能を使用する際に、ACK/NAKまたはCTS 等の監視時間を設定できます。このパラメータが適用できるのは、ソフトウェアハンドシェイクのACK/NAKやENQ 付きACK/NAK、またはハードウェアハンドシェイクのRTS/CTSを選択した場合だけです。

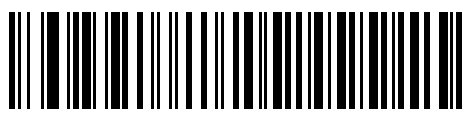

\*2秒

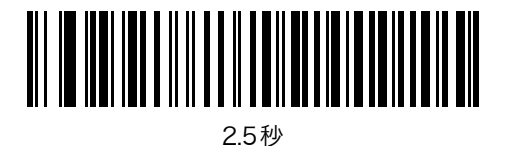

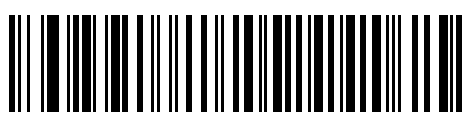

5秒

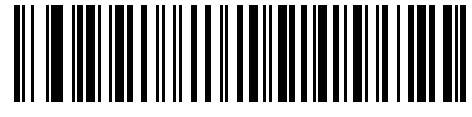

7.5秒

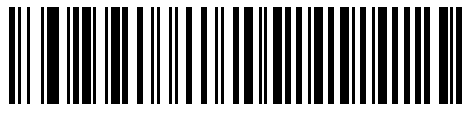

9.9秒

# RTS制御線の状態

ホストのRTS アイドル状態に合わせてLOW もしくはHIGH に設定します。

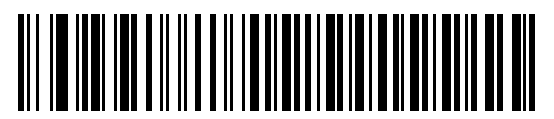

\*Low

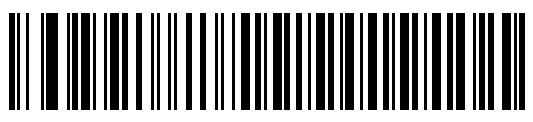

High

# <BEL>キャラクタによるビープ音

ホストから<BEL>キャラクタ(0x07)を受信した際、ビープ音を鳴らすように設定できます。

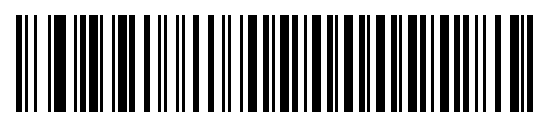

<BEL> で鳴らす

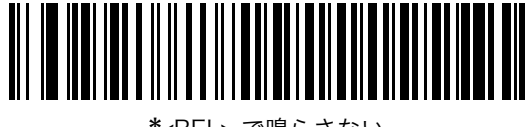

\*<BEL> で鳴らさない
# キャラクタ間ディレイ

このパラメータは、キャラクタ転送間に挿入される遅延時間を指定します。

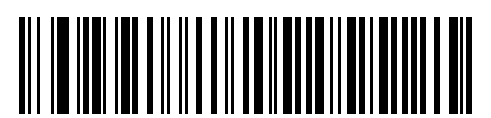

\*0 msec

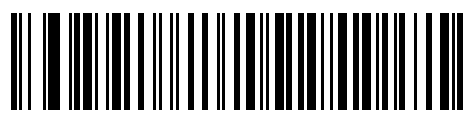

25 msec

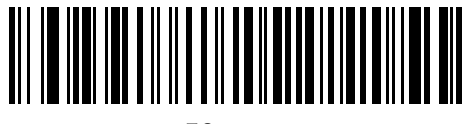

50 msec

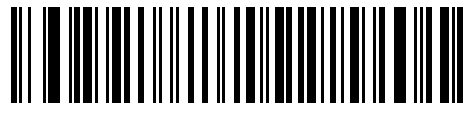

75 msec

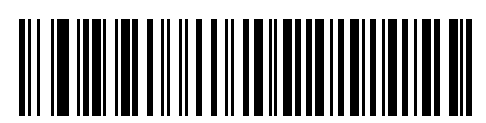

99 msec

# Nixdorf ビープ音/LEDオプション

Nixdorf Mode Bを選択した場合、読み取り後にビープ音が鳴り、LEDが点灯します。

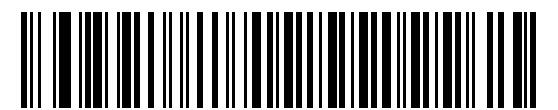

\*通常の操作 (読み取り直後にビープ音/LED)

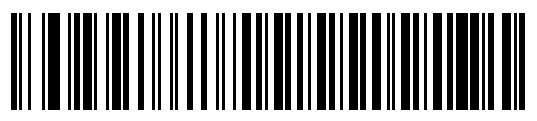

転送後にビープ音/LED

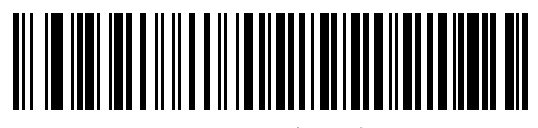

CTSパルス後にビープ音 /LED

#### 不明な文字の無視

不明な文字とは、ホストが認識できない文字のことです。「不明な文字を含むバーコードを送信する」を選択した場合、不明な文字を除いたすべてのバーコードデータが送信され、エラーを示すビープ音は鳴りません。

「不明な文字を含むバーコードを送信しない」を選択した場合は、バーコードデータが最初の不明な文字まで送信さ れた後、エラーを示す4回のビープ音が鳴ります。

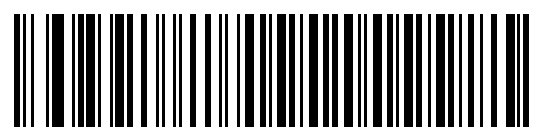

\*不明な文字を含むバーコードを送信する

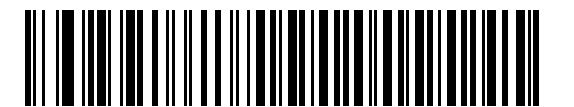

不明な文字を含むバーコードを送信しない

# 第8章 キーボードインタフェース

# はじめに

本章では、キーボードインタフェースを使用してデジタルスキャナをセットアップする方法について説明します。こ のインタフェースでは、デジタルスキャナは、キーボードとホストコンピュータの間に接続され、バーコードデータ をキーストロークに変換します。このキーストロークは、ホストコンピュータに転送され、通常のキーボードから入 力されたものと同様に処理されます。このモードによって、キーボードによる手動入力が可能なシステムにバーコー ドの読み取り機能を追加できます。キーボード入力はパスされます。

本章で説明するプログラミングバーコードメニューでは、デフォルト値にアスタリスク(\*)を付けています。

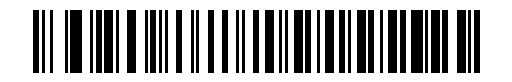

\* はデフォルトを示す \*英語 (U.S.) 機能/オプション

# キーボードインタフェースの接続

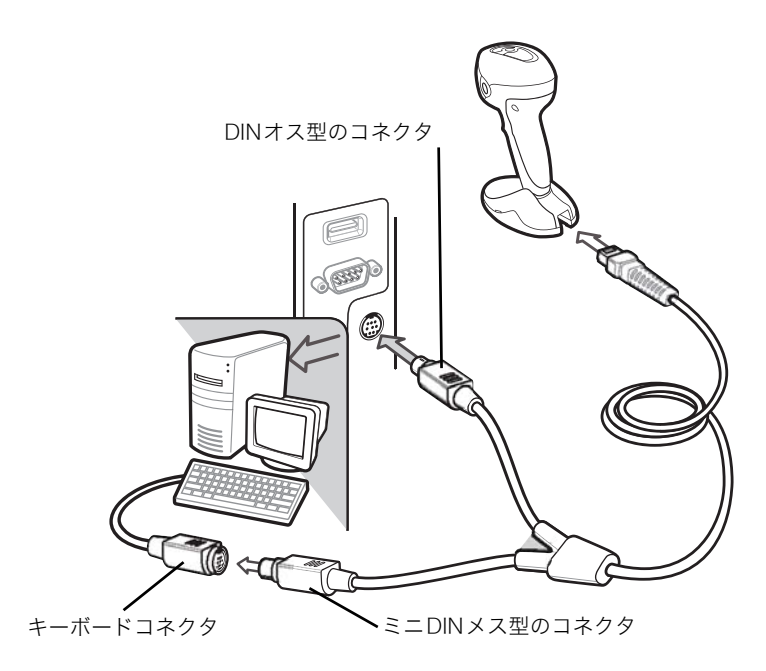

図8-1 Y型ケーブルによるキーボードインタフェース接続

キーボードインタフェースのY型ケーブルに接続するには、次の手順を実行してください。

✔ NOTE インタフェースケーブルは、構成によって異なります。図8-1に示すコネクタは、ほんの一例に すぎません。実際には、別のコネクタが使用される場合もありますが、デジタルスキャナの接続 手順は同じです。

- 1. ホストの電源を切り、キーボードコネクタを取り外します。
- 2. Y型ケーブルのモジュラコネクタをデジタルスキャナのケーブルインタフェースポートに接続します。詳細は、「イ ンタフェースケーブルの交換」(P.1-3)を参照してください。
- 3. Y型ケーブルのホストコネクタ(ミニDINオス型)をホストデバイスのキーボードポートに接続します。
- 4. Y型ケーブルのキーボードコネクタ (ミニDINメス型) をキーボードに接続します。
- 5. 必要に応じて、Y型ケーブルの中央で分岐した電源コネクタに電源を接続します(オプション)。
- 6. すべての接続が確実に行われていることを確認します。
- 7. ホストシステムの電源を入れます。
- 8.「キーボードインタフェースのホストタイプ」(P.8-4) に掲載されている適切なバーコードをスキャンして、キー ボードインタフェースのホストタイプを選択します。
- 9. 他のパラメータオプションを変更するには、本章に掲載されている適切なバーコードをスキャンします。

# キーボードインタフェースのデフォルト設定

表8-1に、キーボードインタフェースのホストパラメータのデフォルトの一覧を示します。オプションを変更する場合は、P.8-4以降に記載された適切なバーコードをスキャンします。

✓ NOTE ユーザ設定、ホスト、バーコード形式、およびその他のデフォルト設定に関する詳細は、「付録 A デフォルト設定一覧」を参照してください。

| パラメータ                          | デフォルト                 | 参照ページ |
|--------------------------------|-----------------------|-------|
| キーボードインタフェースのパラメータ             |                       |       |
| キーボードインタフェースのホストタイプ            | IBM PC/AT & IBM PC互換機 | 8-4   |
| キーボードインタフェースのタイプ(カント<br>リーコード) | 英語 (U.S.)             | 8-5   |
| 不明な文字の無視                       | 不明なバーコードを送信する         | 8-7   |
| キャラクタ間ディレイ                     | 0 msec                | 8-7   |
| キーストローク内ディレイ                   | 禁止                    | 8-8   |
| 代替用数字キーパッドエミュレーション             | 禁止                    | 8-8   |
| Caps Lockオン                    | CapsLockオフ            | 8-9   |
| Caps Lockオーバーライド               | 禁止                    | 8-9   |
| 大文字/小文字の変換                     | 変換なし                  | 8-10  |
| ファンクションキーのマッピング                | 禁止                    | 8-10  |
| FN1 置換                         | 禁止                    | 8-11  |
| メーク/ブレークの送信                    | 送信する                  | 8-11  |

表8-1 キーボードインタフェースのデフォルト一覧

# キーボードインタフェースのホストタイプ

## キーボードインタフェースのホストタイプ

キーボードインタフェースのホストを選択します。

✓ NOTE デジタルスキャナはノート PC 接続には対応していません。ノート PC に接続する場合は、USB インタフェースをご使用ください。

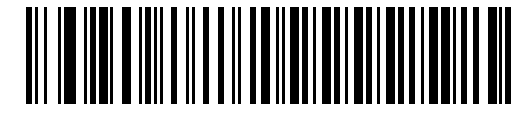

IBM PC/AT & IBM PC互換機

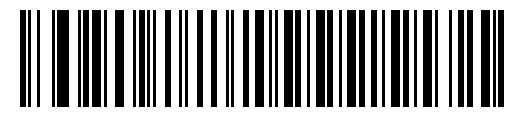

IBM ATノートブック

# キーボードインタフェースのタイプ(カントリーコード)

キーボードタイプに対応するバーコードをスキャンします。

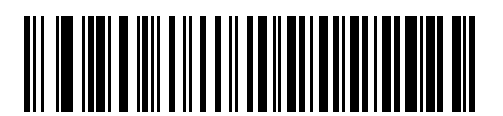

\*英語 (U.S.)

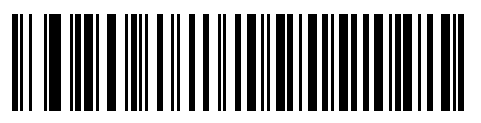

ドイツ語版Windows

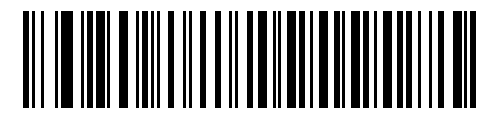

フランス語版Windows

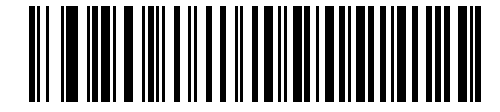

フランス語(カナダ)版Windows 95/98

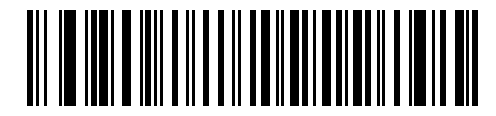

フランス語(カナダ)版Windows XP/2000

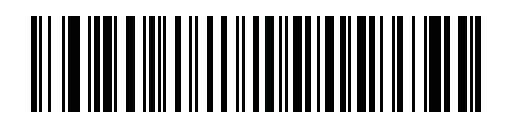

フランス語(ベルギー)版Windows

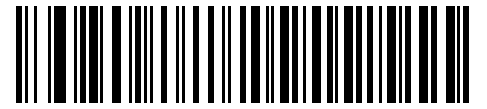

スペイン語版Windows

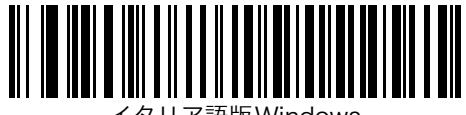

イタリア語版Windows

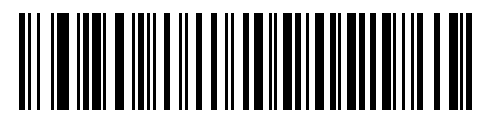

スウェーデン語版Windows

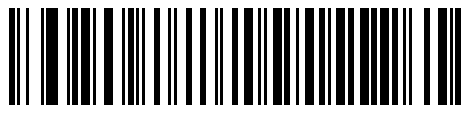

英語(U.K.版)Windows

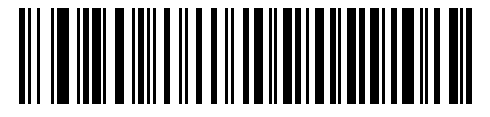

日本語版Windows

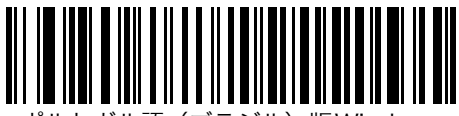

ポルトガル語(ブラジル)版Windows

#### 不明な文字の無視

不明な文字とは、ホストが認識できない文字のことです。「不明な文字を含むバーコードを送信する」を選択した場合、不明な文字を除いたすべてのバーコードデータが送信され、エラーを示すビープ音は鳴りません。

「不明な文字を含むバーコードを送信しない」を選択した場合は、バーコードデータが最初の不明な文字まで送信された後、エラーを示す4回のビープ音が鳴ります。

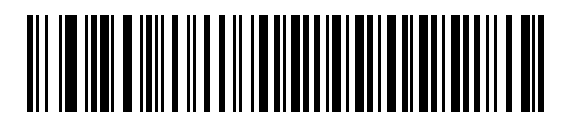

\*不明な文字を含むバーコードを送信する

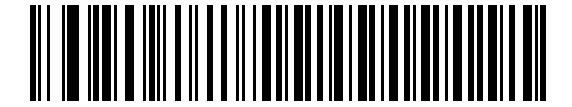

不明な文字を含むバーコードを送信しない

# キャラクタ間ディレイ

ホストシステムがキャラクタを受信中に他のタスクの受信や実行を行う時間が割り当てられます。

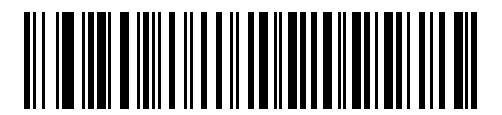

\*0 msec

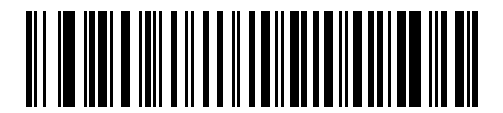

20 msec

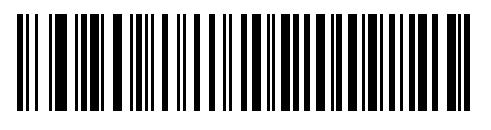

40 msec

### キーストローク内ディレイ

「許可」にした場合、エミュレートキーを押してから放すまでの間に遅延が追加されます。これで、「キーストローク ディレイ」パラメータも最小値の5ミリ秒に設定されます。

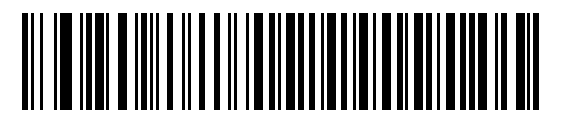

許可

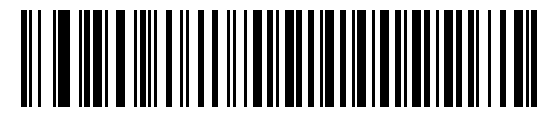

\*禁止

### 代替用数字キーパッドエミュレーション

これで、Microsoft<sup>®</sup> OS環境において「キーボードインタフェースのタイプ(カントリーコード)」(P.8-5)の一覧に ない大半のキーボードタイプのエミュレーションを実行できます。

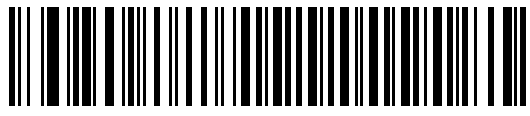

許可

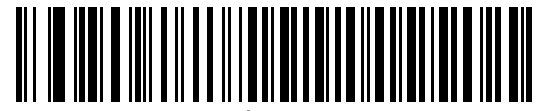

\*禁止

#### Caps Lockオン

読み取りバーコードにキャップスロックキーの機能を付加してデータを転送するかどうかを設定します。「Caps Lockオン」を設定すると、あたかもキャップスロックキーを押してバーコードの読み取りを行ったようにデータが 変化して転送されます。「Caps Lockオフ」を設定すると、読み取りバーコードそのままのデータが転送されます。

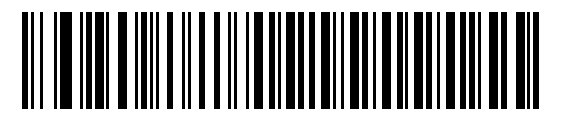

Caps Lockオン

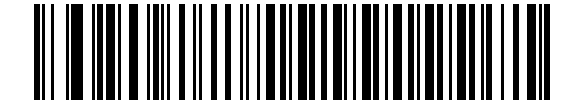

\*Caps Lockオフ

### Caps Lock オーバーライド

ホストインタフェースが「IBM AT」の場合、スキャナは Caps Lock キーの状態を無視します。したがって、キー ボードの Caps Lock キーの状態に関わらず、バーコードの「A」は「A」として転送されます。

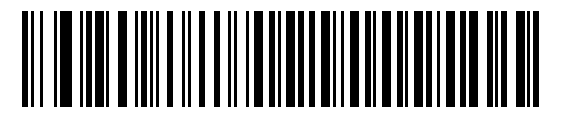

許可

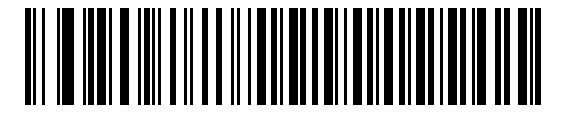

\*禁止

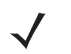

*NOTE*「Caps Lock オン」と「Caps Lock オーバーライド」の両方を選択した場合、「Caps Lock オー バーライド」が優先されます。

### 大文字/小文字の変換

有効な場合、デジタルスキャナはすべてのバーコードデータを選択した大文字/小文字に変換します。

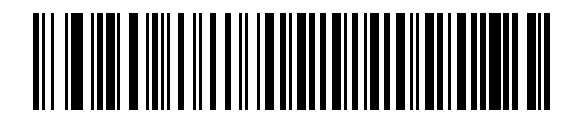

大文字への変換

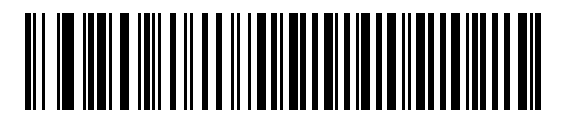

小文字への変換

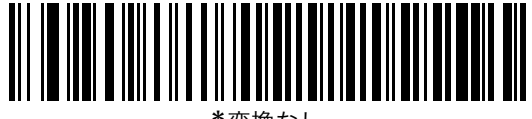

\*変換なし

### ファンクションキーのマッピング

通常、32 以下の ASCII 値は制御キーシーケンスとして送信されます(表 D-1 (P.D-2)参照)。このパラメータを 「許可」にした場合、標準的なキーマッピングの代わりに太字のキーが送信されます。このパラメータの設定に関係 なく、太字のエントリを持たないキーは変更されません。

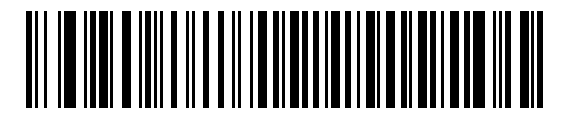

許可

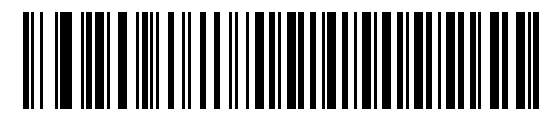

\*禁止

### FN1置換

「許可」にした場合、EAN 128バーコード内のFN1 キャラクタが「FN1 置換値」 (P.10-8) で選択した値に変換されます。

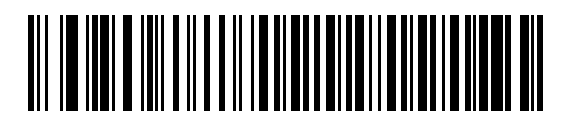

許可

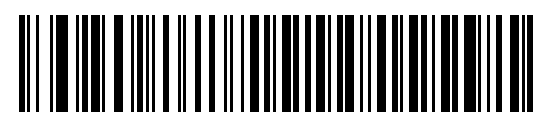

\*禁止

# メーク/ブレークの送信

キーを放した状態を表すスキャンコードの送信の有無を設定します。

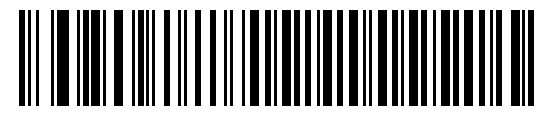

\*メーク/ブレークスキャンコードの送信

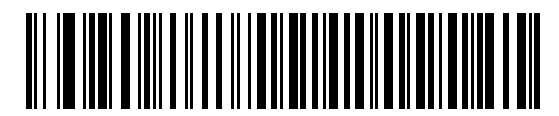

メークスキャンコードのみ送信

*NOTE* Windowsベースのシステムでは、「メーク / ブレークスキャンコードの送信」を使用してください。

### キーボードマップ

下のキーボードマップは、プリフィックス/サフィックス値のキーストロークパラメータ用に提供されるものです。プリフィックス/サフィックス値をプログラミングするには、P.4-30のバーコードをスキャンしてください。

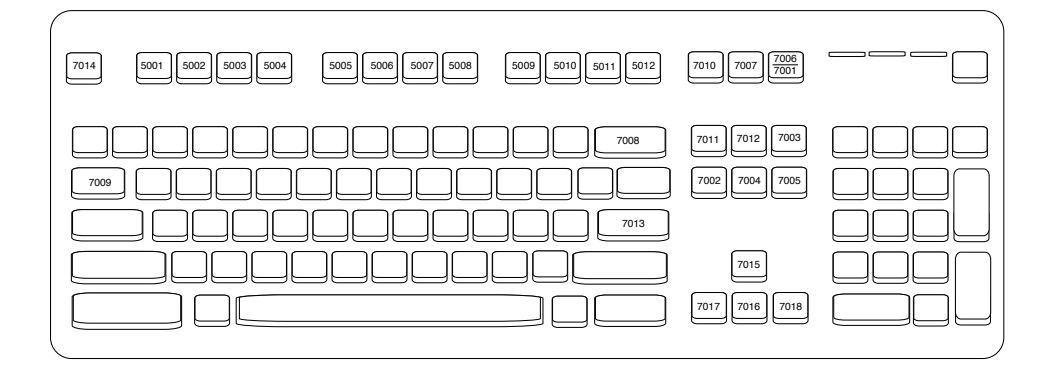

図8-2 IBM PS2 Type Keyboard

# 第9章バーコード形式

# はじめに

本章では、バーコード形式機能とそれらの機能を選択する際にスキャンするプログラミングバーコードについて説明 します。プログラムする前に、「第1章スキャナのセットアップ」のセットアップ手順を実行しておいてください。

機能の値を設定するには、各機能のバーコードをスキャンします。これら設定は不揮発性メモリに保存され、デジタ ルスキャナの電源を落としても保持されます。

電源投入を示すビープ音が鳴った後、ホストタイプを選択します。特定のホスト情報については、各ホストの章を参 照してください。この操作は、新しいホストに接続する際の最初の電源投入時に1度だけ実行します。

すべての機能をデフォルト値に戻すには、「デフォルト設定パラメータ」(P.4-4)のバーコードをスキャンします。本 章で説明するプログラミングバーコードメニューでは、デフォルト値にアスタリスク(\*)を付けています。

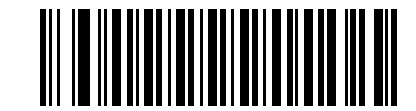

## スキャンシーケンスの例

大半のケースでは、1つのバーコードをスキャンするだけで特定のパラメータを設定できます。たとえば、UPC-A チェックデジットを含まないバーコードデータを転送する場合は、「UPC-Aチェックデジットの転送」(P.9-13)の一 覧に掲載された「UPC-Aチェックデジット転送禁止」バーコードをスキャンします。短い高音のビープ音が1回鳴っ てLEDが緑色に変われば、パラメータの入力は成功です。

**また、複数のバーコードをスキャンして設定する「Discrete 2 of 5の読み取り桁数設定」**などのパラメータもあり ます。こういったパラメータの設定に関しては、各パラメータの項を参照してください。

# スキャン中のエラー

特に指定しない限り、スキャンシーケンス中に操作を間違った場合は、正しいパラメータを再スキャンするだけです。

# バーコード形式のデフォルト設定

表9-1に、すべてのバーコード形式のデフォルトの一覧を示します。デフォルト値を変更するには、本章に記載され ている適切なバーコードをスキャンします。デフォルト値に戻すには、「デフォルト設定パラメータ」(P.4-4)のバー コードをスキャンします。

✓ NOTE ユーザ設定、ホスト、バーコード形式、およびその他のデフォルト設定に関する詳細は、「付録 A デフォルト設定一覧」を参照してください。

| パラメータ                                      | デフォルト                           | 参照ページ |
|--------------------------------------------|---------------------------------|-------|
| UPC/EAN                                    |                                 |       |
| UPC-A読み取り                                  | 許可                              | 9-6   |
| UPC-E読み取り                                  | 許可                              | 9-6   |
| UPC-E1読み取り                                 | 禁止                              | 9-7   |
| EAN/JAN-8の読み取り                             | 許可                              | 9-7   |
| EAN/JAN-13の読み取り                            | 許可                              | 9-8   |
| Bookland EANの読み取り                          | 禁止                              | 9-8   |
| UPC/EAN/JAN サプリメンタルの読み取り                   | サプリメンタルコード付UPC/<br>EAN/JANを無視する | 9-9   |
| ユーザが設定できるサプリメンタル<br>サプリメンタル l<br>サプリメンタル 2 |                                 | 9-12  |
| UPC/EAN/JANサプリメンタルの読み取り繰返回数                | 10回                             | 9-12  |
| サプリメンタルコード付きUPC/EAN/JANのAIM<br>IDフォーマット    | 一括                              | 9-13  |
| UPC-Aチェックデジットの転送                           | 許可                              | 9-13  |
| UPC-Eチェックデジットの転送                           | 許可                              | 9-14  |
| UPC-El チェックデジットの転送                         | 許可                              | 9-14  |
| UPC-Aプリアンブル                                | システムキャラクタ                       | 9-15  |
| UPC-Eプリアンブル                                | システムキャラクタ                       | 9-16  |
| UPC-El プリアンブル                              | システムキャラクタ                       | 9-17  |
| UPC-EからUPC-Aフォーマットへの変換                     | 禁止                              | 9-18  |
| UPC-E1からUPC-Aフォーマットへの変換                    | 禁止                              | 9-18  |
| EAN/JAN-8「0」追加                             | 禁止                              | 9-19  |
| Bookland ISBN形式                            | ISBN-10                         | 9-19  |
| UCC Coupon Extended Codeの読み取り              | 許可                              | 9-20  |
| ISSN EANの読み取り                              | 禁止                              | 9-20  |

表9-1 バーコード形式のデフォルト設定一覧

| パラメータ                                | デフォルト | 参照ページ   |
|--------------------------------------|-------|---------|
| Code 128                             |       | <u></u> |
| Code 128の読み取り                        | 許可    | 9-21    |
| Code 128の読み取り桁数設定                    | 任意設定  | 9-21    |
| GS1-128(旧UCC/EAN-128)の読み取り           | 許可    | 9-22    |
| ISBT 128の読み取り                        | 許可    | 9-23    |
| ISBTの連結                              | 禁止    | 9-23    |
| ISBTテーブルのチェック                        | 許可    | 9-24    |
| IISBT連結の読み取り繰返回数                     | 10    | 9-24    |
| Code 39                              | •     |         |
| Code 39の読み取り                         | 許可    | 9-25    |
| Trioptic Code 39の読み取り                | 禁止    | 9-25    |
| Code 39の読み取り桁数設定                     | 2~55  | 9-26    |
| Code 39チェックデジットの確認                   | 禁止    | 9-27    |
| Code 39チェックデジットの転送                   | 禁止    | 9-27    |
| Code 39 Full ASCIIの読み取り              | 禁止    | 9-28    |
| Code 93                              |       |         |
| Code 93の読み取り                         | 禁止    | 9-29    |
| Code 93の読み取り桁数設定                     | 4~55  | 9-29    |
| Interleaved 2 of 5 (ITF)             |       |         |
| Interleaved 2 of 5の読み取り              | 禁止    | 9-31    |
| Interleaved 2 of 5の読み取り桁数設定          | 14    | 9-31    |
| Interleaved 2 of 5チェックデジットの確認        | 禁止    | 9-32    |
| Interleaved 2 of 5チェックデジットの転送        | 禁止    | 9-33    |
| Interleaved 2 of 5からEAN/JAN-13への変換   | 禁止    | 9-33    |
| Discrete 2 of 5 (DTF)                |       |         |
| Discrete 2 of 5の読み取り                 | 禁止    | 9-34    |
| Discrete 2 of 5の読み取り桁数設定             | 12    | 9-34    |
| Codabar (NW-7)                       |       |         |
| Codabar (NW-7) の読み取り                 | 禁止    | 9-36    |
| Codabar (NW-7) の読み取り桁数設定             | 5~55  | 9-36    |
| Codabar (NW-7) フォーマット変換              | 禁止    | 9-37    |
| Codabar (NW-7) スタート・ストップキャラクタ<br>の削除 | 無効    | 9-38    |

表9-1 バーコード形式のデフォルト設定一覧(続き)

| パラメータ                                       | デフォルト                 | 参照ページ |  |
|---------------------------------------------|-----------------------|-------|--|
| Chinese 2 of 5                              |                       |       |  |
| Chinese 2 of 5の読み取り                         | 禁止                    | 9-38  |  |
| Matrix 2 of 5                               |                       |       |  |
| Matrix 2 of 5の読み取り                          | 禁止                    | 9-39  |  |
| Matrix 2 of 5の読み取り桁数設定                      | 1種類の読み取り桁数            | 9-39  |  |
| Matrix 2 of 5のリダンダンシー                       | 禁止                    | 9-40  |  |
| Matrix 2 of 5のチェックデジット                      | 禁止                    | 9-41  |  |
| Matrix 2 of 5チェックデジットの転送                    | 禁止                    | 9-41  |  |
| 反転1Dコード                                     | 標準                    | 9-42  |  |
| 郵便コード                                       |                       |       |  |
| US Postnet                                  | 禁止                    | 9-43  |  |
| US Planet                                   | 禁止                    | 9-43  |  |
| US Postalチェックデジットの転送                        | 許可                    | 9-44  |  |
| UK Postal                                   | 禁止                    | 9-44  |  |
| UK Postalチェックデジットの転送                        | 許可                    | 9-44  |  |
| Japan Postal                                | 禁止                    | 9-45  |  |
| Australian Postal                           | 禁止                    | 9-45  |  |
| Netherlands KIX Code                        | 禁止                    | 9-45  |  |
| USPS 4CB/One Code/Intelligent Mail          | 禁止                    | 9-46  |  |
| UPU FICS Postal                             | 禁止                    | 9-46  |  |
| GS1 DataBar                                 |                       |       |  |
| GS1 DataBar-14                              | 禁止                    | 9-47  |  |
| GS1 DataBar Limited                         | 禁止                    | 9-47  |  |
| GS1 DataBar Expanded                        | 禁止                    | 9-48  |  |
| GS1 DataBarからUPC/EAN/JANへの変換                | 禁止                    | 9-48  |  |
| Composite                                   |                       |       |  |
| Composite CC-C                              | 禁止                    | 9-49  |  |
| Composite CC-A/B                            | 禁止                    | 9-49  |  |
| Composite TLC-39                            | 禁止                    | 9-49  |  |
| UPC Composite モード                           | UPCをリンクしない            | 9-50  |  |
| Compositeビープモード                             | コードの種類が読み取られる<br>度に鳴る | 9-50  |  |
| UCC/EAN CompositeコードのGS1-128エミュレー<br>ションモード | ————————————<br>禁止    | 9-51  |  |

表9-1 バーコード形式のデフォルト設定一覧(続き)

| パラメータ              | デフォルト         | 参照ページ |
|--------------------|---------------|-------|
| 2Dコード              |               |       |
| PDF417の読み取り        | 許可            | 9-52  |
| MicroPDF417の読み取り   | 禁止            | 9-52  |
| Code 128エミュレーション   | 禁止            | 9-53  |
| Data Matrix        | 許可            | 9-54  |
| Data Matrix(反転)    | 標準            | 9-54  |
| Maxicode           | 禁止            | 9-55  |
| QR Code            | 許可            | 9-55  |
| QR (反転)            | 標準            | 9-56  |
| MicroQR            | 許可            | 9-56  |
| Aztec              | 許可            | 9-57  |
| Aztec (反転)         | 標準            | 9-57  |
| 読み取り精度レベル          |               |       |
| 2値コードタイプの読み取り精度レベル | レベル1          | 9-58  |
| 4値コードタイプの読み取り精度レベル | レベル0          | 9-60  |
| キャラクタ間ギャップサイズ      | 通常のキャラクタ間ギャップ | 9-61  |
| バージョン通知            |               | 9-61  |
| Macro PDF          |               | •     |
| Macro PDFバッファのクリア  |               | 9-62  |
| Macro PDF入力のキャンセル  |               | 9-62  |

表9-1 バーコード形式のデフォルト設定一覧(続き)

# UPC/EAN

# UPC-A読み取り

UPC-A、UPC-Eの読み取りを設定します。

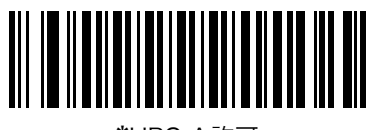

\*UPC-A許可

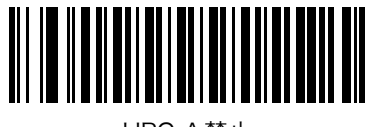

UPC-A禁止

UPC-E読み取り

UPC-Eの読み取りを設定します。

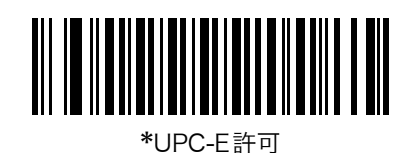

UPC-E禁止

### UPC-E1 読み取り

UPC-E1の読み取りを設定します。

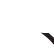

*NOTE* UPC-E1は、UCC (Uniform Code Council:米国流通コード協会)が承認したバーコード形式 ではありません。

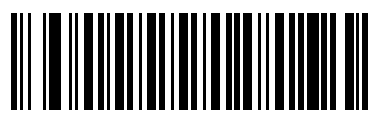

UPC-E1許可

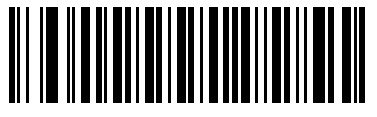

\*UPC-E1 禁止

# EAN/JAN-8の読み取り

EAN/JAN-8の読み取りを設定します。

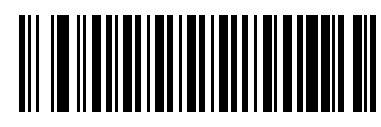

\*EAN-8/JAN-8許可

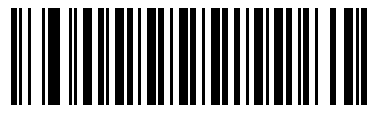

EAN-8/JAN-8禁止

### EAN/JAN-13の読み取り

EAN/JAN-13の読み取りを設定します。

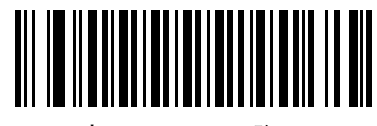

\*EAN/JAN-13許可

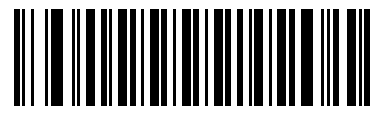

EAN/JAN-13禁止

### Bookland EANの読み取り

Bookland EANの読み取りを設定します。

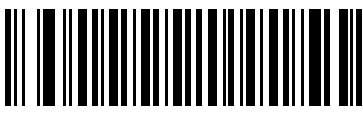

Bookland EAN 許可

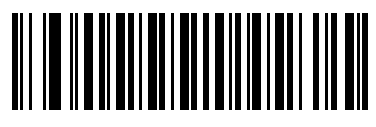

\*Bookland EAN禁止

NOTE Bookland EANを有効にしている場合は、「Bookland ISBN形式」(P.9-19)を選択してください。また、「UPC/EAN/JAN サプリメンタルの読み取り」(P.9-9)の「UPC/EANサプリメンタルを読み取る」、「UPC/EANサプリメンタルを自動識別する」、または「978/979サプリメンタルモードを有効にする」を選択してください。

#### UPC/EAN/JANサプリメンタルの読み取り

サプリメンタルとは、指定されたフォーマット規則(UPC-A+2、UPC-E+2、EAN/JAN 13+2など)に応じて追加さ れるバーコードのことです。以下の3つのオプションが利用できます。

- ・「サプリメンタル付き UPC/EAN を無視する」を選択した場合、サプリメンタルシンボル付き UPC/EAN をス キャンすると、UPC/EANは読み取られますが、サプリメンタルキャラクタは無視されます。
- 「サプリメンタル付きUPC/EANを読み取る」を選択した場合、サプリメンタルキャラクタ付きUPC/EANシン ボルのみが読み取られ、サプリメンタルがないシンボルは無視されます。
- ・「UPC/EANサプリメンタルを自動識別する」を選択した場合、サプリメンタルキャラクタ付きUPC/EANは直 ちに読み取られます。シンボルにサプリメンタルがない場合、デジタルスキャナはサプリメンタルがないこと を確認するために、「UPC/EAN/JANサプリメンタルの読み取り繰返回数」(P.9-12) で設定された回数だけバー コードを読み取ってから、このデータを転送します。
- 次のサプリメンタルモードオプションのいずれかを選択した場合、デジタルスキャナは、サプリメンタルキャ ラクタを含んだプリフィックスで始まるEAN-13バーコードを直ちに転送します。シンボルにサプリメンタル がない場合、デジタルスキャナはサプリメンタルがないことを確認するために、「UPC/EAN/JAN サプリメンタ ルの読み取り繰返回数」(P.9-12) で設定された回数だけバーコードを読み取ってから、このデータを転送しま す。プリフィックスを含まないUPC/EANバーコードは直ちに転送されます。
  - ・ 378/379サプリメンタルモードを有効にする
  - 978/979サプリメンタルモードを有効にする

- NOTE 978/979サプリメンタルモードを選択した場合で、Bookland EANバーコードをスキャ ンするときは、「Bookland EANの読み取り」(P.9-8)を参照してBookland EANを有 効にしてください。そして、「Bookland ISBN形式」(P.9-19)を参照して形式を選択 してください。
- 977サプリメンタルモードを有効にする
- 414/419/434/439サプリメンタルモードを有効にする
- ・ 491 サプリメンタルモードを有効にする
- スマートサプリメンタルモードを有効にする 前述したプリフィックスで始まるEAN-13バーコードに 適用されます。
- ・ サプリメンタルユーザプログラマブルタイプ1 3桁のユーザ定義プリフィックスで始まるEAN-13 バーコードに適用されます。この3桁のプリフィックスは、「ユーザが設定できるサプリメンタル」(P.9-12)を使用して設定します。
- ・ サプリメンタルユーザプログラマブルタイプ1および2 2つある3桁のユーザ定義プリフィックスの いずれかで始まるEAN-13バーコードに適用されます。この3桁のプリフィックスは、「ユーザが設定で きるサプリメンタル」(P.9-12)を使用して設定します。
- ・ **スマートサプリメンタルプラスユーザプログラマブル1** 前述したプリフィックスか、または「ユーザ が設定できるサプリメンタル」(P.9-12)を使用して設定したユーザ定義プリフィックスで始まるEAN-13バーコードに適用されます。
- スマートサプリメンタルプラスユーザプログラマブル1および2 前述したプリフィックスか、または 「ユーザが設定できるサプリメンタル」(P.9-12)を使用して設定した2つのユーザ定義プリフィックス のいずれかで始まるEAN-13バーコードに適用されます。

NOTE データ転送が無効になる可能性をできる限り減らすには、サプリメンタルキャラクタを 読み取るか、無視するかを選択します。

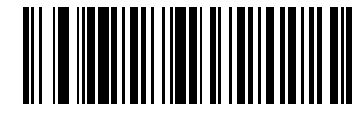

サプリメンタルコード付きUPC/EAN/JANを読み取る

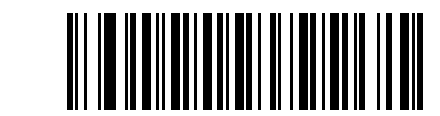

\*サプリメンタルコード付きUPC/EAN/JANを無視する

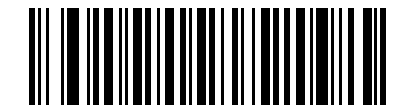

サプリメンタルコード付きUPC/EAN/JANを自動認識する

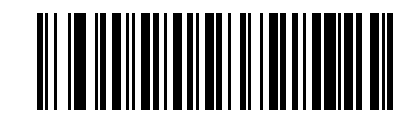

378/379サプリメンタルモードを有効にする

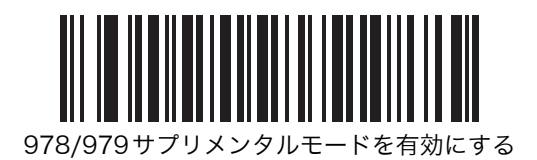

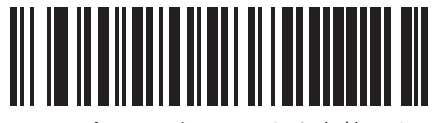

977 サプリメンタルモードを有効にする

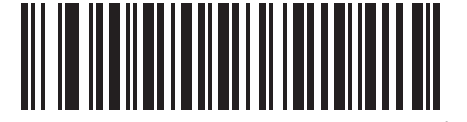

414/419/434/439サプリメンタルモードを有効にする

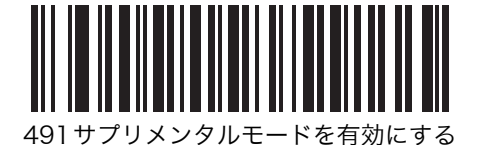

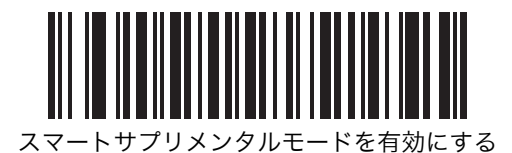

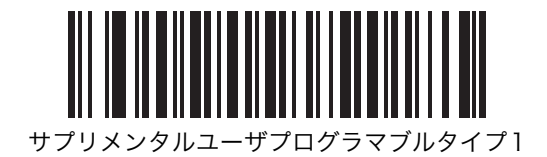

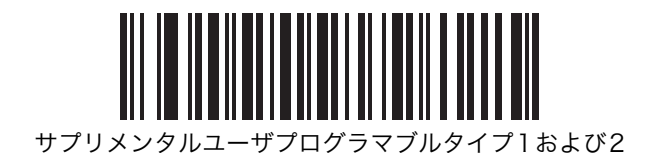

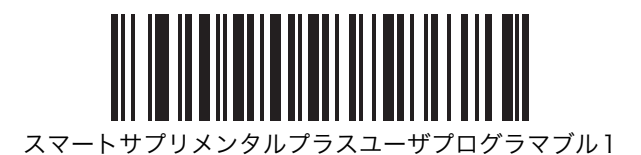

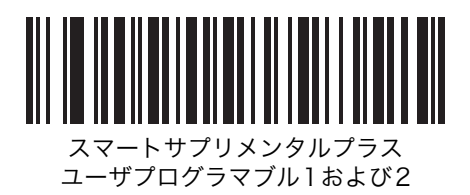

### ユーザが設定できるサプリメンタル

「UPC/EAN/JAN サプリメンタルの読み取り」(P.9-9) でユーザが設定できるサプリメンタルオプションのいずれか を選択した場合、3 桁のプリフィックスを設定するには「ユーザプログラマブルサプリメンタル1」を選択します。 続いて、「数字バーコード」(P.C-1)を使用して3桁を選択します。2 つ目の3 桁のプリフィックスを設定するには、 「ユーザプログラマブルサプリメンタル2」を選択します。続いて、「数字バーコード」(P.C-1)を使用して3桁を選 択します。

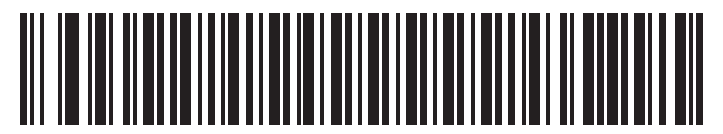

ユーザプログラマブルサプリメンタル1

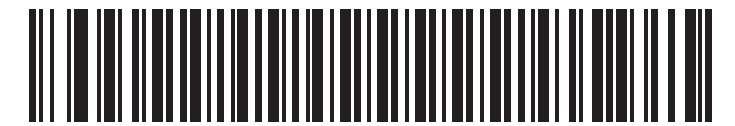

ユーザプログラマブルサプリメンタル2

#### UPC/EAN/JANサプリメンタルの読み取り繰返回数

「サプリメンタルコード付きUPC/EAN/JANを自動認識する」を設定した場合、サプリメンタルコードの読み取りを 指定回数試行します。設定範囲は、2~30回までです。サプリメンタル付きとなしのタイプが混在しているUPC/EAN/ JANシンボルを読み取る際には、5回以上の値を選択するようお勧めします。デフォルト値は10回です。

読み取り繰返回数を選択するには、下のバーコードをスキャンしてから、指定する2つの「数字バーコード」(P.C-1) をスキャンします。指定する数字が1桁の場合は、最初に必ずゼロをスキャンしてください。操作を間違ったり、選 択した設定を変更する場合は、「キャンセル」(P.C-2)をスキャンします。

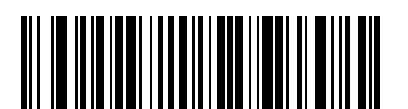

UPC/EAN/JANサプリメンタルの読み取り繰返回数

## サプリメンタルコード付きUPC/EAN/JANのAIM IDフォーマット

AIM IDを有効にしてサプリメンタルコード付き UPC/EAN/JAN バーコードを報告するときの出力フォーマットを選択します。

- 別途:サプリメンタルコード付きUPC/EANは「]E<0または4><data>]E<1または2>[サプリメンタルデータ]の 形式で転送されます。
- 一括:サプリメンタルコード付きEAN-8は「JE4<データ>JE<lまたは2>[サプリメンタルデータ]」、その他のサ プリメンタルコード付きUPC/EANは「」E3<データ+サプリメンタル>」の形式で転送されます。

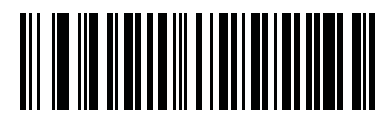

別途

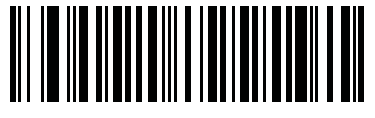

\*一括

### UPC-Aチェックデジットの転送

UPC-Aのチェックデジットを転送するかどうかを設定します。

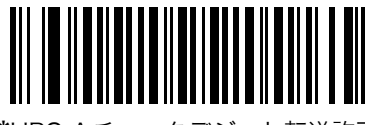

\*UPC-Aチェックデジット転送許可

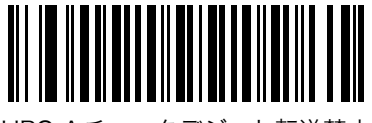

UPC-Aチェックデジット転送禁止

## UPC-Eチェックデジットの転送

UPC-Eのチェックデジットを転送するかどうかを設定します。

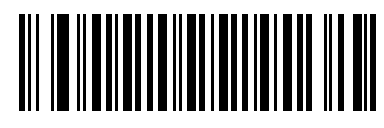

\*UPC-Eチェックデジット転送許可

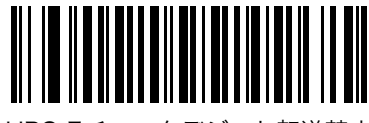

UPC-Eチェックデジット転送禁止

### UPC-E1 チェックデジットの転送

UPC-Elのチェックデジットを転送するかどうかを設定します。

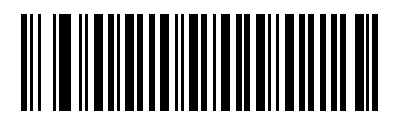

\*UPC-E1チェックデジット転送許可

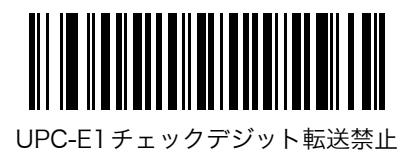

### UPC-Aプリアンブル

プリアンブルキャラクタは、カントリーコードとシステムキャラクタで構成されるUPCシンボルの一部です。UPC-Aを読み取った際、データの先頭に<システムキャラクタ>または<カントリーコード><システムキャラクタ>を付加 できます。<カントリーコード>は、「0」固定となります。先頭に付加したキャラクタは、シンボルの一部として認識 されます。ホストシステムに合わせて、適切なオプションを選択してください。

**NOTE**「0」で始まるJAN13を読み取る場合、< システムキャラクタン、カントリーコード> を選択して  $\checkmark$ ください。

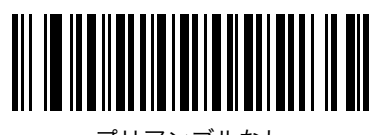

プリアンブルなし (<データ>)

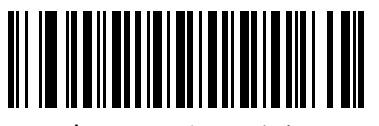

\*システムキャラクタ (<システムキャラクタ><データ>)

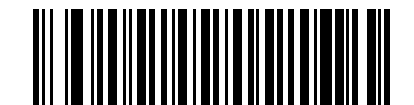

システムキャラクタとカントリーコード (<カントリーコード><システムキャラクタ><データ>)

### UPC-Eプリアンブル

プリアンブルキャラクタは、カントリーコードとシステムキャラクタで構成されるUPCシンボルの一部です。UPC-Eを読み取った際、データの先頭に<システムキャラクタ>または<カントリーコード×システムキャラクタ>を付加 できます。<カントリーコード>は「0」固定となります。先頭に付加したキャラクタは、シンボルの一部として認識 されます。ホストシステムに合わせて、適切なオプションを選択してください。

✓ NOTE 「0」で始まる JAN8 を読み取る場合、< システムキャラクタ >< カントリーコード > を選択して ください。

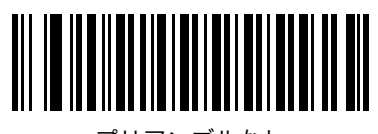

プリアンブルなし (<データ>)

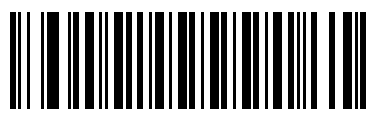

\*システムキャラクタ (<システムキャラクタ><データ>)

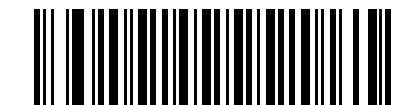

システムキャラクタとカントリーコード (<カントリーコード><システムキャラクタ><データ>)

### UPC-E1 プリアンブル

プリアンブルキャラクタは、カントリーコードとシステムキャラクタで構成されるUPCシンボルの一部です。UPC-Elを読み取った際、データの先頭に<システムキャラクタ>または<カントリーコード×システムキャラクタ>を付加 できます。<カントリーコード>は「0」固定となります。先頭に付加したキャラクタは、シンボルの一部として認識 されます。ホストシステムに合わせて、適切なオプションを選択してください。

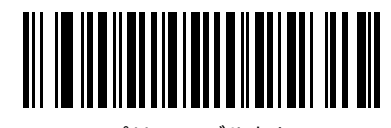

プリアンブルなし (<データ>)

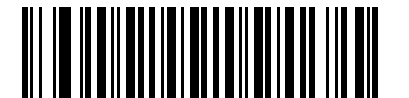

\*システムキャラクタ (<システムキャラクタ><データ>)

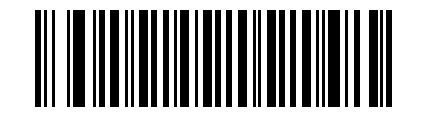

システムキャラクタとカントリーコード (<カントリーコード><システムキャラクタ><データ>)

### UPC-EからUPC-Aフォーマットへの変換

UPC-Eで読み取られたデータをUPC-Aフォーマットに変換して転送するには、「許可」をスキャンします。データ転送の際、UPC-Aプリアンブル付加とチェックデジット転送がそれぞれの項目で設定されているとおりに行われます。

「禁止」をスキャンした場合は、UPC-E で読み取られたデータは、変換されずにUPC-E データとして転送されます。

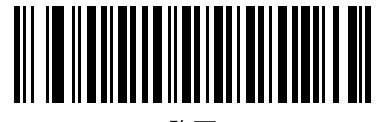

許可

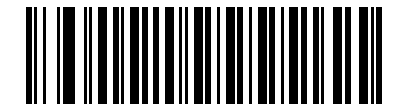

\*禁止

### UPC-E1からUPC-Aフォーマットへの変換

UPC-E1 で読み取られたデータをUPC-A フォーマットに変換して転送するには、「許可」をスキャンします。データ 転送の際、UPC-A プリアンブル付加とチェックデジット転送がそれぞれの項目で設定されているとおりに行われま す。

「**禁止**」をスキャンした場合は、UPC-E1で読み取られたデータは、変換されずにUPC-E1データとして転送されます。

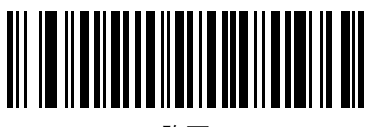

許可

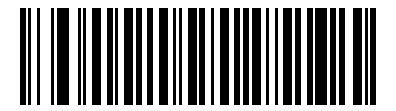

\*禁止

### EAN/JAN-8「O」追加

EAN/JAN-8 で読み取られたデータを先頭に「0」を5 つ追加してから転送するには、「**許可**」をスキャンします。これで、EAN/JAN-13シンボル形式との互換性が確保されます。

「禁止」をスキャンした場合は、EAN/JAN-8シンボルはそのまま転送されます。

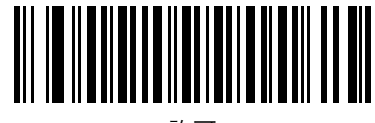

許可

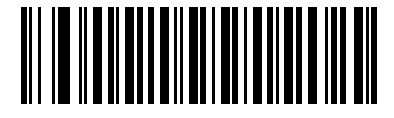

\*禁止

### Bookland ISBN形式

「Bookland EANの読み取り」(P.9-8)を使用してBookland EANを有効にした場合、次のいずれかのBooklandデー タ形式を選択します。

- Bookland ISBN-10 下位互換性用の特殊なBooklandチェックデジットを備えた従来の10桁形式で、978 で始まるBooklandデータが認識されます。このモードでは、979で始まるデータはBooklandデータとはみな されません。
- Bookland ISBN-13 2007 ISBN-13プロトコル対応の13桁形式で、978または979で始まるBooklandデー タがEAN-13と認識されます。

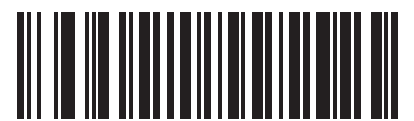

\*Bookland ISBN-10

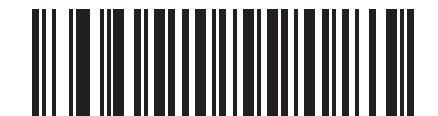

Bookland ISBN-13

 $\checkmark$ 

NOTE Bookland EANを適切に使用するには、まず「Bookland EANの読み取り」(P.9-8) を使用して、Bookland EANを有効にしてください。次に、「UPC/EAN/JANサプリ メンタルの読み取り」(P.9-9)で、「UPC/EANサプリメンタルを読み取る」、「UPC/ EANサプリメンタルを自動識別する」、または「978/979サプリメンタルモードを 有効にする」のいずれかを選択してください。

### UCC Coupon Extended Codeの読み取り

「5」デジットで始まるUPCAバーコード、「99」デジットで始まるEAN/JAN-13バーコード、およびUPC-A/GS1-128 Coupon Codeを読み取るには、「許可」をスキャンします。すべてのタイプのクーポンコードを読み取るには、UPC-A、EAN/JAN-13、GS1-128を有効にする必要があります。

*NOTE* クーポンコードの GS1-128(ライトハーフ)の自動識別は、「UPC/EAN/JAN サプリメンタル の読み取り繰返回数」(P.9-12)パラメータで制御されます。

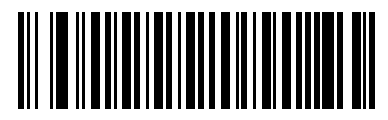

\*許可

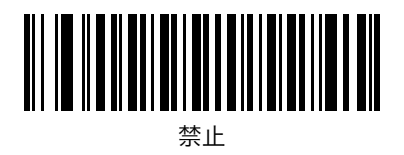

# ISSN EANの読み取り

ISSN EANの読み取りを設定します。

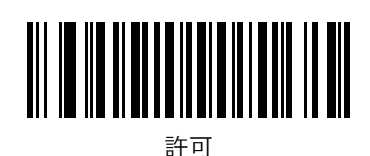

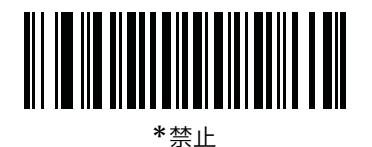
# Code 128

### Code 128の読み取り

Code 128の読み取りを設定します。

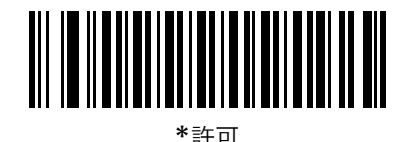

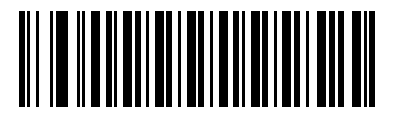

禁止

#### Code 128の読み取り桁数設定

Code 128の読み取り桁数は、「任意長」、「1種類の読み取り桁数」、「2種類の読み取り桁数」、または「指定範囲内」 に設定できます。読み取り桁数とは、コードを構成する文字(つまり可読文字)の数のことで、チェックデジットも 含まれます。

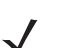

NOTE さまざまなバーコードタイプの読み取り桁数を設定する際に、スキャンする数字が1桁の場合は、 最初に必ずゼロをスキャンしてください。

- ・ 1種類の読み取り桁数:1種類の選択した読み取り桁数のコードだけを読み取ります。読み取り桁数は、「数字バーコード」(P.C-1)から選択します。たとえば、14文字のCode 128シンボルだけを読み取るには、「1種類のCode 128読み取り桁数」を選択し、次に、1、4をスキャンします。操作を間違ったり、選択した設定を変更する場合は、「キャンセル」(P.C-4)をスキャンします。
- 2種類の読み取り桁数:2種類の選択した読み取り桁数のコードだけを読み取ります。読み取り桁数は、「数字 バーコード」(P.C-1)から選択します。たとえば、2文字または14文字のCode 128シンボルだけを読み取る には、「2種類のCode 128読み取り桁数」を選択し、次に、0、2、1、4をスキャンします。操作を間違った り、選択した設定を変更する場合は、「キャンセル」(P.C-4)をスキャンします。
- 指定範囲内:指定された範囲内の読み取り桁数のコードを読み取ります。読み取り桁数は、「数字バーコード」 (P.C-1)から選択します。たとえば、4~12桁の範囲を指定する場合は、最初に下の「指定範囲内のCode 128読み取り桁数」バーコードをスキャンした後、0、4、1、2をスキャンします。指定する数字が1桁の場合 は、最初に必ずゼロをスキャンしてください。操作を間違ったり、選択した設定を変更する場合は、「キャンセ ル」(P.C-4)をスキャンします。
- ・ 任意長:任意の文字数のCode 128シンボルを読み取ります (デフォルト)。

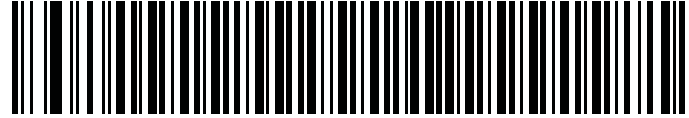

1種類のCode 128読み取り桁数

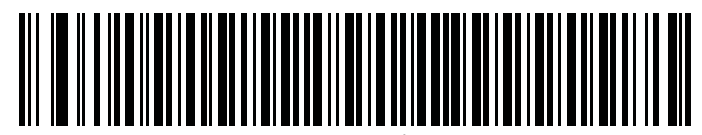

2種類のCode 128読み取り桁数

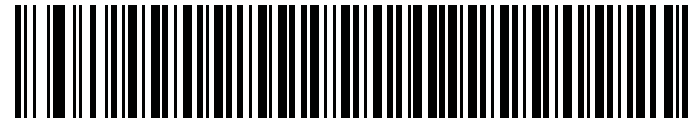

指定範囲内のCode 128読み取り桁数

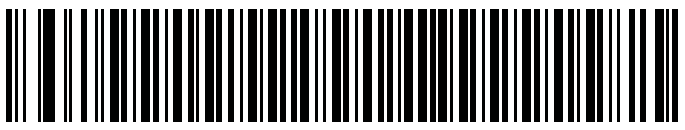

\*任意のCode 128読み取り桁数

# GS1-128(旧UCC/EAN-128)の読み取り

GS1-128の読み取りを設定します。

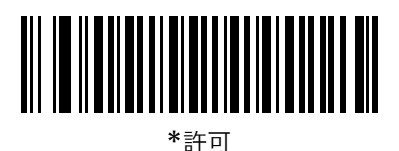

禁止

### ISBT 128の読み取り

ISBT 128の読み取りを設定します。

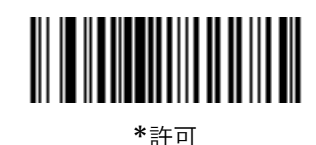

禁止

### ISBTの連結

ISBTコードタイプを連結するオプションを選択します。

- ・「ISBT連結を無効にする」を選択した場合、検出されたISBTコードは連結されません。
- ・「ISBT連結を有効にする」を選択した場合、ISBTコードを読み取り、連結するには、ISBTコードが2つ以上必要です。単一のISBTシンボルを読み取ることはできません。
- 「ISBT連結を自動識別する」を選択すると、ISBTコードが読み取られ、連結されます。ISBTシンボルが1つし かない場合、「IISBT連結の読み取り繰返回数」(P.9-24)の手順で設定した回数分シンボルを読み取ってから、 そのデータを転送して、他にISBTシンボルがないことを確認します。

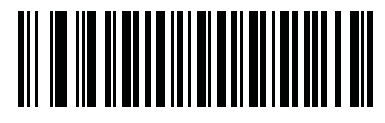

\*ISBT連結を無効にする

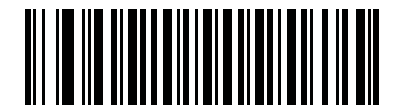

ISBT連結を有効にする

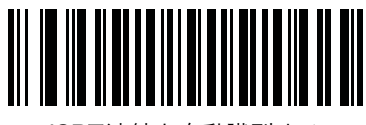

ISBT連結を自動識別する

## ISBTテーブルのチェック

ISBT仕様には、通常ペアで使用するいくつかのISBTバーコードをリストにしたテーブルが含まれています。「ISBTの 連結」で「有効」に設定した場合は、「ISBTテーブルのチェック」を有効にして、このテーブル内にあるペアのみを 連結します。その他のISBTコードは連結されません。

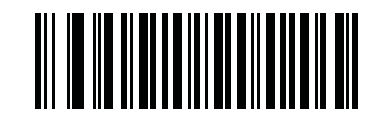

\*ISBTテーブルのチェックを有効にする

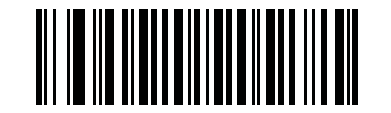

ISBTテーブルのチェックを無効にする

#### IISBT連結の読み取り繰返回数

「ISBTの連結」で「自動識別」を設定した場合は、このパラメータを使って、ISBTの読み取りが行われる回数を設定 します。この回数に達すると、他にシンボルが存在しないと判断されます。

以下のバーコードをスキャンし、「付録 C 数字バーコード」から数字(2~20)のバーコードを2つスキャンしま す。指定する数字が1桁の場合は、最初に必ずゼロをスキャンしてください。操作を間違ったり、選択した設定を変 更する場合は、「キャンセル」(P.C-2)をスキャンします。デフォルトは10です。

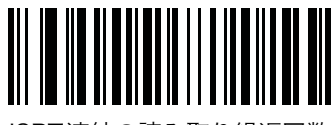

ISBT連結の読み取り繰返回数

# Code 39

### Code 39の読み取り

Code 39の読み取りを設定します。

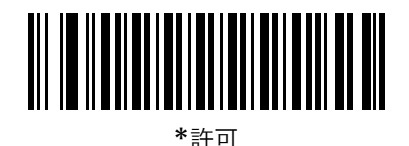

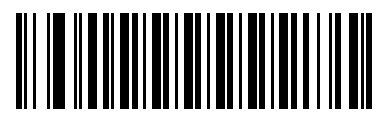

禁止

# Trioptic Code 39の読み取り

Trioptic Code 39 は、コンピュータのテープカートリッジのマーキングに使用されている Code 39 の一種です。 Trioptic Code 39の読み取りを設定します。Trioptic Code 39シンボルは、常に6文字で構成されます。

NOTE Trioptic Code 39とCode 39 Full ASCIIは、同時に「許可」にできません。

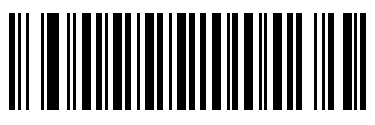

許可

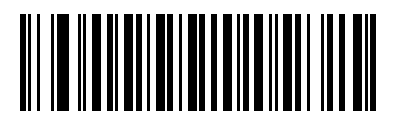

#### Code 39の読み取り桁数設定

Code 39の読み取り桁数は、「任意長」、「1種類の読み取り桁数」、「2種類の読み取り桁数」、または「指定範囲内」に 設定できます。読み取り桁数とは、コードを構成する文字(つまり可読文字)の数のことで、チェックデジットも含 まれます。Code 39 Full ASCIIが有効な場合、推奨するオプションは**「指定範囲内」**または**「任意長」**です。

NOTE さまざまなバーコードタイプの読み取り桁数を設定する際に、スキャンする数字が1桁の場合は、 最初に必ずゼロをスキャンしてください。

- ・1種類の読み取り桁数:1種類の選択した読み取り桁数のコードだけを読み取ります。読み取り桁数は、「数字バーコード」(P.C-1)から選択します。たとえば、14文字のCode 39シンボルだけを読み取るには、「1種類のCode 39読み取り桁数」を選択し、次に、1、4をスキャンします。操作を間違ったり、選択した設定を変更する場合は、「キャンセル」(P.C-4)をスキャンします。
- 2種類の読み取り桁数:2種類の選択した読み取り桁数のコードだけを読み取ります。読み取り桁数は、「数字 バーコード」(P.C-1)から選択します。たとえば、2文字または14文字のCode 39シンボルだけを読み取る には、「2種類のCode 39読み取り桁数」を選択し、次に、0、2、1、4をスキャンします。操作を間違った り、選択した設定を変更する場合は、「キャンセル」(P.C-4)をスキャンします。
- 指定範囲内:指定された範囲内の読み取り桁数のコードを読み取ります。読み取り桁数は、「数字バーコード」 (P.C-1)から選択します。たとえば、4~12桁の範囲を指定する場合は、最初に下の「指定範囲内のCode 39 読み取り桁数」バーコードをスキャンした後、0、4、1、2をスキャンします。指定する数字が1桁の場合は、 最初に必ずゼロをスキャンしてください。操作を間違ったり、選択した設定を変更する場合は、「キャンセル」 (P.C-4)をスキャンします。
- 任意長:任意の文字数のCode 39シンボルを読み取ります。

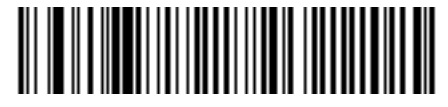

1種類のCode 39読み取り桁数

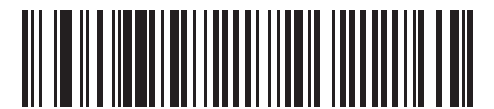

2種類のCode 39読み取り桁数

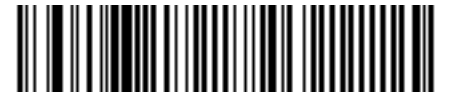

指定範囲内のCode 39読み取り桁数

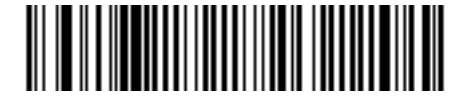

任意のCode 39読み取り桁数

### Code 39チェックデジットの確認

すべてのCode 39シンボルをチェックし、データが指定されたチェックデジットアルゴリズムに適合しているかどう かを確認するには、「**許可**」をスキャンします。この機能を有効にすると、「モジュラス43」チェックデジットを含む Code 39シンボルだけが読み取られます。Code 39シンボルに「モジュラス43」チェックデジットが含まれる場合だ け、この機能を有効にしてください。

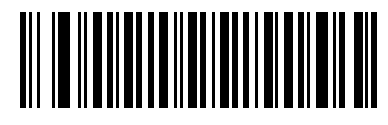

許可

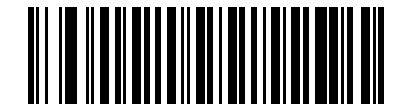

\*禁止

### Code 39チェックデジットの転送

Code 39 を読み取った際、チェックデジットを転送します。

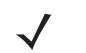

NOTE このパラメータを設定するには、「Code 39チェックデジットの確認」を「許可」にしておく必要があります。

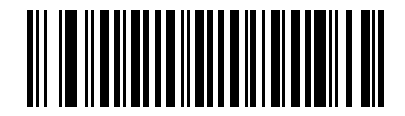

Code 39チェックデジット転送許可

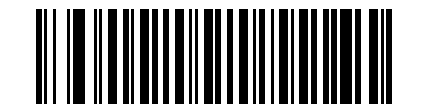

\*Code 39チェックデジット転送禁止

### Code 39 Full ASCIIの読み取り

Code 39 Full ASCIIは、キャラクタをペアにしてフルASCIIキャラクタセットにエンコードするCode 39の一種です。 下の適切なバーコードをスキャンして、Code 39 Full ASCIIの読み取りを設定してください。

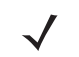

*NOTE* Trioptic Code 39とCode 39 Full ASCIIは、同時に「許可」にできません。 Code 39 Full ASCIIと Full ASCIIの相関関係はホストに依存するため、適切なインタフェース については、「表D-1 ASCII値一覧」(P. D-2)を参照してください。

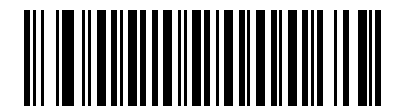

許可

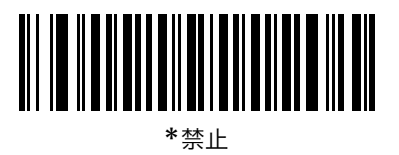

# Code 93

### Code 93の読み取り

Code 93の読み取りを設定します。

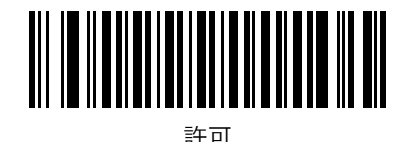

\*禁止

#### Code 93の読み取り桁数設定

読み取り桁数とは、コードを構成する文字(つまり、可読文字)の数のことで、チェックデジットも含まれます。Code 93の読み取り桁数は、「任意長」、「1種類の読み取り桁数」、「2種類の読み取り桁数」、または「指定範囲内」に設定 できます。

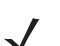

NOTE さまざまなバーコードタイプの読み取り桁数を設定する際に、スキャンする数字が1桁の場合は、 最初に必ずゼロをスキャンしてください。

- ・ 1種類の読み取り桁数: 1種類の選択した読み取り桁数のコードだけを読み取ります。読み取り桁数は、「数字バーコード」(P.C-1)から選択します。たとえば、14文字のCode 93シンボルだけを読み取るには、「1種類のCode 93読み取り桁数」を選択し、次に、1、4をスキャンします。操作を間違ったり、選択した設定を変更する場合は、「キャンセル」(P.C-4)をスキャンします。
- 2種類の読み取り桁数:2種類の選択した読み取り桁数のコードだけを読み取ります。読み取り桁数は、「数字バーコード」(P.C-1)から選択します。たとえば、2文字または14文字のCode 93シンボルだけを読み取るには、「2種類のCode 93読み取り桁数」を選択し、次に、0、2、1、4をスキャンします。操作を間違ったり、選択した設定を変更する場合は、「キャンセル」(P.C-4)をスキャンします。
- 指定範囲内:指定された範囲内の読み取り桁数のコードを読み取ります。読み取り桁数は、「数字バーコード」 (P.C-1)から選択します。たとえば、4~12桁の範囲を指定する場合は、最初に下の「指定範囲内のCode 93 読み取り桁数」バーコードをスキャンした後、0、4、1、2をスキャンします。指定する数字が1桁の場合は、 最初に必ずゼロをスキャンしてください。操作を間違ったり、選択した設定を変更する場合は、「キャンセル」 (P.C-4)をスキャンします。
- **任意長**:任意の文字数のCode 93シンボルを読み取ります。

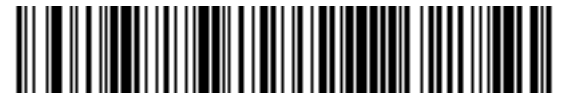

1種類のCode 93読み取り桁数

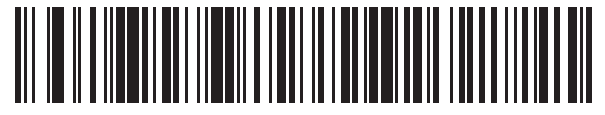

2種類のCode 93読み取り桁数

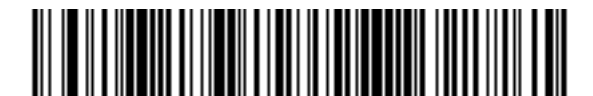

指定範囲内のCode 93読み取り桁数

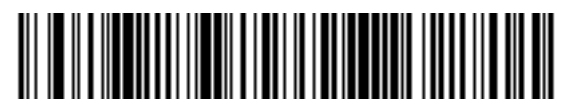

任意のCode 93読み取り桁数

# Interleaved 2 of 5 (ITF)

### Interleaved 2 of 5の読み取り

Interleaved 2 of 5の読み取りを設定します。

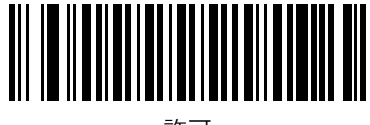

許可

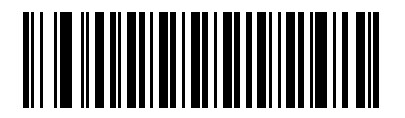

\*禁止

### Interleaved 2 of 5の読み取り桁数設定

読み取り桁数とは、コードを構成する文字(つまり、可読文字)の数のことで、チェックデジットも含まれます。 Interleaved 2 of 5の読み取り桁数は、「任意長」、「1種類の読み取り桁数」、「2種類の読み取り桁数」、または「指定 範囲内」に設定できます。設定できる桁数の範囲は、0~55です。

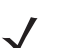

*NOTE* さまざまなバーコードタイプの読み取り桁数を設定する際に、スキャンする数字が1桁の場合は、 最初に必ずゼロをスキャンしてください。

- 1種類の読み取り桁数:1種類の選択した読み取り桁数のコードだけを読み取ります。読み取り桁数は、「数字 バーコード」(P.C-1)から選択します。たとえば、14文字のInterleaved 2 of 5シンボルだけを読み取るには、 「1種類のInterleaved 2 of 5読み取り桁数」を選択し、次に、1、4をスキャンします。操作を間違ったり、 選択した設定を変更する場合は、「キャンセル」(P.C-4)をスキャンします。
- 2種類の読み取り桁数:2種類の選択した読み取り桁数のコードだけを読み取ります。読み取り桁数は、「数字 バーコード」(P.C-1)から選択します。たとえば、2文字または14文字のInterleaved 2 of 5シンボルだけを読 み取るには、「2種類のInterleaved 2 of 5読み取り桁数」を選択し、次に、0、2、1、4をスキャンします。 操作を間違ったり、選択した設定を変更する場合は、「キャンセル」(P.C-4)をスキャンします。
- 指定範囲内:指定された範囲内の読み取り桁数のコードタイプを読み取ります。読み取り桁数は、「数字バー コード」(P.C-1)から選択します。たとえば、4~12桁の範囲を指定する場合は、最初に下の「指定範囲内の Interleaved 2 of 5読み取り桁数」バーコードをスキャンした後、0、4、1、2をスキャンします。指定する 数字が1桁の場合は、最初に必ずゼロをスキャンしてください。操作を間違ったり、選択した設定を変更する 場合は、「キャンセル」(P.C-4)をスキャンします。
- ・ **任意長**:任意の文字数のInterleaved 2 of 5シンボルを読み取れます。

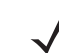

**NOTE** このオプションを選択すると、Interleaved 2 of 5コードの読み取りミス(桁落ち)が発生 する可能性が高くなります。

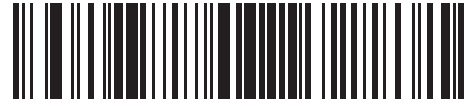

1種類のInterleaved 2 of 5読み取り桁数

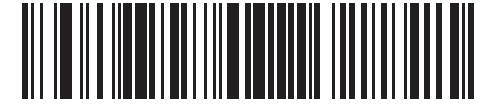

2種類のInterleaved 2 of 5読み取り桁数

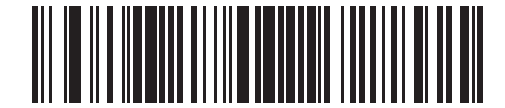

指定範囲内のInterleaved 2 of 5読み取り桁数

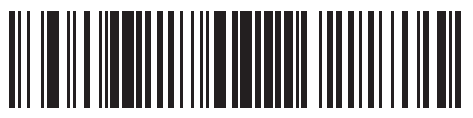

任意のInterleaved 2 of 5読み取り桁数

## Interleaved 2 of 5チェックデジットの確認

Interleaved 2 of 5シンボルのデータをチェックし、指定したアルゴリズム (USS: Uniform Symbology Specification またはOPCC: Optical Product CodeCouncil) に適合していることを確認しするには、この機能を有効にします。

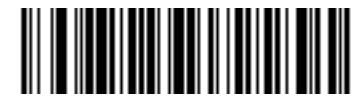

\*禁止

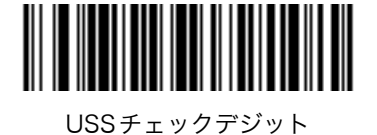

OPCC チェックデジット

## Interleaved 2 of 5チェックデジットの転送

Interleaved 2 of 5を読み取った際、チェックデジットを転送します。

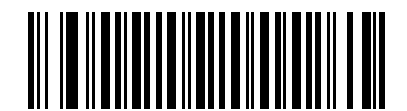

Interleaved 2 of 5チェックデジット転送許可

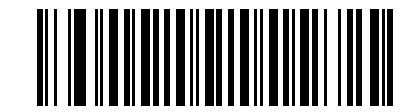

\*Interleaved 2 of 5チェックデジット転送禁止

### Interleaved 2 of 5からEAN/JAN-13への変換

14桁のInterleaved 2 of 5をEAN/JAN-13に変換した後、EAN/JAN-13として転送します。この機能は、先頭の「0」 とチェックデジットが付いた14桁のInterleaved 2 of 5を読み取った際に有効となります。

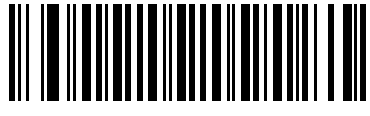

許可

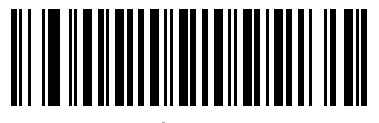

# Discrete 2 of 5 (DTF)

### Discrete 2 of 5の読み取り

Discrete 2 of 5の読み取りを設定します。

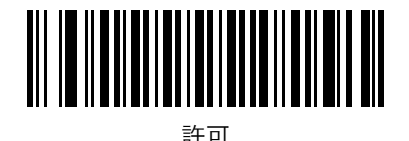

\*禁止

### Discrete 2 of 5の読み取り桁数設定

読み取り桁数とは、コードを構成する文字(つまり、可読文字)の数のことで、チェックデジットも含まれます。 Discrete 2 of 5の読み取り桁数は、「任意長」、「1種類の読み取り桁数」、「2種類の読み取り桁数」、または「指定範囲 内」に設定できます。設定できる桁数の範囲は、0~55です。

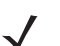

NOTE さまざまなバーコードタイプの読み取り桁数を設定する際に、スキャンする数字が1桁の場合は、 最初に必ずゼロをスキャンしてください。

- 1種類の読み取り桁数:1種類の選択した読み取り桁数のコードだけを読み取ります。読み取り桁数は、「数字 バーコード」(P.C-1)から選択します。たとえば、14文字のDiscrete 2 of 5シンボルだけを読み取るには、「1 種類のDiscrete 2 of 5読み取り桁数」を選択し、次に、1、4をスキャンします。操作を間違ったり、選択し た設定を変更する場合は、「キャンセル」(P.C-4)をスキャンします。
- 2種類の読み取り桁数:2種類の選択した読み取り桁数のコードだけを読み取ります。読み取り桁数は、「数字バーコード」(P.C-1)から選択します。たとえば、2文字または14文字のDiscrete 2 of 5シンボルだけを読み取るには、「2種類のDiscrete 2 of 5読み取り桁数」を選択し、次に、0、2、1、4をスキャンします。操作を間違ったり、選択した設定を変更する場合は、「キャンセル」(P.C-4)をスキャンします。
- 指定範囲内:指定された範囲内の読み取り桁数のコードを読み取ります。読み取り桁数は、「数字バーコード」 (P.C-1)から選択します。たとえば、4~12桁の範囲を指定する場合は、最初に下の「指定範囲内のDiscrete 2 of 5読み取り桁数」バーコードをスキャンした後、0、4、1、2をスキャンします。指定する数字が1桁の場 合は、最初に必ずゼロをスキャンしてください。操作を間違ったり、選択した設定を変更する場合は、「キャン セル」(P.C-4)をスキャンします。
- **任意長**:任意の文字数のDiscrete 2 of 5シンボルを読み取れます。

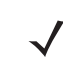

*NOTE* このオプションを選択すると、Discrete 2 of 5コードの読み取りミス(桁落ち)が発生する 可能性が高くなります。

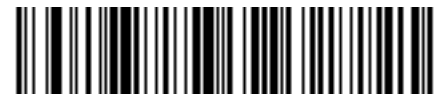

1種類のDiscrete 2 of 5読み取り桁数

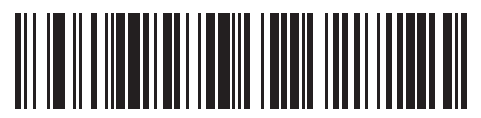

2種類のDiscrete 2 of 5読み取り桁数

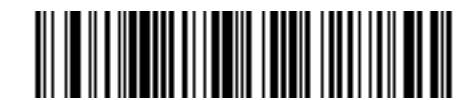

指定範囲内のDiscrete 2 of 5読み取り桁数

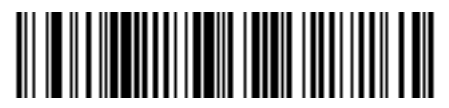

任意のDiscrete 2 of 5読み取り桁数

# Codabar (NW-7)

### Codabar (NW-7) の読み取り

Codabar (NW-7) の読み取りを設定します。

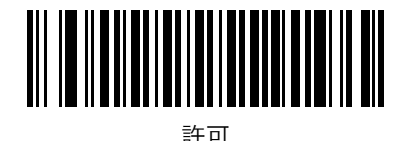

\*禁止

### Codabar (NW-7) の読み取り桁数設定

読み取り桁数とは、コードを構成する文字(つまり、可読文字)の数のことで、チェックデジットも含まれます。 Codabar (NW-7)の読み取り桁数は、「任意長」、「1種類の読み取り桁数」、「2種類の読み取り桁数」、または「指定 範囲内」に設定できます。

- 1種類の読み取り桁数:1種類の選択した読み取り桁数のコードだけを読み取ります。読み取り桁数は、「数字 バーコード」(P.C-1)から選択します。たとえば、14文字のCodabar (NW-7)シンボルだけを読み取るには、 「1種類のCodabar (NW-7)読み取り桁数」を選択し、次に、1、4をスキャンします。操作を間違ったり、 選択した設定を変更する場合は、「キャンセル」(P.C-4)をスキャンします。
- 2種類の読み取り桁数:2種類の選択した読み取り桁数のコードだけを読み取ります。読み取り桁数は、「数字バーコード」(P.C-1)から選択します。たとえば、2文字または14文字のCodabar (NW-7)シンボルだけを読み取るには、「2種類のCodabar (NW-7)読み取り桁数」を選択し、次に、0、2、1、4をスキャンします。 操作を間違ったり、選択した設定を変更する場合は、「キャンセル」(P.C-4)をスキャンします。
- ・指定範囲内:指定された範囲内の読み取り桁数のコードタイプを読み取ります。読み取り桁数は、「数字バー コード」(P.C-1)から選択します。たとえば、4~12桁の範囲を指定する場合は、最初に下の「指定範囲内の Codabar (NW-7)読み取り桁数」バーコードをスキャンした後、0、4、1、2をスキャンします。指定する 数字が1桁の場合は、最初に必ずゼロをスキャンしてください。操作を間違ったり、選択した設定を変更する 場合は、「キャンセル」(P.C-4)をスキャンします。
- ・ 任意長:任意の文字数のCodabar (NW-7) シンボルを読み取れます。

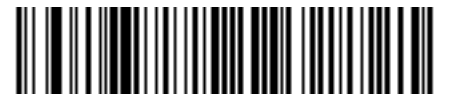

1種類のCodabar (NW-7) 読み取り桁数

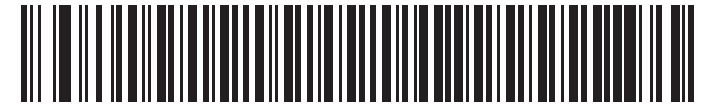

2種類のCodabar (NW-7) 読み取り桁数

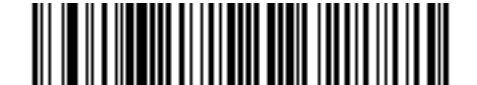

指定範囲内のCodabar (NW-7) 読み取り桁数

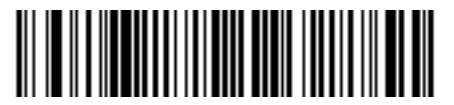

任意のCodabar (NW-7) 読み取り桁数

## Codabar (NW-7) フォーマット変換

14桁のCodabar (NW-7)を読み取った際、1番目、5番目、10番目の各文字の後にスペースを挿入し、スタートストップキャラクタを除いて転送します。この機能は、ホストシステムでこのデータ形式が必要な場合に有効にします。

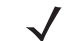

*NOTE* 読み取り桁数には、スタートストップキャラクタは含まれません。

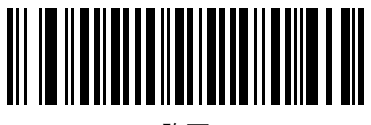

許可

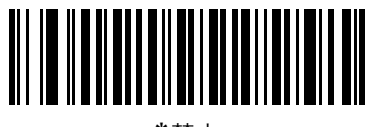

## Codabar (NW-7) スタート・ストップキャラクタの削除

Codabar (NW-7)を読み取った際、スタート・ストップキャラクタを取り除くかどうかを設定します。この機能は、 ホストシステムでこのデータ形式が必要な場合に有効にします。

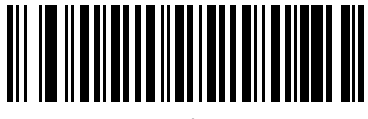

有効

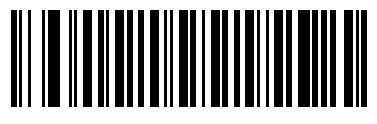

\*無効

# Chinese 2 of 5

### Chinese 2 of 5の読み取り

Chinese 2 of 5の読み取りを設定します。

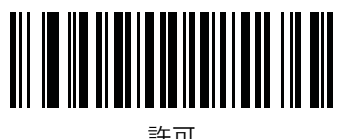

許可

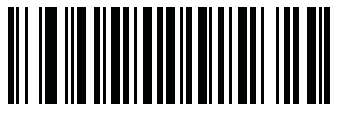

# Matrix 2 of 5

### Matrix 2 of 5の読み取り

Matrix 2 of 5の読み取りを設定します。

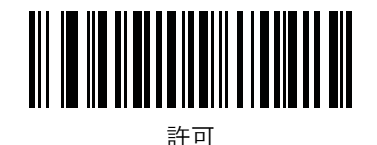

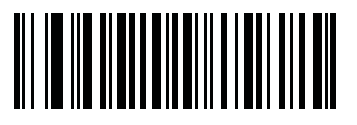

\*禁止

### Matrix 2 of 5の読み取り桁数設定

読み取り桁数とは、コードを構成する文字(つまり、可読文字)の数のことで、チェックデジットも含まれます。 Matrix 2 of 5の読み取り桁数は、「任意長」、「1種類の読み取り桁数」、「2種類の読み取り桁数」、または「指定範囲 内」に設定できます。

- 1種類の読み取り桁数(デフォルト): 1種類の選択した読み取り桁数のコードだけを読み取ります。読み取り 桁数は、「数字バーコード」(P.C-1)から選択します。たとえば、14文字のMatrix 2 of 5シンボルだけを読み 取るには、「1種類のMatrix 2 of 5読み取り桁数」を選択し、次に、1、4をスキャンします。操作を間違った り、選択した設定を変更する場合は、「キャンセル」(P.C-4)をスキャンします。
- 2種類の読み取り桁数:2種類の選択した読み取り桁数のコードだけを読み取ります。読み取り桁数は、「数字バーコード」(P.C-1)から選択します。たとえば、2文字または14文字のMatrix 2 of 5シンボルだけを読み取るには、「2種類のMatrix 2 of 5読み取り桁数」を選択し、次に、0、2、1、4をスキャンします。操作を間違ったり、選択した設定を変更する場合は、「キャンセル」(P.C-4)をスキャンします。
- 指定範囲内:指定された範囲内の読み取り桁数のコードタイプを読み取ります。読み取り桁数は、「数字バーコード」(P.C-1)から選択します。たとえば、4~12桁の範囲を指定する場合は、最初に下の「指定範囲内の Matrix 2 of 5 読み取り桁数」バーコードをスキャンした後、0、4、1、2をスキャンします。指定する数字が1桁の場合は、最初に必ずゼロをスキャンしてください。操作を間違ったり、選択した設定を変更する場合は、「キャンセル」(P.C-4)をスキャンします。
- **任意長**:任意の文字数のMatrix 2 of 5シンボルを読み取ります。

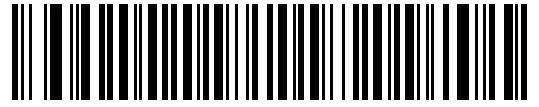

\*1 種類のMatrix 2 of 5読み取り桁数

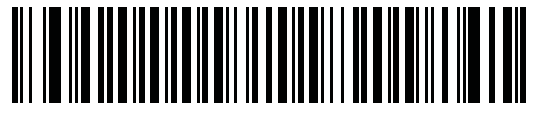

2種類のMatrix 2 of 5読み取り桁数

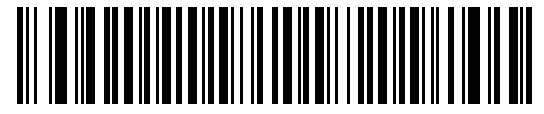

範囲内のMatrix 2 of 5読み取り桁数

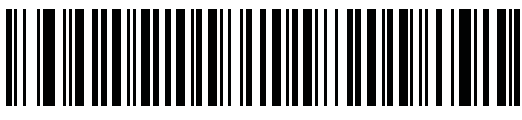

任意のMatrix 2 of 5読み取り桁数

# Matrix 2 of 5のリダンダンシー

Matrix 2 of 5のリダンダンシーを設定します。

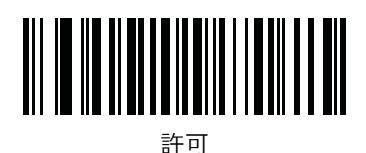

### Matrix 2 of 5のチェックデジット

チェックデジットとは、データの整合性を確認するために使用するシンボルの最後の文字です。以下の適切なバー コードをスキャンして、チェックデジット付きまたはチェックデジットなしのMatrix 2 of 5バーコードデータを転送 します。

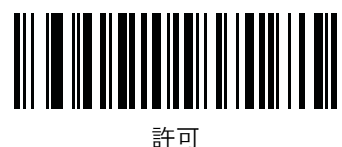

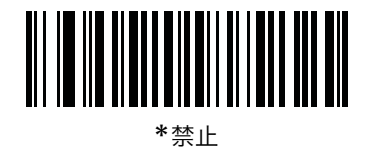

## Matrix 2 of 5チェックデジットの転送

Matrix 2 of 5を読み取った際、チェックデジットを転送します。

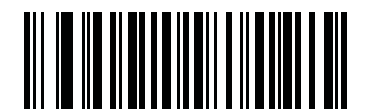

Matrix 2 of 5チェックデジットを転送する

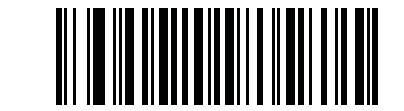

\*Matrix 2 of 5チェックデジットを転送しない

# 反転1Dコード

このパラメータは、ID反転バーコードの読み取りを設定します。オプションは次のとおりです。

- ・ 標準 標準1Dバーコードのみが読み取られます。
- ・ 反転のみ 反転1Dバーコードのみが読み取られます。
- ・ 反転の自動検出 標準と反転の両方の1Dバーコードが読み取られます。

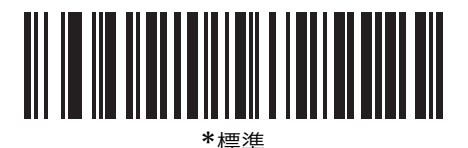

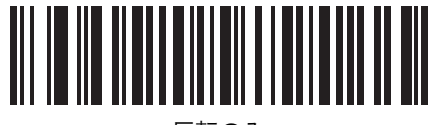

反転のみ

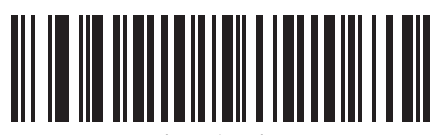

反転の自動検出

# 郵便コード

## **US** Postnet

US Postnetの読み取りを設定します。

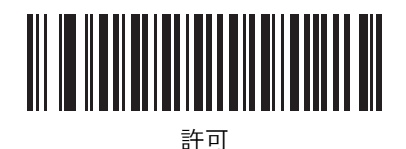

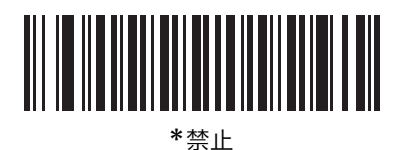

## **US** Planet

US Planetの読み取りを設定します。

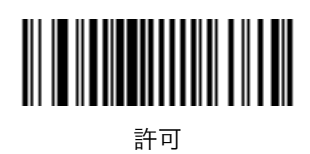

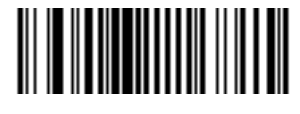

### US Postalチェックデジットの転送

US PostnetとUS Planetの両方を含む、US Postalを読み取った際、チェックデジットを転送します。

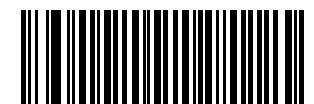

\*US Postalチェックデジットを転送する

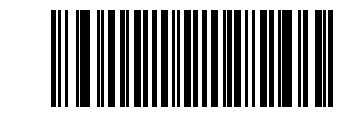

US Postalチェックデジットを転送しない

## **UK Postal**

UK Postalの読み取りを設定します。

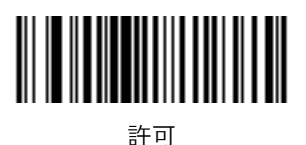

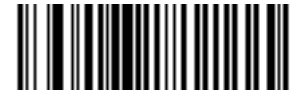

\*禁止

# UK Postalチェックデジットの転送

UK Postalを読み取った際、チェックデジットを転送します。

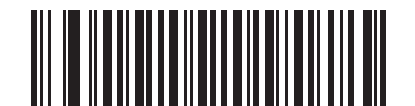

\*UK Postalチェックデジットを転送する

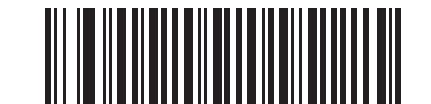

UK Postalチェックデジットを転送しない

## Japan Postal

Japan Postalの読み取りを設定します。

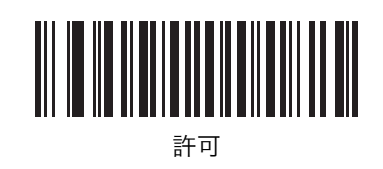

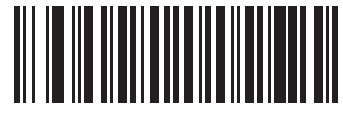

\*禁止

## **Australian Postal**

Australian Postalの読み取りを設定します。

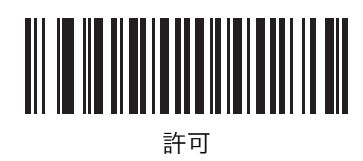

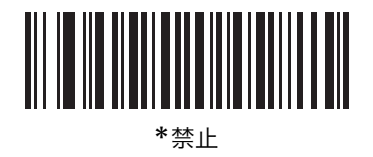

## Netherlands KIX Code

Netherlands KIX Codeの読み取りを設定します。

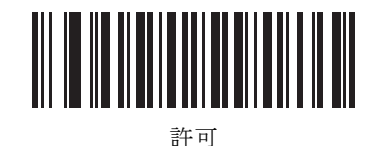

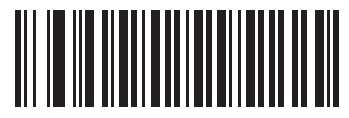

## USPS 4CB/One Code/Intelligent Mail

USPS 4CB/One Code/Intelligent Mailの読み取りを設定します。

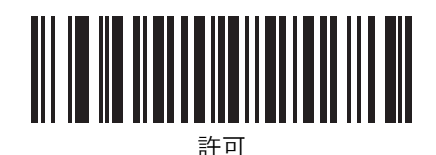

\*禁止

### **UPU FICS Postal**

UPU FICS Postalの読み取りを設定します。

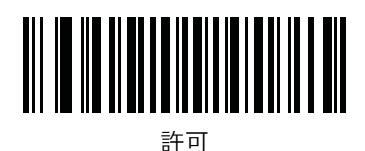

# GS1 DataBar

GS1 DataBar の種類には、GS1 DataBar-14、GS1 DataBar Expanded、GS1 DataBar Limitedがあります。さらに、 GS1 DataBar ExpandedとGS1 DataBar Limitedには、スタック型があります。下の適切なバーコードをスキャンし て、各種のGS1 DataBarを有効または無効にしてください。

# GS1 DataBar-14

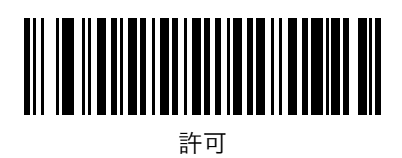

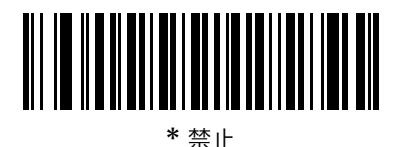

GS1 DataBar Limited

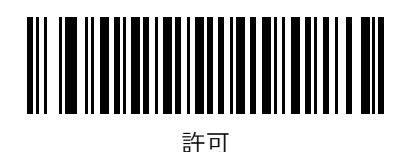

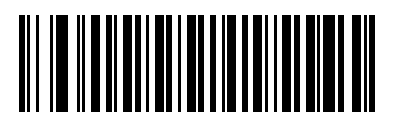

\* 禁止

### GS1 DataBar Expanded

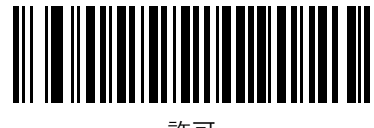

許可

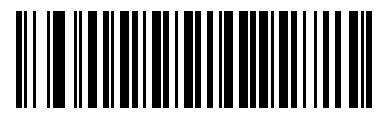

\* 禁止

### GS1 DataBarからUPC/EAN/JANへの変換

このパラメータは、コンポジットシンボルの一部として読み取られないGS1 DataBar-14とGS1 DataBar Limitedに だけ適用されます。この変換が有効な場合、1個のゼロを1桁目としてエンコードするGS1 DataBar-14とGS1 DataBar Limitedでは、先頭の「010」が取り除かれ、バーコードはEAN/JAN-13として転送されます。

2個以上6個未満のゼロで開始されるバーコードでは、先頭の「0100」が取り除かれ、バーコードはUPC-Aとして転送されます。システムキャラクタとカントリーコードを転送する「UPC-Aプリアンブル」パラメータは、変換後の バーコードに適用されます。システムキャラクタとチェックデジットは両方とも取り除かれないことに注意してくだ さい。

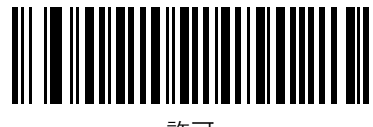

許可

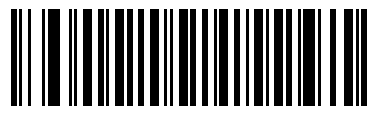

# Composite

# Composite CC-C

Composite CC-Cの読み取りを設定します。

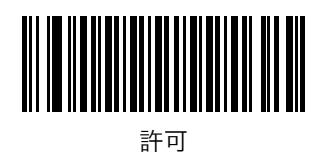

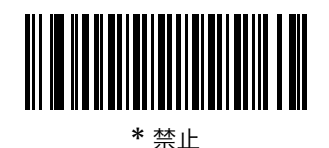

## Composite CC-A/B

Composite CC-A/Bの読み取りを設定します。

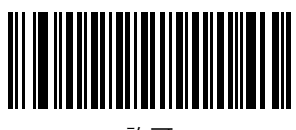

許可

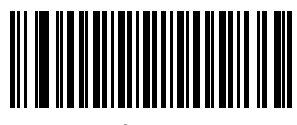

\*禁止

# **Composite TLC-39**

Composite TLC-39の読み取りを設定します。

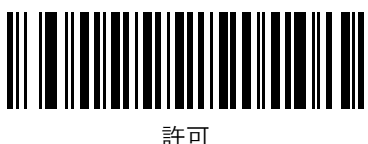

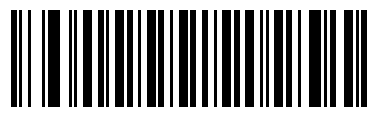

### UPC Composite $\pm - \Bbbk$

UPCバーコードは、2Dバーコードと「リンク」して、1つのバーコードとして送信できます。これらのバーコードには、次の3つのオプションがあります。

- 「UPCをリンクしない」を選択した場合、2Dバーコードを検出したかどうかに関係なく、UPCバーコードを送信します。
- ・「UPC を常にリンクする」を選択した場合、UPC バーコードと 2D 部分を転送します。2D が存在しない場合、 UPC バーコードは転送されません。
- ・「UPCコンポジットを自動認識する」を選択した場合、デジタルスキャナは2D部分があるかどうかを判別して から、UPC部分と2D部分(ある場合)を転送します。

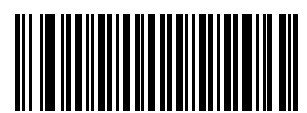

\*UPCをリンクしない

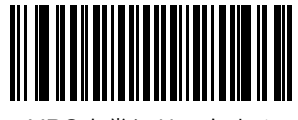

UPCを常にリンクする

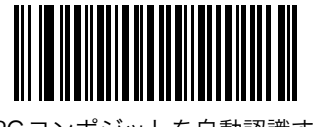

UPCコンポジットを自動認識する

### Composite ビープモード

Compositeバーコードの読み取りの際に、ビープ音を何回鳴らすかを設定します。

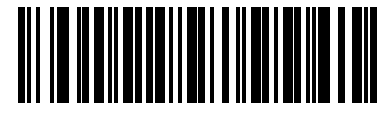

読み取り後にビープ音が1度鳴る

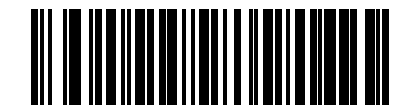

\*コードの種類が読み取られる度に鳴る

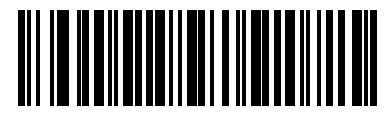

読み取り後にビープ音が2度鳴る

# UCC/EAN Composite コードのGS1-128エミュレーションモード

UCC/EAN CompositeコードのGS1-128エミュレーションモードを設定します。

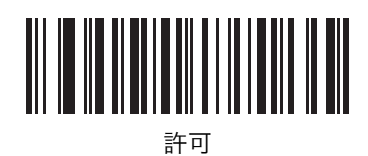

# 2Dコード

## PDF417の読み取り

PDF417の読み取りを設定します。

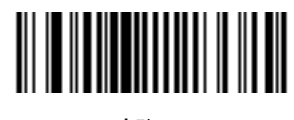

\*許可

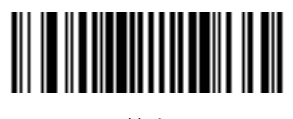

禁止

### MicroPDF417の読み取り

MicroPDF417の読み取りを設定します。

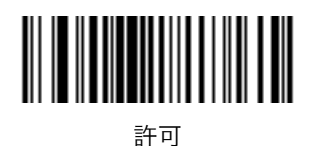

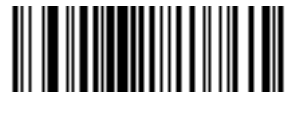

### Code 128エミュレーション

この機能は、MicroPDF417シンボルをCode 128シンボルをエンコードしたかのようにデータを転送することができます。このパラメータを有効にするには、「コード ID キャラクタの転送」 (P.4-21) の AIM コード ID を選択する必要 があります。

MicroPDF417シンボルを以下のプリフィックスのひとつとともに送信するには、「許可」をスキャンします。

- |C1 コードワードが903~905の場合
- ]C2 コードワードが908または 909の場合
- ]C0 コードワードが910または 911の場合

以下のプリフィックスのひとつとともに送信するには、「禁止」をスキャンします。

- |L3 コードワードが903~905の場合
- |L4 コードワードが908または 909の場合
- |L5 コードワードが910または 911の場合

以下のバーコードをスキャンして、Code 128エミュレーションを設定します。

*NOTE* リンクされたMicroPDFコードワード906、907、912、914、および915はサポートされてい ません。代わりにGS1 Composites コードをご使用ください。

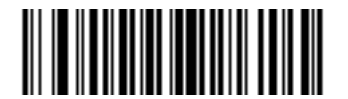

許可

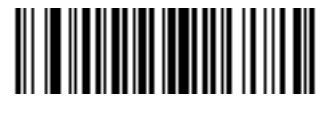

### Data Matrix

Data Matrixの読み取りを設定します。

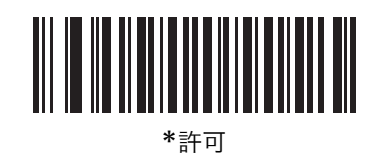

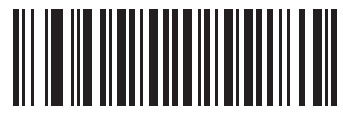

禁止

### Data Matrix (反転)

このパラメータは、Data Matrix反転デコーダ設定を設定します。オプションは次のとおりです。

- ・ 標準 標準Data Matrixバーコードのみが読み取られます。
- ・ 反転のみ 反転Data Matrixバーコードのみが読み取られます。
- ・ 反転の自動検出 標準と反転の両方のData Matrixバーコードが読み取られます。

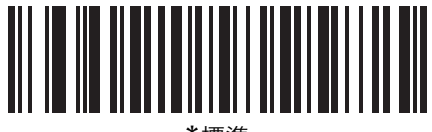

\*標準

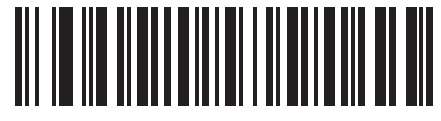

反転のみ

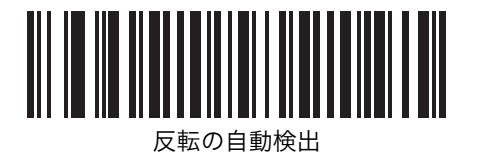

### Maxicode

Maxicodeの読み取りを設定します。

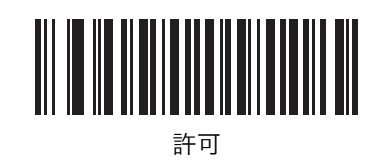

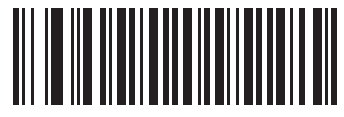

\*禁止

## QR Code

QR Codeの読み取りを設定します。

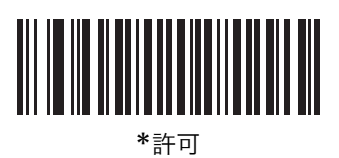

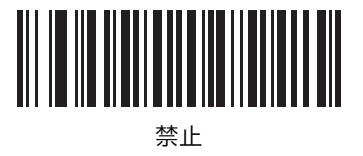

### QR (反転)

このパラメータは、QR反転デコーダ設定を設定します。オプションは次のとおりです。

- ・ 標準 標準QRバーコードのみが読み取られます。
- ・ 反転のみ 反転QRバーコードのみが読み取られます。
- ・ 反転の自動検出 標準と反転の両方のQRバーコードが読み取られます。

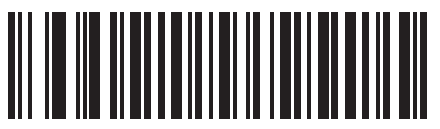

\*標準

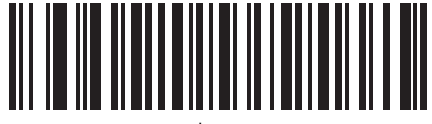

反転のみ

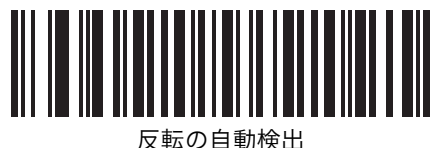

## MicroQR

MicroQRの読み取りを設定します。

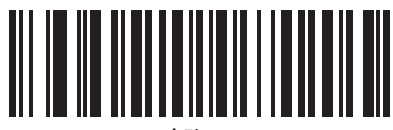

\*許可

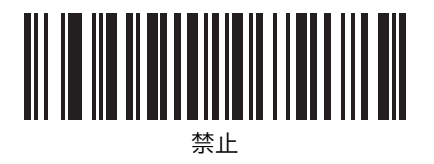
#### Aztec

Aztecの読み取りを設定します。

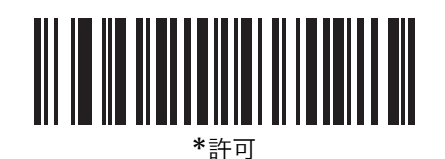

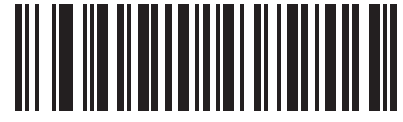

禁」

## Aztec (反転)

このパラメータは、Aztec反転デコーダ設定を設定します。オプションは次のとおりです。

- ・ 標準 標準Aztecバーコードのみが読み取られます。
- 反転のみ 反転Aztecバーコードのみが読み取られます。
- ・ 反転の自動検出 標準と反転の両方のAztecバーコードが読み取られます。

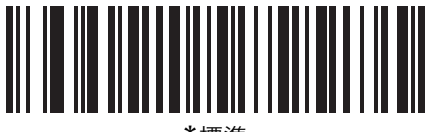

\*標準

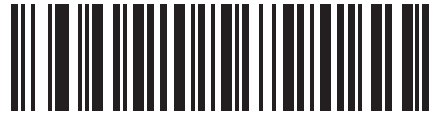

反転のみ

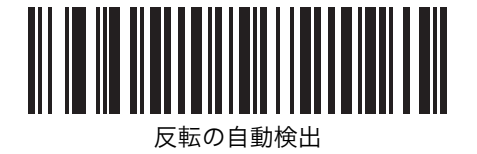

## 読み取り精度レベル

### 2値コードタイプの読み取り精度レベル

デジタルスキャナは、4種類の精度レベルが設定できます。バーコード品質レベルの低下に応じて、選択する精度レ ベルを上げます。精度レベルが上がれば、スキャナの読み取り速度は低下します。

バーコードの品質に適した精度レベルを選択してください。

✓ NOTE 4値コード(JANなど)は対象ではありません。

#### レベル1

次のコードを読み取る際、「2度読み一致」を行います。

| コードタイプ   | 桁数   |
|----------|------|
| Codabar  | 8桁以下 |
| MSI      | 4桁以下 |
| D 2 of 5 | 8桁以下 |
| I 2 of 5 | 8桁以下 |

#### レベル2

次のコードタイプを読み取る際、「2度読み一致」を行います。

| コードタイプ | 桁数  |
|--------|-----|
| すべて    | すべて |

#### レベル3

次のコードタイプを読み取る場合は、「3度読み一致」を行います。それ以外のコードタイプの場合は、「2度読み一 致」になります。

| コードタイプ   | 桁数   |
|----------|------|
| MSI      | 4桁以下 |
| D 2 of 5 | 8桁以下 |
| I 2 of 5 | 8桁以下 |
| Codabar  | 8桁以下 |

#### レベル4

次のコードタイプを読み取る際、「3度読み一致」を行います。

| コードタイプ | 桁数  |
|--------|-----|
| すべて    | すべて |

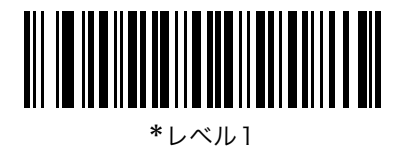

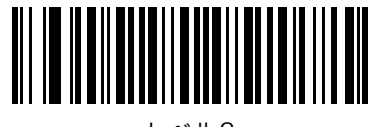

レベル2

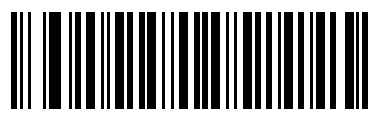

レベル3

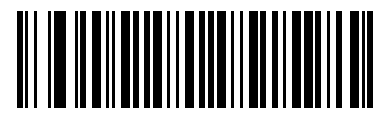

レベル4

#### 4値コードタイプの読み取り精度レベル

デジタルスキャナは、4値コードタイプのバーコードに対して4種類の読み取り精度レベルが設定できます。このバー コードには、Code 128ファミリ、UPC/EAN/JAN、Code 93が含まれます。バーコード品質レベルの低下に応じて、 読み取り精度レベルを上げます。読み取り精度とスキャナの読み取り速度は反比例するため、指定されたアプリケー ションに必要な読み取り精度レベルだけを選択してください。

- ・ レベル 0: この設定では、スキャナはその性能を最大限に発揮できる状態で動作しつつ、大半の「規格内」の バーコードを読み取るために十分な読み取り精度を確保できます。
- ・ レベル1:これはデフォルト設定です。4 値コードを読み取る際、「2 度読み一致」を行います。
- ・ レベル2:4 値コードを読み取る際、「3 度読み一致」を行います。
- ・ レベル3:4 値コードを読み取る際、「4 度読み一致」を行います。

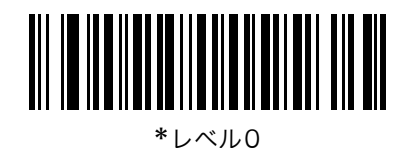

レベル1

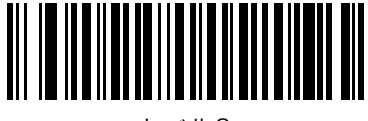

レベル2

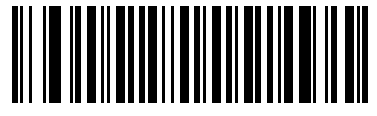

レベル3

### キャラクタ間ギャップサイズ

Code 39とCodabar (NW-7) シンボルには、通常小さなキャラクタ間ギャップがあります。バーコード印刷技術に よっては、このギャップが、許容できる最大サイズより大きくなることがあり、その場合デジタルスキャナはシンボ ルを読み取れなくなります。このような規格外のバーコードを処理できるようにするには、下の「大きなキャラクタ 間ギャップ」パラメータをスキャンしてください。

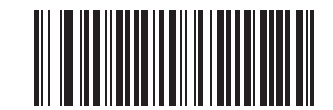

\*通常のキャラクタ間ギャップ

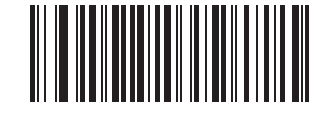

大きなキャラクタ間ギャップ

バージョン通知

デジタルイメージスキャナにインストールされているソフトウェアのバージョンを通知します。

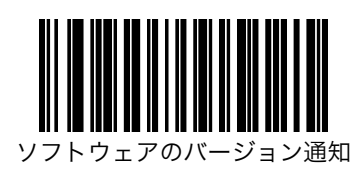

## Macro PDF機能

Macro PDFは、複数のPDFシンボルを結合して1つのファイルにする特別な機能です。デジタルスキャナは、この機 能でエンコードされたシンボルを読み取ることができ、50個までのMacro PDFシンボル内に保存された64Kb以上の 読み取りデータを保存できます。

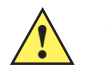

注意 Macro PDFシーケンスごとにユニークな識別子が付加されているため、出力時はシーケンス 単位で分離してください。さまざまなMacro PDFシーケンスのバーコードを混ぜないでくだ さい。同じデータをエンコードしたバーコードについても同様です。Macro PDFシーケンス をスキャンするときは、シーケンス全体を中断せずにスキャンしてください。混合したシーケ ンスをスキャンすると、エラーとして2回の長い低音が鳴り、ファイルIDに一貫性がないか、 バーコード形式に一貫性がないことを示します。

#### Macro PDFバッファのクリア

このオプションは、その時点で保存されているすべてのMacro PDF読み取りデータのバッファをクリアし、ホストデバイスに転送してから、Macro PDFモードをキャンセルします。

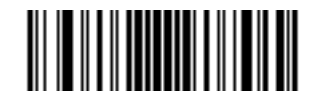

Macro PDFバッファをクリアする

### Macro PDF入力のキャンセル

このオプションは、バッファに現在保存されているすべてのMacro PDFデータを転送せずに消去し、Macro PDFモードからキャンセルします。

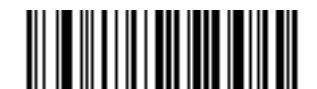

Macro PDF入力をキャンセルする

# 付録 A デフォルト設定一覧

# デフォルト設定一覧

| パラメータ                                | デフォルト          | 参照ページ |
|--------------------------------------|----------------|-------|
| ユーザ設定                                |                |       |
| デフォルト設定パラメータ                         | _              | 4-4   |
| パラメータバーコードのスキャン                      | 有効にする          | 4-5   |
| 読み取り成功時のビープ音                         | 許可             | 4-5   |
| ビープ音の音程                              | 中音             | 4-6   |
| ビープ音の音量                              | 大              | 4-7   |
| ビープ音の長さ                              | 中              | 4-7   |
| プレゼンテーションパフォーマンスモード                  | 許可             | 4-8   |
| ハンズフリーモード                            | 標準             | 4-8   |
| プレゼンテーションアイドルモード移行時間                 | 1分             | 4-10  |
| プレゼンテーションスリープモード移行時間                 | ]時間            | 4-12  |
| ローパワーモード                             | 禁止             | 4-14  |
| ローパワーモード移行時間                         | ]時間            | 4-15  |
| ハンドヘルドトリガモード                         | 自動照準           | 4-17  |
| マルチファンクションモードトリガ(DS9808-<br>LR/LLのみ) |                | 4-18  |
| トリガA(DS9808-LR/LLのみ)                 | レーザ優先読み取り      | 4-19  |
| トリガB(DS9808-LR/LLのみ)                 | トリガAの機能を設定     | 4-19  |
| トリガ A+B(DS9808-LR/LLのみ)              | トリガの両引きを受け付けない | 4-20  |

表A-1 デフォルト値の一覧

画像サイズ(ピクセル数)

| パラメータ                                  | デフォルト                   | 参照ページ |
|----------------------------------------|-------------------------|-------|
| レーザ優先タイムアウト(DS9808-LR/LLの<br>み)        | 1.5秒                    | 4-21  |
| デュアルトリガデバウンスタイムアウト<br>(DS9808-LR/LLのみ) | 0.05秒                   | 4-21  |
| デュアルトリガ処理(DS9808-LR/LLのみ)              | タイムアウトになってから処理          | 4-21  |
| ホストトリガ(DS9808-LR/LLのみ)                 | イメージャ読み取り               | 4-22  |
| ピックリストモード                              | 常に無効                    | 4-23  |
| コンティニアスバーコード読み取り                       | 禁止                      | 4-24  |
| レーザオンタイム                               | 9.9秒                    | 4-24  |
| 同一バーコードの読み取り間隔                         | 0.5秒                    | 4-25  |
| 異なるバーコードの読み取り間隔                        | 0.2秒                    | 4-25  |
| ファジー lDの読み取り                           | 許可                      | 4-25  |
| ハンドヘルド読み取り照準パターン                       | 許可                      | 4-26  |
| ハンズフリー読み取り照準パターン                       | PDFで有効にする               | 4-27  |
| プレゼンテーションモードの領域                        | 全領域                     | 4-28  |
| 読み取り照明(ハンドヘルドモードのみ)                    | 許可                      | 4-28  |
| その他のデフォルト設定                            |                         |       |
| コードIDキャラクタの転送                          | なし                      | 4-29  |
| プリフィックス                                | 7013 <cr><lf></lf></cr> | 4-30  |
| サフィックス1<br>サフィックス2                     | 7013 <cr><lf></lf></cr> | 4-30  |
| スキャンデータ転送フォーマット                        | データのみ                   | 4-31  |
| FN1 置換值                                | 7013 <cr><lf></lf></cr> | 4-32  |
| 「NR(読み取りなし)」メッセージの転送                   | 転送しない                   | 4-33  |
| イメージャ設定                                |                         |       |
| 動作モード                                  | -                       | 5-3   |
| 画像キャプチャの照明                             | 有効                      | 5-4   |
| スナップショットモードでのゲイン/露出の優先<br>度            | 自動検出                    | 5-5   |
| スナップショットモードタイムアウト                      | 0 (30秒)                 | 5-5   |
| スナップショット照準パターン                         | 有効                      | 5-6   |
| 画像のトリミング                               | 無効                      | 5-6   |
| ピクセルアドレスへのトリミング                        | 上=0、左=0、<br>下=479、右=751 | 5-7   |

Full

5-8

表A-1 デフォルト値の一覧(続き)

| パラメータ                                    | デフォルト                  | 参照ページ |
|------------------------------------------|------------------------|-------|
| 画像の明るさ(ターゲットホワイト)                        | 180                    | 5-9   |
| JPEG画像のオプション                             | 品質選択                   | 5-9   |
| JPEGターゲットファイルサイズ                         | 160 kB                 | 5-10  |
| JPEGの品質                                  | 065                    | 5-10  |
| 画像強調                                     | Off                    | 5-11  |
| 画像ファイルフォーマットの選択                          | JPEG                   | 5-12  |
| ビット/ピクセル                                 | 8BPP                   | 5-12  |
| 署名のキャプチャ                                 | 無効                     | 5-13  |
| 署名キャプチャファイルのフォーマット選択                     | JPEG                   | 5-14  |
| ピクセルあたりの署名キャプチャビット数                      | 8BPP                   | 5-14  |
| 署名キャプチャの幅                                | 400                    | 5-15  |
| 署名キャプチャの高さ                               | 100                    | 5-15  |
| 署名キャプチャのJPEG品質                           | 65                     | 5-15  |
| ビデオビューファインダ                              | 無効                     | 5-16  |
| ビデオビューファインダの画像サイズ                        | 1700バイト                | 5-16  |
| USBホストのパラメータ                             |                        |       |
| USBデバイスタイプ                               | HIDキーボードエミュレーショ<br>ン   | 6-4   |
| SNAPI(Symbol Native API)ステータスハンド<br>シェイク | 有効                     | 6-5   |
| USB キーボードタイプ(カントリーコード)                   | 英語(U.S,)標準USBキーボー<br>ド | 6-6   |
| キャラクタ間ディレイ(USB専用)                        | 0 msec                 | 6-8   |
| Caps Lockオーバーライド (USB専用)                 | 禁止                     | 6-8   |
| 不明な文字の無視(USB専用)                          | 不明な文字を含むバーコードを<br>送信する | 6-9   |
| キーパッドのエミュレート                             | 禁止                     | 6-9   |
| 先行ゼロのキーパッドのエミュレート                        | 禁止                     | 6-10  |
| USB キーボードの FN1 置換                        | 禁止                     | 6-10  |
| ファンクションキーのマッピング                          | 禁止                     | 6-11  |
| Caps Lockのシミュレート                         | 禁止                     | 6-11  |
| 大文字/小文字の変換                               | 変換なし                   | 6-12  |
| RS-232Cホストのパラメータ                         |                        |       |
| RS-232C ホストタイプ                           | 標準RS-232C              | 7-6   |
| ボーレート                                    | 9600 bps               | 7-7   |

表A-1 デフォルト値の一覧(続き)

| パラメータ                          | デフォルト                  | 参照ページ |
|--------------------------------|------------------------|-------|
| パリティ                           | なし                     | 7-9   |
| データ長                           | 8ビット                   | 7-9   |
| 受信エラーのチェック                     | 許可                     | 7-10  |
| ハードウェアハンドシェイク                  | なし                     | 7-11  |
| ソフトウェアハンドシェイク                  | なし                     | 7-12  |
| ホストシリアルレスポンスタイムアウト             | 2秒                     | 7-13  |
| RTS制御線の状態                      | Low                    | 7-14  |
| <bel>キャラクタによるビープ音</bel>        | <bel>で鳴らさない</bel>      | 7-14  |
| キャラクタ間ディレイ                     | 0 msec                 | 7-15  |
| Nixdorfビープ音/LEDオプション           | 通常の操作                  | 7-16  |
| 不明な文字の無視                       | 不明な文字を含むバーコードを<br>送信する | 7-17  |
| キーボードインタフェースのパラメータ             |                        |       |
| キーボードインタフェースのホストタイプ            | IBM PC/AT & IBM PC互換機  | 8-4   |
| キーボードインタフェースのタイプ(カントリー<br>コード) | 英語 (U.S.)              | 8-5   |
| 不明な文字の無視                       | 不明なバーコードを送信する          | 8-7   |
| キャラクタ間ディレイ                     | 0 msec                 | 8-7   |
| キーストローク内ディレイ                   | 禁止                     | 8-8   |
| 代替用数字キーパッドエミュレーション             | 禁止                     | 8-8   |
| Caps Lockオン                    | CapsLockオフ             | 8-9   |
| Caps Lockオーバーライド               | 禁止                     | 8-9   |
| 大文字/小文字の変換                     | 変換なし                   | 8-10  |
| ファンクションキーのマッピング                | 禁止                     | 8-10  |
| FN1 置換                         | 禁止                     | 8-11  |
| メーク/ブレークの送信                    | 送信する                   | 8-11  |
| UPC/EAN                        |                        |       |
| UPC-A読み取り                      | 許可                     | 9-6   |
| UPC-E読み取り                      | 許可                     | 9-6   |
| <br>UPC-E1読み取り                 | 禁止                     | 9-7   |
| EAN/JAN-8の読み取り                 | 許可                     | 9-7   |
| EAN/JAN-13の読み取り                | 許可                     | 9-8   |
| Bookland EANの読み取り              | 禁止                     | 9-8   |

表A-1 デフォルト値の一覧(続き)

|  | 表A-1 | デフォルト値の一覧 | 覧(続き |
|--|------|-----------|------|
|--|------|-----------|------|

| パラメータ                                      | デフォルト                           | 参照ページ |
|--------------------------------------------|---------------------------------|-------|
| UPC/EAN/JAN サプリメンタルの読み取り                   | サプリメンタルコード付UPC/<br>EAN/JANを無視する | 9-9   |
| ユーザが設定できるサプリメンタル<br>サプリメンタル l<br>サプリメンタル 2 |                                 | 9-12  |
| UPC/EAN/JAN サプリメンタルの読み取り繰返回<br>数           | 10回                             | 9-12  |
| サプリメンタルコード付きUPC/EAN/JANのAIM<br>IDフォーマット    | 一括                              | 9-13  |
| UPC-Aチェックデジットの転送                           | 許可                              | 9-13  |
| UPC-Eチェックデジットの転送                           | 許可                              | 9-14  |
| UPC-El チェックデジットの転送                         | 許可                              | 9-14  |
| UPC-Aプリアンブル                                | システムキャラクタ                       | 9-15  |
| UPC-Eプリアンブル                                | システムキャラクタ                       | 9-16  |
| UPC-El プリアンブル                              | システムキャラクタ                       | 9-17  |
| UPC-EからUPC-Aフォーマットへの変換                     | 禁止                              | 9-18  |
| UPC-E1からUPC-Aフォーマットへの変換                    | 禁止                              | 9-18  |
| EAN/JAN-8「O」追加                             | 禁止                              | 9-19  |
| Bookland ISBN形式                            | ISBN-10                         | 9-19  |
| UCC Coupon Extended Codeの読み取り              | 許可                              | 9-20  |
| ISSN EANの読み取り                              | 禁止                              | 9-20  |
| Code 128                                   |                                 |       |
| Code 128の読み取り                              | 許可                              | 9-21  |
| Code 128の読み取り桁数設定                          | 任意設定                            | 9-21  |
| GS1-128(旧UCC/EAN-128)の読み取り                 | 許可                              | 9-22  |
| ISBT 128の読み取り                              | 許可                              | 9-23  |
| ISBTの連結                                    | 禁止                              | 9-23  |
| ISBTテーブルのチェック                              | 許可                              | 9-24  |
| IISBT連結の読み取り繰返回数                           | 10                              | 9-24  |
| Code 39                                    |                                 | L     |
| Code 39の読み取り                               | 許可                              | 9-25  |
| Trioptic Code 39の読み取り                      | 禁止                              | 9-25  |
| Code 39の読み取り桁数設定                           | 2~55                            | 9-26  |
| Code 39チェックデジットの確認                         | 禁止                              | 9-27  |
| Code 39チェックデジットの転送                         | 禁止                              | 9-27  |

| 表A-1 デフ | フォル | ト値の- | -覧 | (続き) |
|---------|-----|------|----|------|
|---------|-----|------|----|------|

| パラメータ                              | デフォルト      | 参照ページ |
|------------------------------------|------------|-------|
| Code 39 Full ASCIIの読み取り            | 禁止         | 9-28  |
| Code 93                            |            |       |
| Code 93の読み取り                       | 禁止         | 9-29  |
| Code 93の読み取り桁数設定                   | 4~55       | 9-29  |
| Interleaved 2 of 5 (ITF)           |            |       |
| Interleaved 2 of 5の読み取り            | 禁止         | 9-31  |
| Interleaved 2 of 5の読み取り桁数設定        | 14         | 9-31  |
| Interleaved 2 of 5チェックデジットの確認      | 禁止         | 9-32  |
| Interleaved 2 of 5チェックデジットの転送      | 禁止         | 9-33  |
| Interleaved 2 of 5からEAN/JAN-13への変換 | 禁止         | 9-33  |
| Discrete 2 of 5 (DTF)              |            |       |
| Discrete 2 of 5の読み取り               | 禁止         | 9-34  |
| Discrete 2 of 5の読み取り桁数設定           | 12         | 9-34  |
| Codabar (NW-7)                     |            |       |
| Codabar(NW-7)の読み取り                 | 禁止         | 9-36  |
| Codabar(NW-7)の読み取り桁数設定             | 5~55       | 9-36  |
| Codabar(NW-7)フォーマット変換              | 禁止         | 9-37  |
| Codabar(NW-7)スタート・ストップキャラク<br>タの削除 | 無効         | 9-38  |
| Chinese 2 of 5                     |            |       |
| Chinese 2 of 5の読み取り                | 禁止         | 9-38  |
| Matrix 2 of 5                      |            |       |
| Matrix 2 of 5の読み取り                 | 禁止         | 9-39  |
| Matrix 2 of 5の読み取り桁数設定             | 1種類の読み取り桁数 | 9-39  |
| Matrix 2 of 5のリダンダンシー              | 禁止         | 9-40  |
| Matrix 2 of 5のチェックデジット             | 禁止         | 9-41  |
| Matrix 2 of 5チェックデジットの転送           | 禁止         | 9-41  |
| 反転1Dコード                            | 標準         | 9-42  |
| 郵便コード                              |            |       |
| US Postnet                         | 禁 <u>止</u> | 9-43  |
| US Planet                          | 禁止         | 9-43  |
| US Postalチェックデジットの転送               | 許可         | 9-44  |
| UK Postal                          | 禁止         | 9-44  |

| 表A-1 | デフォル | ト値の一覧 | (続き) |
|------|------|-------|------|
| 2011 |      |       |      |

| パラメータ                                       | デフォルト                 | 参照ページ |  |
|---------------------------------------------|-----------------------|-------|--|
| UK Postalチェックデジットの転送                        | 許可                    | 9-44  |  |
| Japan Postal                                | 禁止                    | 9-45  |  |
| Australian Postal                           | 禁止                    | 9-45  |  |
| Netherlands KIX Code                        | 禁止                    | 9-45  |  |
| USPS 4CB/One Code/Intelligent Mail          | 禁止                    | 9-46  |  |
| UPU FICS Postal                             | 禁止                    | 9-46  |  |
| GS1 DataBar                                 |                       |       |  |
| GS1 DataBar-14                              | 禁止                    | 9-47  |  |
| GS1 DataBar Limited                         | 禁止                    | 9-47  |  |
| GS1 DataBar Expanded                        | 禁止                    | 9-48  |  |
| GS1 DataBarからUPC/EAN/JANへの変換                | 禁止                    | 9-48  |  |
| Composite                                   |                       |       |  |
| Composite CC-C                              | 禁止                    | 9-49  |  |
| Composite CC-A/B                            | 禁止                    | 9-49  |  |
| Composite TLC-39                            | 禁止                    | 9-49  |  |
| UPC Composite モード                           | UPCをリンクしない            | 9-50  |  |
| Composite ビープモード                            | コードの種類が読み取られる度<br>に鳴る | 9-50  |  |
| UCC/EAN CompositeコードのGS1-128エミュ<br>レーションモード | 禁止                    | 9-51  |  |
| 2Dコード                                       |                       |       |  |
| PDF417の読み取り                                 | 許可                    | 9-52  |  |
| MicroPDF417の読み取り                            | 禁止                    | 9-52  |  |
| Code 128エミュレーション                            | 禁止                    | 9-53  |  |
| Data Matrix                                 | 許可                    | 9-54  |  |
| Data Matrix(反転)                             | 標準                    | 9-54  |  |
| Maxicode                                    | 禁止                    | 9-55  |  |
| QR Code                                     | 許可                    | 9-55  |  |
| QR (反転)                                     | 標準                    | 9-56  |  |
| MicroQR                                     | 許可                    | 9-56  |  |
| Aztec                                       | 許可                    | 9-57  |  |
| Aztec (反転)                                  | 標準                    | 9-57  |  |
| 読み取り精度レベル                                   |                       |       |  |
| 2値コードタイプの読み取り精度レベル                          | レベル1                  | 9-58  |  |

| パラメータ              | デフォルト         | 参照ページ |  |  |
|--------------------|---------------|-------|--|--|
| 4値コードタイプの読み取り精度レベル | レベル0          | 9-60  |  |  |
| キャラクタ間ギャップサイズ      | 通常のキャラクタ間ギャップ | 9-61  |  |  |
| バージョン通知            |               |       |  |  |
| Macro PDF          |               |       |  |  |
| Macro PDFバッファのクリア  |               | 9-62  |  |  |
| Macro PDF入力のキャンセル  |               | 9-62  |  |  |

#### 表A-1 デフォルト値の一覧(続き)

## バーコードメニューの設定例

以下に、バーコードメニューの設定例を記載します。

### ●バーコードの後にENTERコード(CR/LF)を付加する

(初期状態は、「サフィックス」にENTER (7013) コードが入っています。) 「<データ><サフィックス1>」 : P.4-31参照

#### ●バーコードの後にTABコードを付加する

| 「<データ><サフィックス1>」 :P.4-31 | *            |          |
|--------------------------|--------------|----------|
| $\downarrow$             | 「サフィックス丨」    | : P.4-30 |
| *                        | $\downarrow$ |          |
|                          | 「7」          | : P.C-2  |
|                          | $\downarrow$ |          |
|                          | ۲O٦          | : P.C-1  |
|                          | $\downarrow$ |          |
|                          | ۲O٦          | : P.C-1  |
|                          | $\downarrow$ |          |
|                          | ۲9٦          | : P.C-2  |

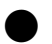

#### ●「O」で始まるJAN13を読み取る

「システムキャラクタとカントリーコード」 : P.9-15

## ●Interleaved 2 of 5の14/16桁を読み取る

| 「2種類のInterleaved 2 of 5読み取り桁数」 | : P.9-31 |
|--------------------------------|----------|
| $\downarrow$                   |          |
| ۲l                             | : P.C-1  |
| ↓<br>-                         |          |
| 4                              | : P.C-1  |
| ↓<br>[1                        | ·DCI     |
| · 1]                           | · P.C-1  |
| ¥<br>ا6                        | · P C-2  |
| 0]                             | · 1.0 Z  |

# 付録 B プログラミングリファレンス

# シンボルコードID

| コードキャラクタ | コードタイプ                                   |
|----------|------------------------------------------|
| A        | UPC-A、UPC-E、UPC-E1、EAN-8、EAN-13          |
| В        | Code 39、Code 32                          |
| С        | Codabar                                  |
| D        | Code 128、ISBT 128                        |
| Е        | Code 93                                  |
| F        | Interleaved 2 of 5                       |
| G        | Discrete 2 of 5, or Discrete 2 of 5 IATA |
| Н        | Code 11                                  |
| J        | MSI                                      |
| К        | GS1-128                                  |
| L        | Bookland EAN                             |
| М        | Trioptic Code 39                         |
| Ν        | Coupon Code                              |
| R        | GS1 DataBar Family                       |
| S        | Matrix 2 of 5                            |
| Т        | UCC Composite, TLC 39                    |
| U        | Chinese 2 of 5                           |
| Х        | ISSN、PDF417、Macro PDF417、Micro PDF417    |
| P00      | Data Matrix                              |
| P01      | QR Code                                  |
| P02      | Maxicode                                 |

表B-1 コードキャラクタ

| コードキャラクタ | コードタイプ                             |
|----------|------------------------------------|
| P03      | US Postnet                         |
| P04      | US Planet                          |
| P05      | Japan Postal                       |
| P06      | UK Postal                          |
| P08      | Netherlands KIX Code               |
| P09      | Australian Postal                  |
| РОА      | USPS 4CB/One Code/Intelligent Mail |
| РОВ      | UPU FICS Posta                     |
| РОХ      | Signature Capture                  |

#### 表B-1 コードキャラクタ(続き)

## AIMコードID

各コードIDキャラクタは、]cmの3文字で構成されています。それぞれの意味は次の通りです。

- ] = フラグキャラクタ (ASCII 93) c = コードキャラクタ (表B-2参照) m = 修飾キャラクタ (表B-3参照)

#### 表B-2 AIMコードキャラクタ

| コードキャラクタ | コードタイプ                                                                                                    |  |
|----------|----------------------------------------------------------------------------------------------------|--|
| А        | Code 39、Code 39 Full ASCII、Code 32                                                                                                    |  |
| С        | Code 128、ISBT 128、Coupon (Code 128 portion)                                                                                                    |  |
| d        | Data Matrix                                                                                                    |  |
| Е        | UPC/EAN、Coupon (UPC portion)                                                                                                    |  |
| е        | GS1 DataBar Family                                                                                                    |  |
| F        | Codabar                                                                                                    |  |
| G        | Code 93                                                                                                    |  |
| Н        | Code 11                                                                                                    |  |
| Ι        | Interleaved 2 of 5                                                                                                    |  |
| L        | PDF417、Macro PDF417、Micro PDF417                                                                                                    |  |
| М        | MSI                                                                                                    |  |
| Q        | QR Code                                                                                                    |  |
| S        | Discrete 2 of 5, IATA 2 of 5                                                                                                    |  |
| U        | Maxicode                                                                                                    |  |
| Х        | Bookland EAN, ISSN, Trioptic Code 39, Chinese 2 of 5,<br>Matrix 2 of 5, US Postnet, US Planet, UK Postal,<br>Japan Postal, Australian Postal, Netherlands KIX Code,<br>USPS 4CB/One Code/Intelligent Mail, UPU FICS Postal,<br>Signature Capture |  |

修飾キャラクタは、当該オプションの値の和で、表B-3に基づいています。

表B-3 修飾キャラクタ

| コードタイプ                                                               | オプション値                                                                       | オプション                                                                            |  |
|----------------------------------------------------------------------|------------------------------------------------------------------------------|----------------------------------------------------------------------------------|--|
|                                                                      | 0                                                                            | チェックキャラクタも、Full ASCII変換もなし。                                                      |  |
|                                                                      | 1                                                                            | スキャナがチェックキャラクタをチェックした。                                                           |  |
|                                                                      | 3                                                                            | スキャナがチェックキャラクタをチェックし、取り除いた。                                                      |  |
|                                                                      | 4                                                                            | スキャナがFull ASCII変換を行った。                                                           |  |
| Code 39                                                              | 5                                                                            | スキャナがFull ASCII変換を行い、チェックキャラクタをチェックした。                                           |  |
|                                                                      | 7                                                                            | スキャナがFull ASCII変換を行い、チェックキャラクタをチェックして取り<br>除いた。                                  |  |
|                                                                      | 例:チェックキ・<br>] <b>A7</b> AimId(ここ                                             | ャラクタ「W」を持つFull ASCIIバーコードの場合、 <b>A+I+MI+DW</b> は、<br>こで7=3+4)として転送される。           |  |
| Triantia Carda 20                                                    | 0                                                                            | 現時点ではオプションが指定されていないため、常に0を転送する。                                                  |  |
| Trioptic Code 39                                                     | 例:Triopticバー                                                                 | - コードの場合、412356は、 <b>]X0</b> 412356として転送される。                                     |  |
|                                                                      | 0                                                                            | 標準データパケット、最初のシンボル位置に FNC1 なし。                                                    |  |
|                                                                      | 1                                                                            | 最初のシンボルキャラクタ位置にFNC1。                                                             |  |
| Code 128                                                             | 2                                                                            | 2番目のシンボルキャラクタ位置に FNC1。                                                           |  |
|                                                                      | 例:最初の位置は<br><b>]C1</b> AimIDとし <sup>~</sup>                                  | こFNC1があるCode(EAN)128バーコードの場合、(FNC1)AimIDは、<br>て転送される。                            |  |
|                                                                      | 0                                                                            | チェックデジット処理なし。                                                                    |  |
|                                                                      | 1                                                                            | スキャナがチェックデジットをチェックした。                                                            |  |
| l 2 of 5                                                             | 3                                                                            | スキャナがチェックデジットをチェックし、取り除いた。                                                       |  |
|                                                                      | 例:チェックデジットのないInterleaved 2 of 5バーコードの場合、4123は、 <b>] 0</b> 4123として<br> 転送される。 |                                                                                  |  |
|                                                                      | 0                                                                            | チェックデジット処理なし。                                                                    |  |
|                                                                      | 1                                                                            | スキャナがチェックデジットをチェックした。                                                            |  |
| Codabar                                                              | 3                                                                            | スキャナが転送前にチェックデジットを取り除いた。                                                         |  |
|                                                                      | 例:チェックデジットのないCodabar (NW-7) バーコードの場合、4123は、 <b>]FO</b> 4123とし<br>て転送される。     |                                                                                  |  |
| Codo 02                                                              | 0 現時点ではオプションが指定されていないため、常に0を転送する。                                            |                                                                                  |  |
| Code 93<br>例:Code 93バーコードの場合、012345678905は、 <b>]GO</b> 012345678905と |                                                                              | -コードの場合、012345678905は、 <b>]GO</b> 012345678905として転送される。                          |  |
|                                                                      | 0                                                                            | チェックデジットがチェックされた。                                                                |  |
| MSI                                                                  | 1                                                                            | チェックデジットがチェックされなかった。                                                             |  |
|                                                                      | 例:MSI Plesseyバーコードで1つのチェックデジットがチェックされた場合、4123は、<br>]MO4123として転送される。          |                                                                                  |  |
| D 2 of 5                                                             | 0                                                                            | 現時点ではオプションが指定されていないため、常に0を転送する。                                                  |  |
| D 2 0T 5                                                             | 例:Discrete 2 of 5バーコードの場合、4123は、 <b>]SO</b> 4123として転送される。                    |                                                                                  |  |
|                                                                      | 0                                                                            | 全EAN/JAN カントリーコードフォーマットの標準パケットで、UPC-A、<br>UPC-E、EAN-13の場合は、13桁(サプリメンタルデータを含まない)。 |  |
| UPC/EAN/JAN                                                          | 1                                                                            | 2桁のサプリメンタルデータのみ。                                                                 |  |
|                                                                      | 2                                                                            | 5桁のサプリメンタルデータのみ。                                                                 |  |
|                                                                      | 4                                                                            | EAN/JAN-8データパケット。                                                                |  |
|                                                                      | UPC-Aバーコー                                                                    | ドの場合、012345678905は、 <b>]E0</b> 0012345678905として転送される。                            |  |
|                                                                      | 0                                                                            | 現時点ではオプションが指定されていないため、常に0を転送する。                                                  |  |
| Bookland EAN                                                         | 例:Bookland E<br>る。                                                           | ANバーコードの場合、123456789Xは、 <b>]XO</b> 123456789Xとして転送され                             |  |

| コードタイプ                               | オプション値                  | オプション                                                                                                    |  |  |
|--------------------------------------|-------------------------|----------------------------------------------------------------------------------------------------|--|--|
| Code 11                              | 0                       | lつのチェックデジット。                                                                                                    |  |  |
|                                      | 1                       | 2つのチェックデジット。                                                                                                    |  |  |
|                                      | 3                       | チェックキャラクタが確認されるが、転送されない。                                                                                                    |  |  |
| GS1 DataBar<br>Family                |                         | <ul> <li>現時点ではオプションが指定されていないため、常に0を転送する。GS1</li> <li>DataBar-14 とGS1 DataBar Limitd では、アプリケーションID「01」が一緒に転送される。</li> <li>注意:GS1-128 エミュレーションモードでは、GS1 DataBar はCode 128</li> <li>ルールを使用して転送される(つまり、]C1)。</li> </ul> |  |  |
|                                      | 例:GS1 DataBa<br>として転送され | 例:GS1 DataBar-14 バーコードの場合、100123456788902 は、 <b>]e</b> 001100123456788902<br>として転送される。                                                                                                    |  |  |
|                                      |                         | ネイティブモード転送。<br><b>注意:</b> コンポジットのUPC部分は、UPCルールを使用して転送される。                                                                                                    |  |  |
|                                      | 0                       | 標準データパケット。                                                                                                    |  |  |
| EAN.UCCコンポ                           | 1                       | データの先頭にエンコードされたシンボルセパレータキャラクタが付加され<br>るデータパケット。                                                                                                    |  |  |
| ジット(GS1<br>DataBar、GS1-<br>128、UPCコン | 2                       | データの先頭にエスケープメカニズムキャラクタが付加されるデータパケット。このデータパケットは、ECIプロトコルをサポートしない。                                                                                                    |  |  |
| ポジットの2D部<br>分)                       | 3                       | データの先頭にエスケープメカニズムキャラクタが付加されるデータパケット。このデータパケットは、ECIプロトコルをサポートする。                                                                                                    |  |  |
|                                      |                         | GS1-128エミュレーション。<br><b>注意:</b> コンポジットのUPC部分は、UPCルールを使用して転送される。                                                                                                    |  |  |
|                                      | 1                       | データパケットはGS1-128シンボル(つまり、データの先頭に]JC1が付加される)。                                                                                                    |  |  |
|                                      | 0                       | スキャナが、1994年のPDF417バーコード仕様で規定されたプロトコルに適合するように設定された。<br><b>注意</b> :このオプションが転送されると、受信側は、ECIが呼び出されたか、<br>または転送中にデータバイトの92 <sub>DEC</sub> が2倍になったかを確実に判別できま<br>せん。                                                       |  |  |
|                                      | 1                       | スキャナが、ECIプロトコル(拡張チャネル解釈)に適合するように設定さ<br>れた。すべてのデータキャラクタの92 <sub>DEC</sub> は2倍になる。                                                                                                    |  |  |
| PDF417, Micro<br>PDF417              | 2                       | スキャナが、基本チャネル処理(エスケープキャラクタなし転送プロトコル)<br>に適合するように設定された。データキャラクタの92 <sub>DEC</sub> は2倍にならない。<br><b>注意</b> :デコーダがこのモードに設定されると、バッファされなかった Micro<br>PDFシンボルやデコーダにECIエスケープシーケンスの送信を要求するシン<br>ボルは転送できません。                   |  |  |
|                                      | 3                       | バーコードは、GS1-128シンボルから成り、最初のコードワードは、903~<br>907、912、914、915。                                                                                                    |  |  |
|                                      | 4                       | バーコードは、GS1-128シンボルから成り、最初のコードワードは、908~<br>909までの範囲内。                                                                                                    |  |  |
|                                      | 5                       | バーコードは、GS1-128シンボルから成り、最初のコードワードは、910~<br>911までの範囲内。                                                                                                    |  |  |
|                                      | 例:PDF417バ-<br>される。      | - コードで有効な転送プロトコルがない場合、ABCDは、JL2ABCDとして転送                                                                                                    |  |  |

表B-3 修飾キャラクタ(続き)

| コードタイプ      | オプション値 | オプション                                         |
|-------------|--------|-----------------------------------------------|
|             | 0      | ECC 000-140 (サポート対象外)。                        |
|             | 1      | ECC 200。                                      |
|             | 2      | 1番目または5番目の位置にFNC1があるECC 200。                  |
| <b>_</b>    | 3      | 2番目または6番目の位置にFNC1があるECC 200。                  |
| Data Matrix | 4      | ECIプロトコルを実装したECC 200。                         |
|             | 5      | 1番目または5番目の位置にFNC1があり、ECIプロトコルを実装したECC<br>200。 |
|             | 6      | 2番目または6番目の位置にFNC1があり、ECIプロトコルを実装したECC<br>200。 |
|             | 0      | モード4または5のシンボル。                                |
|             | 1      | モード2または3のシンボル。                                |
| MaxiCode    | 2      | ECIプロトコルを実装したモード4または5のシンボル。                   |
|             | 3      | セカンダリメッセージにECIプロトコルを実装したモード2または3のシンボ<br>ル。    |
|             | 0      | モデル1のシンボル。                                    |
|             | 1      | ECIプロトコルを実装していないモデル2のシンボル。                    |
|             | 2      | ECIプロトコルを実装したモデル2のシンボル。                       |
| QR Code     | 3      | ECIプロトコルを実装しておらず、最初の位置にFNC1があるモデル2のシン<br>ボル。  |
|             | 4      | ECIプロトコルを実装しており、最初の位置にFNC1があるモデル2のシンボル。       |
|             | 5      | ECIプロトコルを実装しておらず、2番目の位置にFNC1があるモデル2のシ<br>ンボル。 |
|             | 6      | ECIプロトコルを実装しており、2番目の位置にFNC1があるモデル2のシン<br>ボル。  |

表B-3 修飾キャラクタ(続き)

# 付録 C 数字バーコード

## 数字バーコード

パラメータの設定で特定の数値が必要な場合、以下の数字バーコードをスキャンしてください。

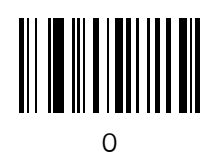

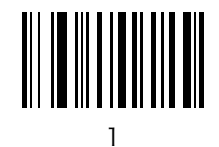

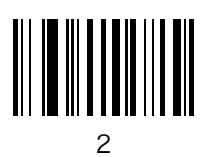

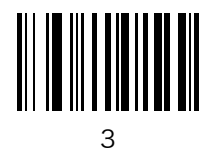

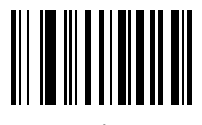

4

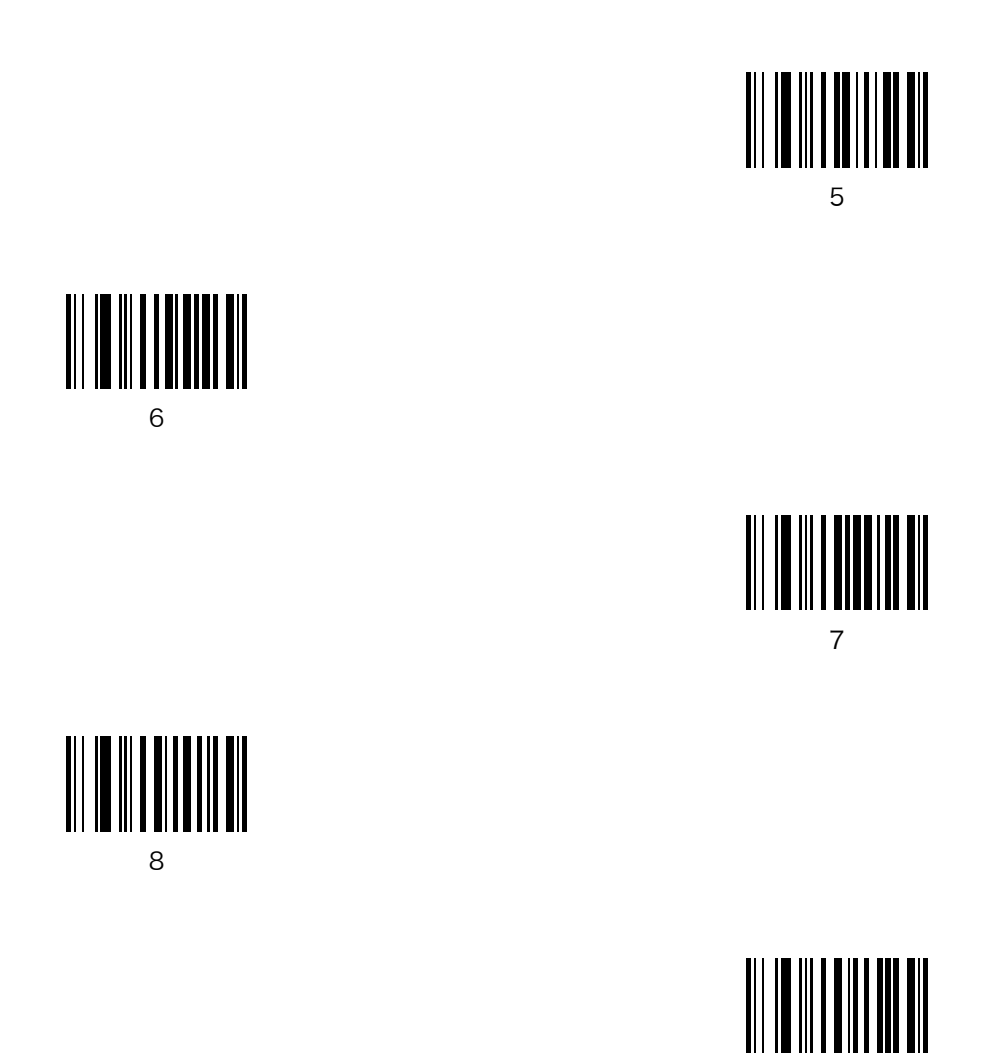

9

## キャンセル

操作を間違ったり、選択した設定を変更する場合は、下のバーコードをスキャンします。

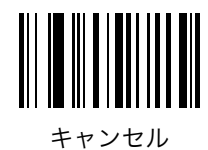

# 付録 D ASCIIキャラクタセット

# ASCIIキャラクタセット

| ASCII Value                                                                       | Full ASCII Code 39<br>Encode Char | Keystroke                          | ASCIIキャラクタ |
|-----------------------------------------------------------------------------------|-----------------------------------|------------------------------------|------------|
| 1000                                                                              | %U                                | CTRL 2                             | NUL        |
| 1001                                                                              | \$A                               | CTRL A                             | SOH        |
| 1002                                                                              | \$B                               | CTRL B                             | STX        |
| 1003                                                                              | \$C                               | CTRL C                             | ETX        |
| 1004                                                                              | \$D                               | CTRL D                             | EOT        |
| 1005                                                                              | \$E                               | CTRL E                             | ENQ        |
| 1006                                                                              | \$F                               | CTRL F                             | АСК        |
| 1007                                                                              | \$G                               | CTRL G                             | BELL       |
| 1008                                                                              | \$H                               | CTRL H/BACKSPACE <sup>1</sup>      | BCKSPC     |
| 1009                                                                              | \$1                               | CTRL I/HORIZONTAL TAB <sup>1</sup> | HORIZ TAB  |
| 1010                                                                              | \$J                               | CTRL J                             | LF/NW LN   |
| 1011                                                                              | \$K                               | CTRL K                             | VT         |
| 1012                                                                              | \$L                               | CTRL L                             | FF         |
| 1013                                                                              | \$M                               | CTRL M/ENTER <sup>1</sup>          | CR/ENTER   |
| 1014                                                                              | \$N                               | CTRL N                             | SO         |
| 1015                                                                              | \$O                               | CTRL O                             | SI         |
| 太字のキーストロークは、「ファンクションキーのマッピング」パラメータが有効な場合のみ送信されます。<br>それ以外の場合、太字以外のキーストロークが送信されます。 |                                   |                                    |            |

表D-1 ASCII值一覧

| ASCII Value          | Full ASCII Code 39<br>Encode Char | Keystroke                         | ASCIIキャラクタ |
|----------------------|-----------------------------------|-----------------------------------|------------|
| 1016                 | \$P                               | CTRL P                            | DLE        |
| 1017                 | \$Q                               | CTRL Q                            | DC1/XON    |
| 1018                 | \$R                               | CTRL R                            | DC2        |
| 1019                 | \$S                               | CTRL S                            | DC3/XOFF   |
| 1020                 | \$T                               | CTRL T                            | DC4        |
| 1021                 | \$U                               | CTRL U                            | NAK        |
| 1022                 | \$V                               | CTRL V                            | SYN        |
| 1023                 | \$W                               | CTRL W                            | ETB        |
| 1024                 | \$X                               | CTRL X                            | CAN        |
| 1025                 | \$Y                               | CTRL Y                            | EM         |
| 1026                 | \$Z                               | CTRL Z                            | SUB        |
| 1027                 | %A                                | CTRL [                            | ESC        |
| 1028                 | %B                                | CTRL \                            | FS         |
| 1029                 | %C                                | CTRL ]                            | GS         |
| 1030                 | %D                                | CTRL 6                            | RS         |
| 1031                 | %Е                                | CTRL -                            | US         |
| 1032                 | Space                             | Space                             | Space      |
| 1033                 | /A                                | !                                 | !          |
| 1034                 | /B                                | "                                 | "          |
| 1035                 | /C                                | #                                 | #          |
| 1036                 | /D                                | \$                                | \$         |
| 1037                 | /E                                | %                                 | %          |
| 1038                 | /F                                | &                                 | &          |
| 1039                 | /G                                | ,                                 | ,          |
| 1040                 | /H                                | (                                 | (          |
| 1041                 | /I                                | )                                 | )          |
| 1042                 | /J                                | *                                 | *          |
| 1043                 | /K                                | +                                 | +          |
| 1044                 | /L                                | ,                                 | 2          |
| 太字のキーストロ<br>それ以外の場合、 | ークは、「ファンクションキー<br>太字以外のキーストロークが決  | ー<br>のマッピング」パラメータが有効な場<br>絵信されます。 | 合のみ送信されます。 |

表D-1 ASCII値一覧(続き)

| ASCII Value          | Full ASCII Code 39<br>Encode Char | Keystroke | ASCIIキャラクタ |  |
|----------------------|-----------------------------------|-----------|------------|--|
| 1045                 | -                                 | -         | -          |  |
| 1046                 |                                   |           |            |  |
| 1047                 | /o                                | /         | /          |  |
| 1048                 | 0                                 | 0         | 0          |  |
| 1049                 | 1                                 | 1         | 1          |  |
| 1050                 | 2                                 | 2         | 2          |  |
| 1051                 | 3                                 | 3         | 3          |  |
| 1052                 | 4                                 | 4         | 4          |  |
| 1053                 | 5                                 | 5         | 5          |  |
| 1054                 | 6                                 | 6         | 6          |  |
| 1055                 | 7                                 | 7         | 7          |  |
| 1056                 | 8                                 | 8         | 8          |  |
| 1057                 | 9                                 | 9         | 9          |  |
| 1058                 | /Z                                | :         | :          |  |
| 1059                 | %F                                | . ,       | ;          |  |
| 1060                 | %G                                | <         | <          |  |
| 1061                 | %Н                                | =         | =          |  |
| 1062                 | %I                                | >         | >          |  |
| 1063                 | %J                                | ?         | ?          |  |
| 1064                 | %V                                | @         | @          |  |
| 1065                 | А                                 | А         | А          |  |
| 1066                 | В                                 | В         | В          |  |
| 1067                 | С                                 | С         | С          |  |
| 1068                 | D                                 | D         | D          |  |
| 1069                 | Е                                 | Е         | Е          |  |
| 1070                 | F                                 | F         | F          |  |
| 1071                 | G                                 | G         | G          |  |
| 1072                 | Н                                 | Н         | Н          |  |
| 1073                 | Ι                                 | Ι         | Ι          |  |
| 太字のキーストロ<br>それ以外の場合、 | ークは、「ファンクションキーの<br>太字以外のキーストロークが送 |           | 合のみ送信されます。 |  |

表D-1 ASCII値一覧(続き)

| ASCII Value          | Full ASCII Code 39<br>Encode Char | Keystroke                    | ASCIIキャラクタ     |
|----------------------|-----------------------------------|------------------------------|----------------|
| 1074                 | J                                 | J                            | J              |
| 1075                 | К                                 | К                            | К              |
| 1076                 | L                                 | L                            | L              |
| 1077                 | М                                 | М                            | М              |
| 1078                 | Ν                                 | Ν                            | Ν              |
| 1079                 | 0                                 | 0                            | 0              |
| 1080                 | Р                                 | Р                            | Р              |
| 1081                 | Q                                 | Q                            | Q              |
| 1082                 | R                                 | R                            | R              |
| 1083                 | S                                 | S                            | S              |
| 1084                 | Т                                 | Т                            | Т              |
| 1085                 | U                                 | U                            | U              |
| 1086                 | V                                 | V                            | V              |
| 1087                 | W                                 | W                            | W              |
| 1088                 | Х                                 | Х                            | Х              |
| 1089                 | Y                                 | Y                            | Y              |
| 1090                 | Z                                 | Z                            | Z              |
| 1091                 | %K                                | [                            | [              |
| 1092                 | %L                                | \                            | \              |
| 1093                 | %M                                | ]                            | ]              |
| 1094                 | %N                                | ٨                            | ٨              |
| 1095                 | %O                                | _                            | _              |
| 1096                 | %W                                | ``                           | ``             |
| 1097                 | +A                                | a                            | a              |
| 1098                 | +B                                | b                            | b              |
| 1099                 | +C                                | С                            | с              |
| 1100                 | +D                                | d                            | d              |
| 1101                 | +E                                | e                            | e              |
| 1102                 | +F                                | f                            | f              |
| 太字のキーストロ<br>それ以外の場合、 | ークは、「ファンクションキー<br>太字以外のキーストロークが送  | のマッピング」パラメータが有効な場<br>送信されます。 | <br>合のみ送信されます。 |

表D-1 ASCII値一覧(続き)

| ASCII Value          | Full ASCII Code 39<br>Encode Char     | Keystroke                         | ASCIIキャラクタ |
|----------------------|---------------------------------------|-----------------------------------|------------|
| 1103                 | +G                                    | g                                 | g          |
| 1104                 | +H                                    | h                                 | h          |
| 1105                 | +I                                    | i                                 | i          |
| 1106                 | +J                                    | j                                 | j          |
| 1107                 | +K                                    | k                                 | k          |
| 1108                 | +L                                    | 1                                 | 1          |
| 1109                 | +M                                    | m                                 | m          |
| 1110                 | +N                                    | n                                 | n          |
| 1111                 | +0                                    | 0                                 | 0          |
| 1112                 | +P                                    | р                                 | р          |
| 1113                 | +Q                                    | q                                 | q          |
| 1114                 | +R                                    | r                                 | r          |
| 1115                 | +S                                    | S                                 | S          |
| 1116                 | +T                                    | t                                 | t          |
| 1117                 | +U                                    | u                                 | u          |
| 1118                 | +V                                    | V                                 | v          |
| 1119                 | +W                                    | W                                 | W          |
| 1120                 | +X                                    | X                                 | X          |
| 1121                 | +Y                                    | У                                 | у          |
| 1122                 | +Z                                    | Z                                 | Z          |
| 1123                 | %P                                    | {                                 | {          |
| 1124                 | %Q                                    |                                   |            |
| 1125                 | %R                                    | }                                 | }          |
| 1126                 | %S                                    | ~                                 | ~          |
| 太字のキーストロ<br>それ以外の場合、 | -<br>ークは、「ファンクションキー<br>太字以外のキーストロークが逆 | ー<br>のマッピング」パラメータが有効な場<br>を信されます。 | 合のみ送信されます。 |

表D-1 ASCII値一覧(続き)

| ALT Keys | Keystroke |
|----------|-----------|
| 2064     | ALT 2     |
| 2065     | ALT A     |
| 2066     | ALT B     |
| 2067     | ALT C     |
| 2068     | ALT D     |
| 2069     | ALT E     |
| 2070     | ALT F     |
| 2071     | ALT G     |
| 2072     | ALT H     |
| 2073     | ALT I     |
| 2074     | ALT J     |
| 2075     | ALT K     |
| 2076     | ALT L     |
| 2077     | ALT M     |
| 2078     | ALT N     |
| 2079     | ALT O     |
| 2080     | ALT P     |
| 2081     | ALT Q     |
| 2082     | ALT R     |
| 2083     | ALT S     |
| 2084     | ALT T     |
| 2085     | ALT U     |
| 2086     | ALT V     |
| 2087     | ALT W     |
| 2088     | ALT X     |
| 2089     | ALT Y     |
| 2090     | ALT Z     |
| •        |           |

表D-2 ALT Keyスタンダードデフォルト一覧

| GUI Key | Keystroke         |
|---------|-------------------|
| 3000    | Right Control Key |
| 3048    | GUI 0             |
| 3049    | GUI 1             |
| 3050    | GUI 2             |
| 3051    | GUI 3             |
| 3052    | GUI 4             |
| 3053    | GUI 5             |
| 3054    | GUI 6             |
| 3055    | GUI 7             |
| 3056    | GUI 8             |
| 3057    | GUI 9             |
| 3065    | GUI A             |
| 3066    | GUI B             |
| 3067    | GUI C             |
| 3068    | GUI D             |
| 3069    | GUI E             |
| 3070    | GUI F             |
| 3071    | GUI G             |
| 3072    | GUI H             |
| 3073    | GUI I             |
| 3074    | GUI J             |
| 3075    | GUI K             |
| 3076    | GUI L             |
| 3077    | GUI M             |
| 3078    | GUI N             |
| 3079    | GUI O             |
| 3080    | GUI P             |
| 3081    | GUI Q             |
| 3082    | GUI R             |
| 3083    | GUI S             |
| 3084    | GUI T             |
| 3085    | GUI U             |
| 3086    | GUI V             |
| 3087    | GUI W             |
| 3088    | GUI X             |
| 3089    | GUI Y             |

表D-3 USB GUIキーキャラクタセット

| 表D-3 し | JSB | GUI: | + | Fヤ | ラク | 夕+ | セッ | ィト | (続き) |
|--------|-----|------|---|----|----|----|----|----|------|
|--------|-----|------|---|----|----|----|----|----|------|

| GUI Key                                                                                                    | Keystroke |  |  |
|----------------------------------------------------------------------------------------------------|-----------|--|--|
| 3090                                                                                                    | GUI Z     |  |  |
| Note: GUIシフトキー - Apple™ iMacキーボードのアップルキーは、スペースバーの<br>隣にあります。WindowsベースのシステムのGUIキーは、左側のALTキーと左側と、<br>右側のALTキーの右隣にそれぞれ1つずつあります。 |           |  |  |

表D-4 PFキー標準デフォルト一覧

| PF Keys | Keystroke |
|---------|-----------|
| 4001    | PF 1      |
| 4002    | PF 2      |
| 4003    | PF 3      |
| 4004    | PF 4      |
| 4005    | PF 5      |
| 4006    | PF 6      |
| 4007    | PF 7      |
| 4008    | PF 8      |
| 4009    | PF 9      |
| 4010    | PF 10     |
| 4011    | PF 11     |
| 4012    | PF 12     |
| 4013    | PF 13     |
| 4014    | PF 14     |
| 4015    | PF 15     |
| 4016    | PF 16     |

表D-5 F キー標準デフォルト一覧

| F Keys | Keystroke |
|--------|-----------|
| 5001   | F 1       |
| 5002   | F 2       |
| 5003   | F 3       |
| 5004   | F 4       |
| 5005   | F 5       |
| 5006   | F 6       |
| 5007   | F 7       |
| 5008   | F 8       |
| 5009   | F 9       |
| 5010   | F 10      |
| 5011   | F 11      |
| 5012   | F 12      |

| F Keys | Keystroke |
|--------|-----------|
| 5013   | F 13      |
| 5014   | F 14      |
| 5015   | F 15      |
| 5016   | F 16      |
| 5017   | F 17      |
| 5018   | F 18      |
| 5019   | F 19      |
| 5020   | F 20      |
| 5021   | F 21      |
| 5022   | F 22      |
| 5023   | F 23      |
| 5024   | F 24      |

表D-5 F キー標準デフォルト一覧(続き)

| Numeric Keypad | Keystroke |
|----------------|-----------|
| 6042           | *         |
| 6043           | +         |
| 6044           | Undefined |
| 6045           | -         |
| 6046           |           |
| 6047           | /         |
| 6048           | 0         |
| 6049           | 1         |
| 6050           | 2         |
| 6051           | 3         |
| 6052           | 4         |
| 6053           | 5         |
| 6054           | 6         |
| 6055           | 7         |
| 6056           | 8         |
| 6057           | 9         |
| 6058           | Enter     |
| 6059           | Num Lock  |

表D-6 数字キー標準デフォルト一覧

| Extended Keypad | Keystroke     | ACSIIキャラクタ  |
|-----------------|---------------|-------------|
| 7001            | Break         |             |
| 7002            | Delete        |             |
| 7003            | Pg Up         |             |
| 7004            | End           |             |
| 7005            | Pg Dn         |             |
| 7006            | Pause         |             |
| 7007            | Scroll Lock   |             |
| 7008            | Backspace     |             |
| 7009            | Tab           |             |
| 7010            | Print Screen  |             |
| 7011            | Insert        |             |
| 7012            | Home          |             |
| 7013            | Enter         | Enter(CRLF) |
| 7014            | Escape        |             |
| 7015            | ↑             |             |
| 7016            | $\downarrow$  |             |
| 7017            | $\leftarrow$  |             |
| 7018            | $\rightarrow$ |             |

表D-7 拡張キーパッド標準デフォルト一覧
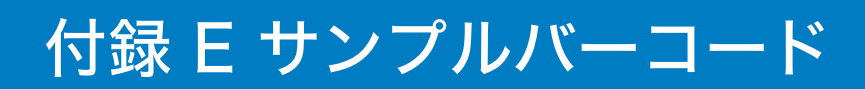

Code 39

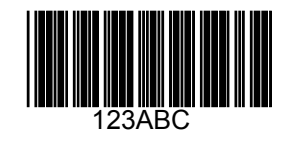

# UPC/EAN

UPC-A, 100 %

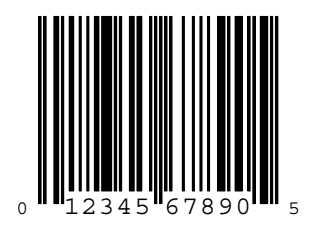

EAN-13, 100 %

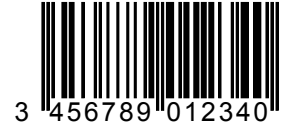

# Code 128

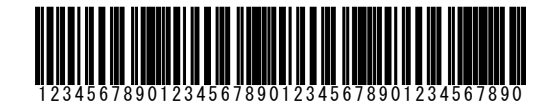

Interleaved 2 of 5

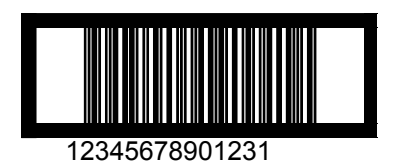

# GS1 DataBar-14

 $\checkmark$ 

*NOTE* 以下のバーコードを読み取るには、GS1 DataBar-14を有効にする必要があります。 詳細は、「GS1 DataBar-14」(P.9-47)を参照してください。

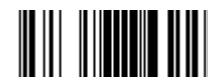

7612341562341

PDF417

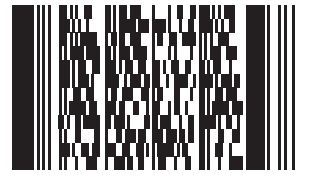

# Data Matrix

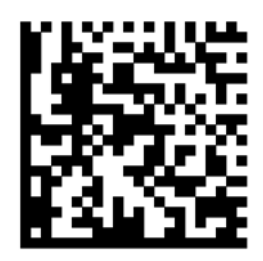

# Maxicode

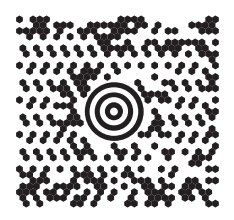

# QR Code

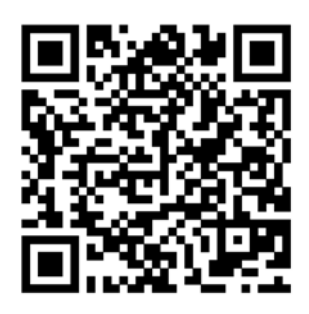

# **US** Postnet

0123456784

**UK Postal** 

# 付録 F 署名のキャプチャコード

### はじめに

署名キャプチャコード (CapCode) は、ドキュメントの署名領域に含まれる特別なパターンです。これを使って署名 をキャプチャできます。

いくつかの認識パターンを使って、同じフォーム上のさまざまな署名を自動識別することができます。たとえば、 Federal Tax Return 1040(連邦税の確定申告書)フォームには署名領域が3か所(当人、配偶者、税理士にそれぞ れ1か所ずつ)あります。異なったパターンを使って、この3つを正しく識別し、どのような順序でも正確にキャプ チャおよび識別できるようにします。

### コードの構造

#### 署名キャプチャ領域

CapCodeは署名キャプチャボックスの両側に2つの同じパターンとして印刷されています(図F-1)。各パターンは署 名キャプチャボックスと同じ高さに拡張することができます。

ボックスはオプションです。ボックスの代わりに、1本の線を表示することもできます。基準線の上部の左側に「X」 (米国では慣習的に署名を求めるマーク)を表示することもできます。署名ボックス内に「X」その他のマークを追加 した場合、このマークも署名と一緒にキャプチャされるので注意してください。

]t Çx MxE

⊠F-1 CapCode

#### CapCodeのパターン構造

CapCodeは、スタートパターン、区切りスペース、署名キャプチャチャボックス、区切りスペース、ストップパター ンという構造になっています。Xが最も幅が狭い単位だとすると、スタートパターンとストップパターンはそれぞれ 9Xの太さで、4本のバーと3本のスペースとして表されます。CapCodeパターンの左右には、それぞれ7Xのクワイ エットゾーンが必要です。

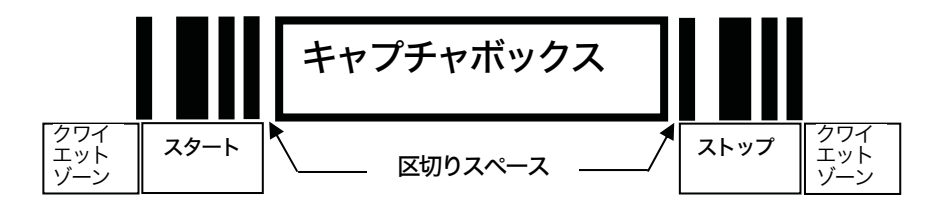

図F-2 CapCodeの構造

署名キャプチャチャボックスの両側の区切りスペースの幅は、1X~3Xです。

### スタート/ストップパターン

表F-1は有効なスタート/ストップパターンです。バーとスペースの幅はXの倍数で表されます。署名キャプチャボックスの両側のパターンは同じにする必要があります。タイプの値はキャプチャされた署名とともに報告され、キャプチャされた署名の目的を示します。

| バー/スペースのパターン |   |   |   |   |   | タイプ |     |  |  |
|--------------|---|---|---|---|---|-----|-----|--|--|
| В            | S | В | S | В | S | В   | 212 |  |  |
| 1            | 1 | 2 | 2 | 1 | 1 | 1   | 2   |  |  |
| 1            | 2 | 2 | 1 | 1 | 1 | 1   | 5   |  |  |
| 2            | 1 | 1 | 2 | 1 | 1 | 1   | 7   |  |  |
| 2            | 2 | 1 | 1 | 1 | 1 | 1   | 8   |  |  |
| 3            | 1 | 1 | 1 | 1 | 1 | 1   | 9   |  |  |

表F-1 スタート/ストップパターンの定義

表F-2は、キャプチャした署名の画像を生成するとき使用する選択可能なパラメータです。

表F-2 ユーザ定義のCapCodeパラメータ

| パラメータ                           | 定義                   |  |  |  |  |
|---------------------------------|----------------------|--|--|--|--|
| 幅                               | ピクセル数                |  |  |  |  |
| 高さ                              | ピクセル数                |  |  |  |  |
| フォーマット                          | JPEG、BMP、TIFF        |  |  |  |  |
| JPEG品質                          | 1 (高圧縮率) ~100 (再高品質) |  |  |  |  |
| ピクセルあたりのビット数<br>(IPFC フォーマット以外) | 1 (2レベル)             |  |  |  |  |
|                                 | 4 (16レベル)            |  |  |  |  |
|                                 | 8 (256 レベル)          |  |  |  |  |

BMPフォーマットは圧縮されません。JPEGとTIFFは圧縮されます。

### サイズ

署名キャプチャボックスのサイズは、スタートパターンとストップパターンの高さと幅によって決まります。署名 キャプチャチャボックスの線の幅とは関係がありません。

幅の最小の単位Xは 10 mil (1 mil=0.0254 mm) です。このXの倍数が使用プリンタのピクセルピッチになります。 たとえば、203 DPIプリンタでモジュールあたり2ドットを印刷する場合、Xは9.85 milになります。

### データフォーマット

スキャナの出力は、表F-3に従ってフォーマットされます。シンボルスキャナでは、異なったユーザオプションを使っ てバーコードタイプを出力または抑制できます。出力バーコードタイプとして「シンボルID」を選択した場合、 CapCodeは文字「i」で識別されます。

| ファイルフォーマット<br>(1バイト)            | タイプ(1 バイト)    | 画像サイズ<br>(4バイト、ビッグエンディ<br>アン) | 画像データ                |
|---------------------------------|---------------|-------------------------------|----------------------|
| JPEG - 1<br>BMP - 3<br>TIFF - 4 | 表F-1の一番右の列を参照 |                               | (データファイルと同じバイ<br>ト数) |

表F-3 データフォーマット

#### その他の機能

どのような方法で署名をキャプチャした場合も、署名の画像は右上がりに傾きが補正されて出力されます。

スキャナが署名のキャプチャに対応している場合、スキャン対象が署名であるのかバーコードであるのかが自動的に 検出されます。署名キャプチャ機能は必要に応じて無効にすることができます。

# 署名ボックス

図F-3は、5種類の認定署名ボックスです。

タイプ2:

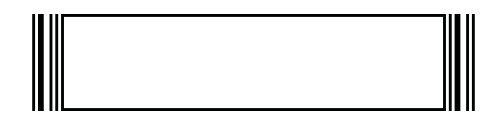

タイプ5:

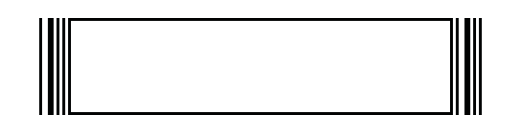

タイプ7:

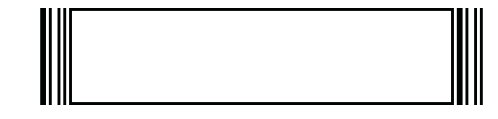

タイプ8:

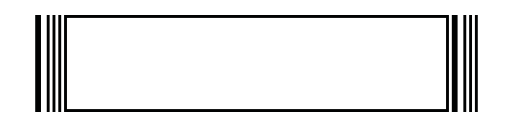

タイプ9:

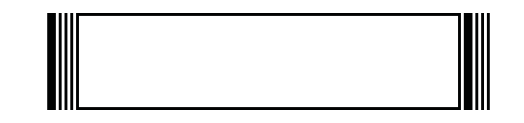

図F-3 有効な署名ボックス

# 付録 G サポート情報

### カスタマーサポート

Motorola社は、迅速で的確なカスタマーサポートをお客様に提供します。

Motorola(含旧シンボルテクノロジー)製品に関連するどのような技術的問題、質問、サポートについても、まず Motorolaサポートセンターにお問い合わせください。Motorolaカスタマーサポートで問題を解決できない場合は、さ らにMotorolaのあらゆる技術専門分野のアシスタンスとサポートをご利用いただけます。Motorolaカスタマーサポー トでは、個別の契約に定められた期限内に、電子メール、電話、またはFAXによってお問い合わせに回答します。

Motorolaカスタマーサポートへのお問い合わせの際は、次の情報をお知らせください。

- ユニットのシリアル番号
- ・ 型番または製品名
- ・ ソフトウェアの種類とバージョン番号

#### 日本での連絡先

#### 1. ご購入と製品のお問い合わせ

モトローラ株式会社 エンタープライズ・モビリティ・ビジネス 営業部 〒141-6021 東京都品川区大崎2-1-1 シンクパークタワー TEL: 03-6365-7890

#### 2. 保守契約のお問い合わせ

モトローラ株式会社 エンタープライズ・モビリティ・ビジネス カスタマーサービス部 〒141-6021 東京都品川区大崎2-1-1 シンクパークタワー TEL: 03-6365-7880

#### 3. 技術的なお問い合わせ

アジア・パシフィック・サポートセンター (CIC) E-Mail: enterprisemobility.apacsupport@motorola.com

00531-13-1127 (フリーダイアル) 03-3570-8643 (携帯・IP電話からはこちらから)

お問い合わせ受付時間:営業日の 09:00-18:00

その他、販売店の情報については、弊社Webサイト、パートナー一覧をご覧ください。

http://www.symbol.co.jp

# 製品の修理

修理を依頼される場合は、次ページの用紙をコピーし、各項目を記入の上、修理品と一緒にご購入先に返送ください。 なお、修理品は、十分に注意して梱包してください。

### 修理依頼書

年 月 日

|       | 会社名                                               |              |           |       | 製品名            |              |         |      |   |  |  |
|-------|---------------------------------------------------|--------------|-----------|-------|----------------|--------------|---------|------|---|--|--|
|       | ご住所                                               |              |           | シリアパ  | シリアル No.       |              |         |      |   |  |  |
| ご     |                                                   |              |           | ご購入日  |                |              |         |      |   |  |  |
| 依     |                                                   |              |           |       | 付帯品グ           |              |         |      |   |  |  |
| IL.   | 所属                                                |              |           | 他()   | 他()            |              |         |      |   |  |  |
| 頼     | ご担当                                               | "担当          |           |       |                | 見積もり依頼 円以上連絡 |         |      |   |  |  |
| 元     | TEL                                               |              |           |       | 修理希望納期         |              |         |      |   |  |  |
|       | FAX                                               |              |           | 添付伝票  | 添付伝票番号         |              |         |      |   |  |  |
|       |                                                   |              |           | 修理履歴  | 修理履歴 □初回 □前回 年 |              |         |      |   |  |  |
|       | 障害状                                               | 況[           | □レーザ射出不良  | □データ! | 転送不良           |              |         | □その伸 |   |  |  |
|       | 発生状                                               | 発生状況 □常時 □時々 |           |       | 回/月            |              | □一度きりで再 | 現しない | - |  |  |
| hter  | 接続機種 □パソコン(                                       |              |           | )     |                |              |         |      |   |  |  |
| 修     |                                                   | [            | コハンディターミナ | ・ル (  |                | )            | □その他(   | )    |   |  |  |
| 理     | 理 搭載ソフト □標準 □特殊   記事 修理依頼内容、障害の状況をなるべく詳細にお書きください。 |              |           |       |                |              |         |      |   |  |  |
| 柡     |                                                   |              |           |       |                |              |         |      |   |  |  |
| FIX.  | 障害状                                               | 況 _          |           |       |                |              |         |      |   |  |  |
| 頼     |                                                   | -            |           |       |                |              |         |      |   |  |  |
|       |                                                   | -            |           |       |                |              |         |      |   |  |  |
|       |                                                   | -            |           |       |                |              |         |      |   |  |  |
| -     |                                                   | ム壮           | 々         |       |                |              |         |      |   |  |  |
|       |                                                   | 云江           | 右         |       |                |              |         |      |   |  |  |
| 見     | 積り先                                               | し任           | ריז       |       | 거리가            |              |         |      |   |  |  |
|       |                                                   |              | 禺         |       | し担当            |              |         |      |   |  |  |
|       |                                                   | IE           | 5 L       |       | FAX            |              |         |      |   |  |  |
|       |                                                   | 会社           | 名         |       |                |              |         |      |   |  |  |
| ~     | 返送先                                               | ご住           | 所         |       |                |              |         |      |   |  |  |
|       |                                                   | 所            | 属         |       | ご担当            |              |         |      |   |  |  |
|       |                                                   | TE           | EL        |       | FAX            |              |         |      |   |  |  |
|       |                                                   | 会社           | 名         |       |                |              |         |      |   |  |  |
|       |                                                   | ご住           | 所         |       |                |              |         |      |   |  |  |
| [] Či | 請求先                                               | 所            | Ē.        |       | ご扣当            |              |         |      |   |  |  |
|       |                                                   | ,,,,,,       |           |       |                |              |         |      |   |  |  |

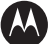

#### 

**モトローラ株式会社** 〒141-6021 東京都品川区大崎2-1-1 シンクパークタワー 電話 03-6365-7000 〒541-0043 大阪市中央区高麗橋 3-2-7 ORIX 高麗橋ビル 8F 電話 06-6202-4792